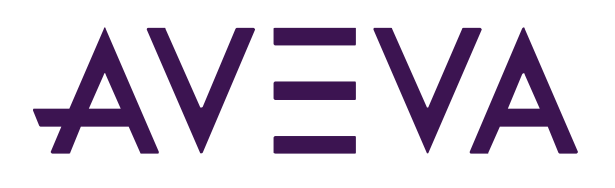

## **PI System Status Monitoring**

 $\ensuremath{\mathbb{C}}$  2021 AVEVA Group plc and its subsidiaries. All rights reserved.

AVEVA, the AVEVA logos and AVEVA product names are trademarks or registered trademarks of aveva group plc or its subsidiaries in the United Kingdom and other countries. Other brands and products names are the trademarks of their respective companies.

AVEVA Group plc High Cross, Madingley Road Cambridge CB3 0HB, UK Tel +44 (0)1223 556655 Fax +44 (0)1223 556666

aveva.com

# Table of contents

| 1. LEARNING OBJECTIVES                                                  |
|-------------------------------------------------------------------------|
| 2. PI SYSTEM SOFTWARE COMPONENTS                                        |
| 3. INTRODUCTION                                                         |
| 4. EXERCISE 1: ENVIRONMENT ASSESSMENT & DATABASE CONFIGURATION          |
| 5. EXERCISE 2: DATA ARCHIVE – FAILED SUBSYSTEM                          |
| 6. EXERCISE 3: PI INTERFACE – FAILED INTERFACE                          |
| 7. EXERCISE 4: ANALYSIS SERVICE – HIGH LATENCY                          |
| 8. OPTIONAL EXERCISE 1: SERVER – HIGH PROCESSOR UTILIZATION             |
| 9. OPTIONAL EXERCISE 2: PI BUFFER SUBSYSTEM – LOW BUFFER QUEUE CAPACITY |
| 10. OTHER ANSWER COMPONENTS                                             |
| 10.1. SERVER – DISK MONITORING                                          |
| 10.2. SERVER – WINDOWS SERVICE                                          |
| 10.3. PI ARCHIVE SUBSYSTEM                                              |
| 10.4. DATA ARCHIVE COLLECTIVE                                           |
| 10.5. INTERFACE FAILOVER                                                |
| 10.6. INTERFACE WATCHDOG                                                |
| 10.7. ASSET FRAMEWORK (AF)                                              |
| 10.8. PI NOTIFICATIONS                                                  |
| 10.9. PI INTEGRATOR FOR BUSINESS ANALYTICS                              |
| 10.10. PI CONNECTORS                                                    |
| 10.11. OTHER PI SYSTEM DIAGNOSTIC INTERFACES                            |
| 10.12. NOTIFICATION SUPPRESSION                                         |

| 11. APPENDICES                                                         | ) |
|------------------------------------------------------------------------|---|
| 11.1. HOW TO FIND THE PIPERFMON POINT SOURCE                           | ) |
| 11.2. HOW TO FIND A GOOD WATCHDOG FOR INTERFACE DATA SOURCE MONITORING | ) |

### 1. Learning Objectives

The PI System can be used to monitor other PI System implementations with analytics, event frames, and notifications. This course will walk you through using the PI System Monitoring example kit to make a digital twin of PI System assets. Learn where to find PI System diagnostic data streams and how to do simple analytics to alert you of problems. Learn how to provide immediate instruction relative to the symptoms using email messages.

This course is designed for PI System Administrators and PI support people who have basic technical knowledge of the main PI System components (Data Archive, Asset Framework, Asset Analytics (including Event Frames) and Notifications) and are familiar with the PI Interface for Performance Monitor and one or more common real time data interfaces (PI OPC, PI RDBMS, PI to PI, etc.). Students should already know the basics of how the PI System components and interfaces function technically and where interdependencies exist and be familiar with how to deploy AF templates and configure an AF hierarchy in PI System Explorer. Students should also understand Asset Analytics and how Event Frames and Notifications work. It is highly recommended students have previously taken the PI System Administration for IT Professionals course.

# 2. PI System Software Components

The VM (virtual machines) used for this course have the following PI System software components installed:

| Software                                     | Version     |
|----------------------------------------------|-------------|
| Data Archive 2018 SP3 Patch 2                | 3.4.440.477 |
| PI AF Server 2018 SP3 Patch 3                | 2.10.9.593  |
| PI Analysis Service 2018 SP3                 | 2.10.6.195  |
| PI Notifications Service 2018 SP3 Patch 3    | 2.10.9.593  |
| PI Buffer Subsystem 2018 SP2 Patch 2         | 4.9.0.37    |
| PI Interface for OPC DA Read-Only            | 2.7.1.41    |
| PI Interface for Performance Monitor         | 2.2.0.38    |
| PI Interface for Ping                        | 2.1.2.49    |
| PI Interface for TCP Response                | 1.3.0.47    |
| PI Integrator for Business Analytics 2020 R2 | 2.4.600.725 |
| PI Connector for OPC UA                      | 1.3.1.142   |

| PI Connector for UFL                                                 | 1.3.2.139                             |
|----------------------------------------------------------------------|---------------------------------------|
| PI Vision 2021                                                       | 3.6.0.0                               |
| Microsoft SQL Server                                                 | 2019 (PIAF01) &<br>2017 (PIMONITOR01) |
| Microsoft Excel 2016 (including PI DataLink and PI Builder plug-ins) | 16.0.4266.1001                        |

# 3. Introduction

Time series sensor data is an extremely valuable asset. It is the final result of your instrumentation investment. Poor data quality directly impacts your bottom line. Every PI System is unique in the wide variety of platforms and applications it touches. Data streams can be impacted at any time due to application, platform, and network changes. To be a leader in capturing good data and performing high quality analytics with your PI System you need the help of diagnostic monitoring.

### Scenario

You work in IT/Application Support at NuGreen and have been assigned as the PI System Administrator for a recently installed PI System. You have just returned from the PI System Management course and have a basic technical understanding of the main components in your PI System environment. The business has asked you to implement some type of proactive monitoring of the PI System deployment so the support teams have a better view into the current technical status of the PI System components and can be aware of issues and address problems earlier, resulting in less impact to end users.

Since you use the PI System to monitor all your plant equipment, you figure you might as well use the PI System to monitor your PI System equipment similarly! You contact your Customer Success Manager who provides you with the PI System Monitoring (PSM) example kit – a set of example AF templates that can be used as a starting point for building a digital twin of your PI System deployment. You follow this course to learn to implement the PSM example kit.

The course environment has been configured to represent NuGreen's PI System deployment. This PI System contains 4 servers and includes:

- Data Archive collective on PISRV01 (primary) and PIAF01 (secondary)
- AF Server, Asset Analytics, PI Notifications, and SQL Server on PIAF01
- PI Integrator for Business Analytics on PIAF01
- PI Interfaces:
  - Ping and TCP Response on PISRV01
  - $\circ$   $\,$  OPC DA (standalone and failover) on PIINT01  $\,$
  - OPC DA (failover) on PIINT02
- PI Connectors:
  - OPC UA and UFL on PIINT02

A second PI System has been configured on a single server (PIMONITOR01) as the monitor and includes:

- Data Archive (standalone)
- AF Server, Asset Analytics, PI Notifications
- PI Interface for Performance Monitor
- PI Vision
- SQL Server

You can be provided links to access each server via a web browser remote desktop connection. Most of your work during the course will be done on the monitoring PI System.

### Architecture diagram

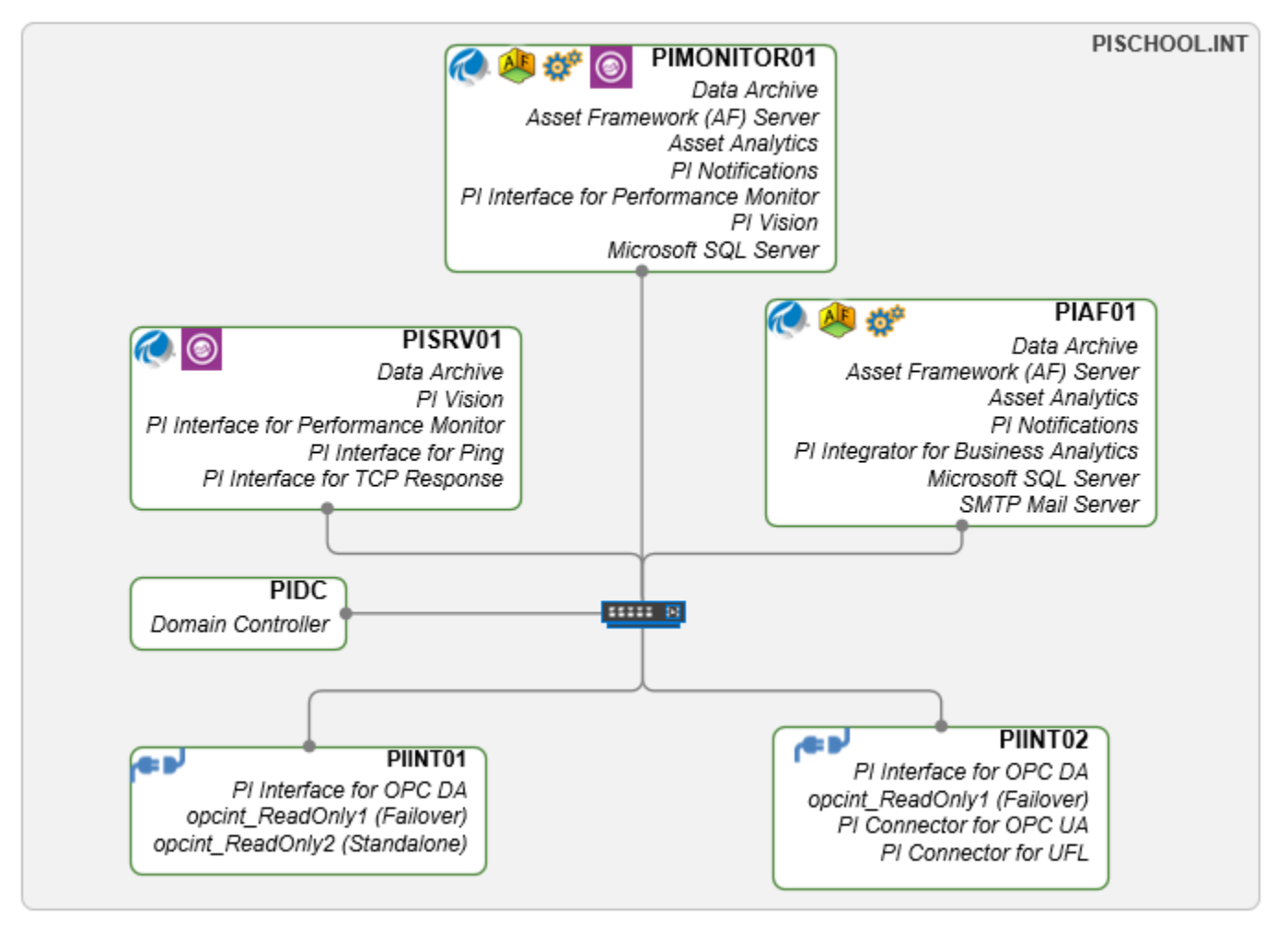

Your PI landscape has the following attributes:

- All PI System components in your landscape (listed above) have been installed and configured already, and most should be actively running. No system monitoring PI Tags have been created yet (apart from the answer database).
  - The PI Interface for Performance Monitor on PIMONITOR01 is already configured and is using point source: **PIMONITOR01\_PERF01**. (NOTE: there is a second instance of PI Interface for Performance Monitor used by the answer database – it uses point source PIMONITOR01\_PERF02. You will ignore this instance in your course.)

- There is an answer AF database (**PSM Course Answer**) in your system, including an AF hierarchy, system monitoring PI Tags, and an email account for notifications. This answer database monitors the same components you will create monitoring for in the course (and more). We will refer to this for certain examples and explanations, but you will be creating items in your own AF database.
  - The database you will use has already been created, and is called **PSM Course Student**. You will import the PSM example kit, and use it to create an element hierarchy and system monitoring PI Tags. Your database uses a separate email account for notifications.
- There is an existing SMTP mail server (piaf01.pischool.int) which has already been configured. You can access email via Outlook on PIMONITOR01. The email address for your account on all course systems is: *student01@pischool.int*. (NOTE: there is a second email account used by the answer database: *student02@pischool.int* we will only use this for certain examples). The password for both accounts in Outlook is the same as the password to log onto your machines.
- There is a Domain Controller in your landscape which is already configured you will ignore this for the course. Windows security is used.

### **Business objective**

A set of example AF templates for PI System Monitoring will be provided, and students will learn to configure an associated AF hierarchy using PI System Explorer. PI Interface for Performance Monitor will be used to capture data from Windows performance counters into PI Tags for monitoring. Students will simulate PI System issues and explore the monitoring capabilities of PI System Explorer and PI Notifications. Each exercise can be completed with the tools provided in class.

The content in this course can be provided as a guided and customized workshop, to take you through deploying the example kit in your own environment. If you are interested in a PSM workshop, please contact your Customer Success Manager.

### Note to students

This course only covers a few failure scenarios, while the PSM example kit templates provide monitoring for many different issues. Not all templates are covered in the exercises, and for templates that are covered not all attributes, analyses, and notifications are discussed. Students are encouraged to review these on their own to determine how they work and what other issues are monitored. See the following sections for optional exercises to cover a few extra failure scenarios, and high-level overviews of templates not used in the exercises:

- Optional exercise 1: Server high processor utilization
- Optional exercise 2: PI Buffer subsystem low buffer queue capacity
- Other Answer Components

# 4. Exercise 1: Environment assessment & database configuration

### **Exercise objectives**

- Understand your PI System environment
- Explore the PI System Monitoring example kit
- Import the example kit and create configuration components

### Scenario

You will begin by exploring your PI landscape. You will review the library to understand the components in it. You will import the example kit into your own database and create the required configuration components.

### Approach

- 1. Review the PI architecture diagram provided in the Scenario at the beginning of this course manual. This shows all the servers in your PI landscape and which components are installed on each.
  - a. How many domains are used?
  - b. How many servers are there? What are their machine names?
  - c. Which PI System components are installed and on which machines?
- 2. Log onto PIMONITOR01 using a web browser.
- 3. Open PI System Explorer ( icon on Taskbar) it will automatically open the **PSM Course Answer** database.
  - a. Before you proceed you should be familiar with the various areas of PI System Explorer:

| 🗿 Database 🗒 Query Date 🔹 🔇 😝 🙆 Back 🕲 🙀 Check in 🧐 🖌 @ Refresh 👘 New Bernent 📲 New Attribute |                                                                                                    |                                                                                                    |  |  |
|-----------------------------------------------------------------------------------------------|----------------------------------------------------------------------------------------------------|----------------------------------------------------------------------------------------------------|--|--|
| Elements                                                                                      | PISCHOOL PIAF01                                                                                                    | P Tag Search                                                                                            |  |  |
| A Elements                                                                                    | General Child Elements Attributes Ports Analyses Notification Rules Version                                                                                                    | Server(e): 01501/01                                                                                     |  |  |
| B- Ø PISCHOOL                                                                                 | Group by: 🗹 Category 🗌                                                                                                    | Template                                                                                                |  |  |
| H- PISCHOOLPIAP01                                                                             | Filter . Name: LogicaDisk(_Tota)_% D                                                                                                    | isk Time pointsource:OPC1 X ¥ 🕉 Search                                                                  |  |  |
| 8- 💣 PISCHOOL PIINT02                                                                         | A Value     A Value     A Value | e requests Name Data D. @                                                                               |  |  |
| E- PISCHOOL PISRV01                                                                           | Category: Disk Properties: <a href="https://www.category.com">Properties:</a>                                                                                                    | OPCHA_Random_Real8 PISRV01 -5     OPCHA_Random_Real8 10 PISRV01 -5                                      |  |  |
| C Element Searches                                                                            | Categories: Disk                                                                                                    | OPCHA_Random_Real8_100 PISRV01 -5                                                                       |  |  |
|                                                                                               | Default UOM: percent                                                                                                    | OPCHA_Random_Real8_1000 PISKIVI 13                                                                      |  |  |
|                                                                                               | Value Type: Double                                                                                                    | OPCHA_Random_Real8_1001 PISRV01 -5     OPCHA_Random_Real8_1002 PISRV01 -5                               |  |  |
|                                                                                               | V Value: 6.6574 %                                                                                                    | OPCHA_Random_Real8_1003 PISRV01 -5                                                                      |  |  |
|                                                                                               | J B J LogicaDisk(_Total)_free Megabytes 1.1025E+05 MB Display Digits: -5                                                                                                    | OPCHA_Random_Real8_1004 PISRV01 -5                                                                      |  |  |
|                                                                                               | J B J PhysicaDisk(_Total)_% Disk Time 6.6555 %                                                                                                    | OPCHA_Random_Real8_1005     PISRV01 -5     OPCHA_Random_Real8_1006     PISRV01 -5                       |  |  |
|                                                                                               | J B V PhysicaDisk(_Total)_Avg. Disk Que 0.12223 count                                                                                                    | OPCHA_Random_Real8_1007 PISRV01 -5                                                                      |  |  |
|                                                                                               | J B J PhysicalDisk(_Total)_Current Disk 1 count                                                                                                    | OPCHA_Random_Real8_1008     PISRV01 -5                                                                  |  |  |
|                                                                                               | Category: Errors Time                                                                                                    | * Disk OPCHA_Random_Real8_101 PISRV01 -5                                                                |  |  |
|                                                                                               | A B B Server From Loop 10 Tenant                                                                                                    | OPCHA_Random_Real8_1010 PISRV01 -5                                                                      |  |  |
| Bements                                                                                       | ( B B Course Transmission 10 Transmission                                                                                                    | OPCHA_Random_Real8_1011 PISRV01 -5      OPCHA_Random_Real8_1012 PISRV01 -5      OPCHA_Random_Real8_1012 |  |  |
| Hevent Frames                                                                                 |                                                                                                    | OPCHA_Random_Real8_1013 PISRV01 -5                                                                      |  |  |
| 🏭 Library                                                                                     | Category: Nemory                                                                                                    | OPCHA_Random_Real8_1014 PISRV01 -5                                                                      |  |  |
| m Unit of Measure                                                                             | Memory_% Committed Bytes In Use 22.829 %                                                                                                    | OPCHA_Random_Real8_1015 PISRV01 -5 OPCHA_Random_Real8_1016 PISRV01 -5                                   |  |  |
| All Contacts                                                                                  | J B V Memory_Available MDytes 6149 MD                                                                                                    | < H >                                                                                                   |  |  |
| 💥 Management                                                                                  | < III Vinita Ecrecasta                                                                                                    | 7107 results returned in 13.0252354 seconds.                                                            |  |  |
| 30 Attributes                                                                                 |                                                                                                    |                                                                                                    |  |  |
|                                                                                               |                                                                                                    |                                                                                                    |  |  |
|                                                                                               |                                                                                                    |                                                                                                    |  |  |
| <ol> <li>Menu bar</li> </ol>                                                                  |                                                                                                    |                                                                                                    |  |  |
| 2. Toolbar                                                                                    |                                                                                                    |                                                                                                    |  |  |
| 2. Droweer                                                                                    |                                                                                                    |                                                                                                    |  |  |
| 5. BIOWSEI                                                                                    |                                                                                                    |                                                                                                    |  |  |
|                                                                                               |                                                                                                    |                                                                                                    |  |  |
| <ol><li>Navigator</li></ol>                                                                   |                                                                                                    |                                                                                                    |  |  |

7. Palette

- b. Select **Description** in the navigator (lower left) to open the Library in the browser.
  - i. You will see a list of templates from the answer listed under **Element Templates** in the browser
  - Right-click on Element Templates and select Arrange By > Arrange By Template References.
  - iii. Note the **PSM Global Configuration** element template. You will see more of this when you set up your database, but for now just know just know that it is a required part of the structure and contains several necessary configuration attributes.

| <u> </u> | <u>انم</u> | Elem | ent Templates            |
|----------|------------|------|--------------------------|
|          | ÷          | 7    | PSM Farm                 |
|          | ÷          | G.   | PSM Global Configuration |
| :        | 1.1.1      | _    |                          |

iv. Expand the tree under PSM Farm > PSM Domain > PSM Server (Basic) and you will see several types of element templates for PI System components under PSM Server (Basic).

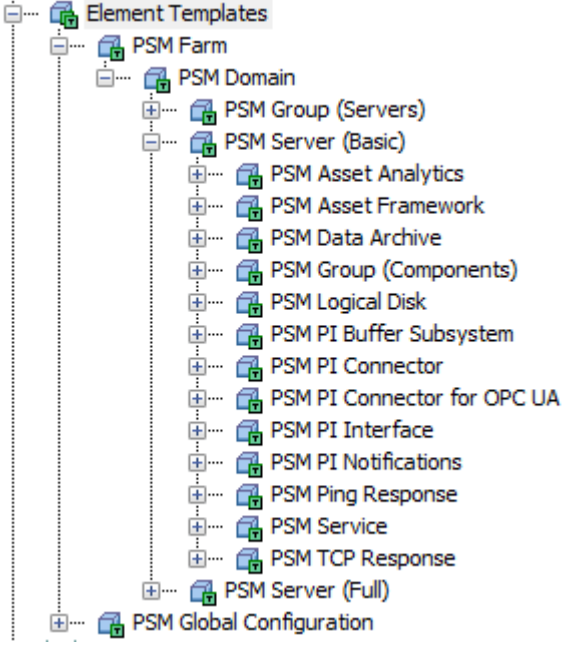

You can see this uses a type of 'container' system whereby PI System components are part of servers, which are part of domains, which are part of farms.

- If you expand PSM Server (Full) you will see the same list of templates that is because PSM Server (Full) is derived from PSM Server (Basic) (it adds a few items). This means you can use either of the two PSM Server templates to represent a server.
- There are also group templates both above and below PSM Server (\*) PSM Group (Servers) above is used to organize a group of servers, while PSM Group (Components) below is used to organize a group of PI System components. These are both just additional organizational templates and are optional.
- 3. Apart from the PSM Global Configuration element, the only required element in a PSM database is PSM Server (\*) as it contains certain attributes used in PI Tag naming which are also inherited by its child elements. The PSM Farm, PSM Domain, and PSM Group (\*) templates are intended for organizational purposes but are not required for the template library to work.

- v. Next expand the Event Frame Templates. Right-click and select Arrange By > Arrange by Template Inheritance.
  - 1. Expand the **PSM Event** and then the **PSM Data Archive Event** to see the various event frames used for monitoring PI System components.

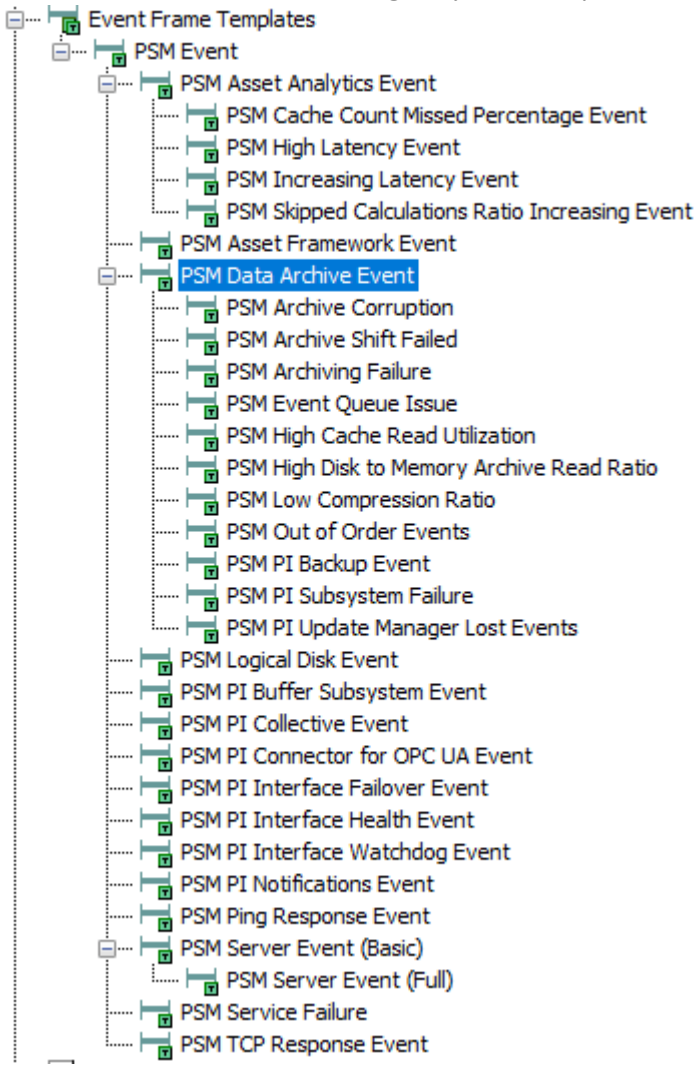

2. Select the **PSM Data Archive Event** template and look at the **General** tab in the viewer. Note that the **Naming Pattern** contains various aspects of the element, start trigger, and time. This is important because it provides key information right in the name of the event frame – which component is having issues, what triggered the issue, and when.

| PSM Data Archiv                                                   | e Event                                                       |  |
|-------------------------------------------------------------------|---------------------------------------------------------------|--|
| General Attribut                                                  | e Templates                                                   |  |
| Name:                                                             | PSM Data Archive Event                                        |  |
| Description: Detects different issues related to the Data Archive |                                                               |  |
| Base Template:                                                    | PSM Event                                                     |  |
| Categories:                                                       | Data Archive                                                  |  |
| Naming Pattern:                                                   | %ELEMENT% %@Start Trigger Name% %STARTTIME: yyyy-MM-dd HH:mm% |  |

vi. Back under the **Element Templates**, select **PSM Data Archive** and select the **Notification Rule Templates** tab in the viewer.

| PSM Data Archive |                                                                               |         |                    |                                 |  |
|------------------|-------------------------------------------------------------------------------|---------|--------------------|---------------------------------|--|
| Gener            | al Attribute Templates                                                        | Ports   | Analysis Templates | Notification Rule Templates     |  |
|                  |                                                                               |         |                    |                                 |  |
| -                | Name                                                                          |         | Criteria           |                                 |  |
| -                | Archive Corruption Ale                                                        | rt      | Analysis Templat   | e = Archive Corruption          |  |
| <b>_</b>         | Archive Shift Failed                                                          |         | Analysis Templat   | e = Archive Shift Failed        |  |
|                  | Archiving Failure Alert Analysis Template = Archiving Failure                 |         |                    |                                 |  |
|                  | 💼 Event Queue Issue Analysis Template = Event Queue Issue                     |         |                    |                                 |  |
|                  | 🚔 High Cache Read Utilization Analysis Template = High Cache Read Utilization |         |                    |                                 |  |
| -                | 💼 Low Compression Ratio Alert 👘 Analysis Template = Compression Ratio Alert   |         |                    |                                 |  |
|                  | Out of Order Events Alert Analysis Template = Out of Order Events Alert       |         |                    |                                 |  |
|                  | PI Backup Alert                                                               |         | Analysis Templat   | e = PI Backup Alert             |  |
|                  | PI Subsystem Failure                                                          |         | Analysis Templat   | e = PI Subsytem Failure         |  |
|                  | PI Update Manager Dat                                                         | ta Loss | Analysis Templat   | e = PI Update Manager Data Loss |  |

1. Select the **Archive Corruption Alert** rule and click **Manage Formats** under Subscriptions on the right in the Viewer

Subscriptions
There are currently 1 subscribers to this Notification Rule Template.
<u>View/Edit Subscriptions</u>
Manage Formats

2. In the popup window you will see the design of the email that will be sent out when this notification is triggered by the event frame. Some key things to note are the inclusion of the Event Frame:Name in the subject – this narrows focus to the specific issue. As you saw previously, the Start Trigger Name is included in

| the event frame name to identify the specific cause of the issue.                                                                                                    |                                                             |                                      |                                               |                  |  |
|----------------------------------------------------------------------------------------------------|-------------------------------------------------------------|--------------------------------------|-----------------------------------------------|------------------|--|
| Archive Corruption Alert - Message - Archi                                                                                                    | ve Corruption Email                                         |                                      |                                               |                  |  |
| Design         HTML Preview         Plain Text Preview           ★ □         ▲         •         •         •         •         •         •         •         •         •         •         •         •         •         •         •         •         •         •         •         •         •         •         •         •         •         •         •         •         •         •         •         •         •         •         •         •         •         •         •         •         •         •         •         •         •         •         •         •         •         •         •         •         •         •         •         •         •         •         •         •         •         •         •         •         •         •         •         •         •         •         •         •         •         •         •         •         •         •         •         •         •         •         •         •         •         •         •         •         •         •         •         •         •         •         •         •         •         •         • | =<br>* 3• ¥ ₹• <b>0</b> .<br>* A* b <i>I</i> <u>U</u> R R . |                                      |                                               |                  |  |
| Subject Notification Rule:Mes                                                                                                    | sage for Closed Notification <mark>Even</mark>              | t Frame:Name                         |                                               | Ì<br>Test Send ₊ |  |
|                                                                                                    |                                                             |                                      |                                               | h                |  |
| Attribute                                                                                                    | Value at Event Frame Start Time*                            | Value at Email Send Time*            | Expected Value                                |                  |  |
| PI Archive Subsystem_Corrupted Arc                                                                                                    | PI Archive Subsystem_Corrupted Arc                          | PI Archive Subsystem_Corrupted Arc   | 0, there should not be any corr<br>archives   | upted            |  |
| PI Archive Subsystem_Archiving Flag                                                                                                    | PI Archive Subsystem_Archiving Flag:                        | PI Archive Subsystem_Archiving Flag: | Value must be 1, if 0 data is not<br>archived | t being          |  |
| Average Archive Write Rate:Name                                                                                                    | Average Archive Write Rate:Value At                         | Average Archive Write Rate:Value At  | >0                                            |                  |  |
| PI Archive Subsystem_Failed Archive                                                                                                    | PI Archive Subsystem_Failed Archive                         | PI Archive Subsystem_Failed Archive  | Value should be 0                             |                  |  |
| <ul> <li>*Value at Event Frame Start Time can be different than Value at Email Send Time if this is a closure email, or if there is a delay sending the notification email and the value has changed</li> <li>Troubleshooting steps         <ul> <li>The preferred way to reprocess archives it to use the online reprocessing capability in PI SMT. More information can be found here:</li> <li>Web:Hyperlink:Online archive reprocessing</li> <li>If the online reprocessing cannot be used then the offline archive utility (plarchss) must be used.</li> <li>Web:Hyperlink:Offline reprocessing 2367OSI8</li> </ul> </li> <li>Link to this event in PI Vision: Event Details Hyperlink:Hyperlink.</li> </ul>                                                                                                    |                                                             |                                      |                                               |                  |  |
| Element Path: Target:Full Path                                                                                                    | lama                                                        |                                      |                                               | ~                |  |

- 3. Click **OK** to close the email window.
- 4. Select **Elements** in the navigator to bring up **Elements** in the browser you will see the element structure in the answer database. You can expand various levels to see what is in there. The answer database has many more elements than what you will create in this course. For further information on these elements see the optional exercises and *Other Answer Components* sections of this course manual and view the templates and elements in the answer database.
- 5. A new PI System Monitoring database has already been created for you to use. In PI System Explorer, click in Database on the top left of the toolbar.
  - a. Select the **PSM Course Student** database in the list and click **OK**

| Select Database ×                           |                                                                        |                      |  |  |  |  |  |
|---------------------------------------------|------------------------------------------------------------------------|----------------------|--|--|--|--|--|
| 🔕 New Database 🗙 De                         | 🥹 New Database 🗙 Delete Database 😁 Database Properties 🔒 Edit Security |                      |  |  |  |  |  |
| Asset server: 🍟 PIMONITOR01 - 🗸 🚥 😭 Connect |                                                                        |                      |  |  |  |  |  |
| Databases:                                  |                                                                        |                      |  |  |  |  |  |
| Filter 🔎 🔻                                  |                                                                        |                      |  |  |  |  |  |
| Name                                        | Description                                                            | Last Modified        |  |  |  |  |  |
| Configuration                               | A store for configuration data.                                        | 3/29/2022 3:54:01 PM |  |  |  |  |  |
| SM Lab Answer                               | Example templates for monitoring PI System                             | 3/29/2022 3:53:42 PM |  |  |  |  |  |
| PSM Lab Student                             |                                                                        | 3/29/2022 3:32:59 PM |  |  |  |  |  |

b. Select **Library** in the navigator to bring up the library in the browser. If you click the + next to Element Templates to expand you will see there are no templates in the database yet. You will

need to import the example kit.

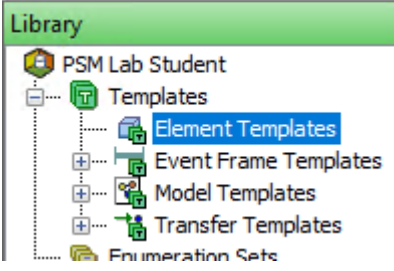

- c. Prior to importing new templates into a database you should ensure any new units of measure have been imported, or you will see errors when importing the templates. Keep in mind that the Units of Measure database is global for an entire AF System, and all AF databases have access to the same Units of Measure database. Technically the below step is not necessary for the course because we've already loaded the new units of measure for the answer database, but remember to do this if you decide to deploy the PSM example kit on another PI System.
  - i. Ensure the **PSM Course Student** database is selected at the top of the library list in the browser. Right-click on the database name and select **Import from File...**

| Library                            |                         |
|------------------------------------|-------------------------|
| PSM Lab Stud<br>Template           | Set as Default Database |
| 🕂 🔂 Elem 👔                         | Refresh                 |
| 🕀 🚰 Mod 🖳                          | Import from File        |
| 🗄 ···· 📸 Tran 🔃<br>····· 🌀 Enumera | Export to File          |
| 🗄 🗠 🔄 Reference 🛃                  | Check In                |
| 🛅 Tables 💫                         | Undo Check Out          |

ii. Click on the ellipses (...) button to the right of the file path, and select the PSMUnitsOfMeasure vN.N YYYYMMDD.xml file.

|      |                           | —                                                   |                                           |         |
|------|---------------------------|-----------------------------------------------------|-------------------------------------------|---------|
| Imp  | ort from File             | ×                                                   |                                           |         |
|      |                           |                                                     |                                           |         |
| File | : C:\Users\student01.PISC | CHOOL\Desktop\DB Files\PSMUnitsOfMeasure_v2.3_20220 |                                           |         |
|      | Import Options            |                                                     |                                           |         |
|      | Open                      |                                                     |                                           |         |
|      |                           | This PC > Windows (C:) > Users > student01.PISCHOOL | <ul> <li>Desktop &gt; DB Files</li> </ul> |         |
|      | Organize 👻 New fo         | older                                               |                                           |         |
|      | 🛃 Quick access            | Name                                                | Date modified                             | Туре    |
|      |                           | PISystemMonitoringExampleKit_v2.3_20220329.xml      | 3/29/2022 3:29 PM                         | XML Doo |
|      |                           | PSMUnitsOfMeasure_v2.3_20220329.xml                 | 3/29/2022 3:29 PM                         | XML Doo |
|      | 🖶 Downloads               | A                                                   |                                           |         |

iii. The following import options should be selected. Click **OK**.

| Impor | t from File                  |                                               | × |
|-------|------------------------------|-----------------------------------------------|---|
| File: | C:\Users\student01.PISCHOOL\ | Desktop\DB Files\PSMUnitsOfMeasure_v2.3_20220 |   |
|       | Import Options               | _                                             |   |
|       | Allow Create                 | Create or Update PI Points                    |   |
|       | Allow Update                 | Preserve Unique IDs                           |   |
|       | Automatic Check In           | Disable New Analyses and Notifications        |   |
|       |                              |                                               |   |
|       |                              |                                               |   |
|       |                              |                                               |   |
|       |                              | 01/ 0                                         |   |
|       |                              | OK Cancel                                     |   |

iv. After it is done importing you should see a message 'The requested action is complete'. You can close the import window.

| Import from File                                                                                                    | ×          |
|----------------------------------------------------------------------------------------------------|------------|
| Operations Completed: 9                                                                                                    |            |
| Processing UOMDatabase 'UOMDatabase'<br>Processing UOMGroup 'Metric'<br>Processing UOMGroup 'US Customary'<br>Processing UOMClass 'Time'<br>Processing UOMClass 'Computer Storage'<br>Processing UOMClass 'Computer Storage Rate'<br>Processing UOMClass 'Quantity'<br>Processing UOMClass 'Quantity Rate'<br>Processing UOMClass 'Ratio'<br>The requested action is complete. | < <b>2</b> |
| <                                                                                                    | >          |
| Close                                                                                                    |            |

- d. Repeat step c. above but select the **PISystemMonitoringExampleKit \_vN.N\_YYYYMMDD.xml** file to import the PSM example kit. This will take a little bit longer.
  - i. Once the import is complete, confirm the templates show in the library.
- 6. Select **Elements** in the navigator to bring up **Elements** in the browser you will see the element structure in your database at this time you only have a **zzz.GlobalConfiguration** element which comes with the example kit.

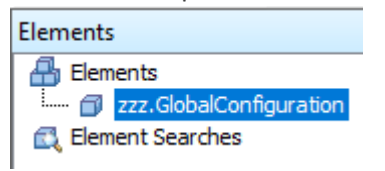

a. Select the element and select the **Attributes** tab in the viewer. You will see there are 4 attributes:

| zzz.G  | loba                        | ICont                             | figuration                  | 1          |            |                                                      |                                 |         |  |
|--------|-----------------------------|-----------------------------------|-----------------------------|------------|------------|------------------------------------------------------|---------------------------------|---------|--|
| Gene   | eral                        | Child                             | Elements                    | Attributes | Ports      | Analyses                                             | Notification Rules              | Version |  |
| Filter | Filter                      |                                   |                             |            |            |                                                      |                                 |         |  |
|        | / :                         | •   •                             | Rame                        |            |            |                                                      | △ Value                         |         |  |
|        | Category: zzz.Configuration |                                   |                             |            |            |                                                      |                                 |         |  |
|        | 1                           | Analysis Output Point Source      |                             |            |            |                                                      |                                 |         |  |
|        | /                           | Global Notification Email Address |                             |            | il Address | Enter email addresses or groups separated by commas. |                                 |         |  |
|        | 1                           |                                   | 🗉 🦧 🗉 PSM Data Archive Name |            |            | e                                                    | Enter the PSM Data Archive name |         |  |
|        | ✓ ■ R ■ Version 2.3         |                                   |                             |            |            |                                                      |                                 |         |  |

Two of these attributes require configuration:

i. Click on the Value field next to Global Notification Email Address and enter the email address provided in the scenario at the beginning of the course. Ensure it is exactly correct:

#### student01@pischool.int

 ii. Click on the Value field next to PSM Data Archive Name and enter the monitoring Data Archive server name provided in the architecture diagram at the beginning of the course. Ensure it is exactly correct:

#### PIMONITOR01

- iii. Click OK.
- iv. While you can edit the **Analysis Output Point Source**, it has a default value of **PSM** which we recommend leaving unless you have a specific reason to change this.
- v. The **Version** is the overall version number for the PSM example kit and is for informational purposes only.

| E Global Notification Email Address | student01@pischool.int |
|-------------------------------------|------------------------|
| E PSM Data Archive Name             | PIMONITOR01            |

|           | Ensure the values you have entered look EXACTLY as nictured above           |
|-----------|-----------------------------------------------------------------------------|
|           | (no extra spaces or underscores). This is VERY IMPORTANT to set             |
| IMPORTANT | correctly or you will have to delete and recreate all your monitoring tags. |

vi. NOTE: It is important to get this right before proceeding as the PSM Data Archive Name is used by reference in all tag naming. If this is set wrong and you proceed with tag creation, the tag name references won't work and you will have a mess of tag names to clean up (delete and re-create). This also sets the default email for notifications. It can be overridden at each level if necessary (ex: want to send alerts for a specific server to a site support team), but this will be used by default. 7. In the browser you will see a red checkmark and star next to the **zzz.GlobalConfiguration** element – this indicates there are changes to this item which have not yet been saved/checked-in.

|     | ick on 🖳 Check In 🛛 ir                | n the tool              | bar and cl                 | ick <b>Check In</b> on the               | window                 | o save your chan                        | ges |
|-----|---------------------------------------|-------------------------|----------------------------|------------------------------------------|------------------------|-----------------------------------------|-----|
| 1   | Check In - \\PIMONITOR01\P            | PSM Lab Stud            | ent                        |                                          |                        |                                         | ×   |
|     | Name                                  | Change<br>Edited        | This Session<br>True       | Path<br>zzz.GlobalConfiguration          | Type<br>Element        | User<br>PISCHOOL\student01              |     |
|     |                                       |                         |                            |                                          |                        |                                         |     |
|     | All None                              | Session                 | I                          |                                          |                        |                                         |     |
|     | Effective Date: 3/29/2022<br>Comment: | 4:54:17.203 P           | M                          |                                          |                        |                                         |     |
|     |                                       | -In dialog whe          | n Shift key is do          |                                          |                        |                                         |     |
|     |                                       | -11 dialog whe          | in Shint Key is do         | vvi 1.                                   | Ch                     | eck In Cancel                           |     |
|     | Changes y                             | vou make                | in the AF (                | database have to b                       | e checkec              | in to take effect.                      |     |
| •   | If at any<br>aren't trigg             | time you<br>ering, or f | run into is<br>things arei | sues where values<br>n't working as expe | aren't up<br>cted, mal | dating, analyses<br>se sure to check in | า.  |
| Tim |                                       | d to use t              | ho 📑 Pefe                  | rech button on the                       | toolbar t              | a caa changas tal                       |     |

8. Now you'll proceed with creating your hierarchy. Based on the architecture diagram, all systems to be monitored are on the same network domain, so you will only require a single **Domain** element.

a. Right-click on **Elements** in the browser and select **New Element**. Select the **PSM Domain** template and click **OK**.

| Choose Ele                                           | ement Template          |            | $\times$ |
|------------------------------------------------------|-------------------------|------------|----------|
| Parent:                                              | PSM Lab Student         |            |          |
| Add child e                                          | lement using the refere | ence type: |          |
| → Parer                                              | nt-Child                |            |          |
|                                                      |                         |            |          |
|                                                      |                         |            |          |
|                                                      |                         |            |          |
| Element Te                                           | mplate:                 |            |          |
| <non< td=""><td>e&gt;</td><td></td><td>~</td></non<> | e>                      |            | ~        |
| BPSM A                                               | sset Analytics          |            |          |
| BPSM A                                               | sset Framework          |            |          |
| 🔂 PSM D                                              | ata Archive             |            |          |
| PSM D                                                | lomain                  |            |          |
| PSM F                                                | arm                     |            |          |
| PSM G                                                | lobal Configuration     |            |          |
| PSM G                                                | roup (Components)       |            |          |
| PSM G                                                | roup (Servers)          |            |          |
| PSM L                                                | ogical Disk             |            | ~        |
|                                                      |                         | OK         | Cancel   |

- b. A **Domain** element will be created with the default name indicating that user input is required:
  - zzz.GlobalConfiguration
    Center domain name in Name field on General tab>
- c. On the General tab in the viewer change the Name to 'PISCHOOL'

| PISCHOOL     |     |                                                     |            |       |          |           |  |
|--------------|-----|-----------------------------------------------------|------------|-------|----------|-----------|--|
| General      | Chi | ld Elements                                         | Attributes | Ports | Analyses | Notificat |  |
| Name:        |     | PISCHOOL                                            |            |       |          |           |  |
| Description: |     | Optional organizational level for domain of servers |            |       |          |           |  |
| Template:    |     | PSM Domain                                          |            |       |          |           |  |
| Categories:  |     | Organizational                                      |            |       |          |           |  |

- d. If you select the **Attributes** tab in the viewer, you will see there are no attributes for this element, apart from the element name (for easy use in PI Vision). It simply acts as an organizational level in the hierarchy.
- e. For this course we will only use the **Domain** organizational level, not **Farm** or **Group (\*).**
- f. Remember to check-in your changes.

# 5. Exercise 2: Data Archive – failed subsystem

### **Exercise objectives**

- Create and configure the elements in your AF structure for monitoring a Data Archive
- Create required monitoring tags
- Understand the analyses used for monitoring
- Simulate a failed subsystem condition (you will use backup subsystem)
- Understand an end-to-end use case for PI Data Archive monitoring

### Scenario

You will review the library templates associated with a PI Data Archive component and note what configuration data is required for them to function. After creating the necessary element, you will locate the required data and configure the element appropriately. You will review the analyses and determine how they are used for monitoring, and what triggers them. You will simulate a failed subsystem condition (using the PI Backup Subsystem) by triggering an analysis to produce an event frame and notification and review these outputs. This will illustrate a full end-to-end use case for PI System monitoring.

### Approach

- 1. Refer the PI architecture diagram provided in the scenario at the beginning of this course manual to get the machine name of the Data Archive.
- 2. First you will create the element for the Data Archive machine. It uses the **PSM Server (\*)** template which can be used for any server, regardless of which PI System components are installed.
  - a. In PI System Explorer, in the browser right-click the **PISCHOOL** element in your database and select **New > New Child Element**

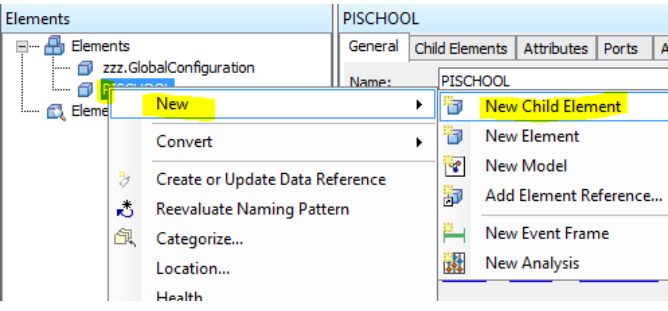

b. In the Choose Element Template window, ensure reference type **Domain-Server** is chosen, and select the **PSM Server (Basic)** template:

| Choose Element Template X                                                                                            |  |  |  |  |  |
|----------------------------------------------------------------------------------------------------|--|--|--|--|--|
| Parent: PISCHOOL<br>Add child element using the reference type:                                                      |  |  |  |  |  |
| <ul> <li>→ Composition</li> <li>→ Domain-Group (Servers)</li> <li>→ Domain-Server</li> <li>→ Parent-Child</li> </ul> |  |  |  |  |  |
| Element Template:                                                                                                    |  |  |  |  |  |

c. You will see a new **Server** element under **PISCHOOL** in the element structure. The element will have a default name indicating that user input is required:

| Elements                                          |
|---------------------------------------------------|
| 🖶 Elements                                        |
|                                                   |
| Configure attribute and reevaluate naming pattern |
| zzz.GlobalConfiguration                           |

- d. Select the **Attributes** tab in the viewer note that the **PSM Server (Basic)** template only includes configuration attributes and a couple of high level summary and system attributes for general availability. For now we just need a Server element to exist so we can create the Data Archive component under it.
  - i. The **PSM Server (Full)** template includes several more attributes for detailed server monitoring. If you wish to learn more about the **PSM Server (\*)** templates see *Optional exercise 1: Server high processor utilization*
- e. Expand the **Target** attribute (click the + to the left of Target). Here you will need to fill in certain details that were provided in the scenario at the beginning of this document:
  - i. **Target** (machine name for this server)

#### PISRV01

- ii. The default values for Location 1 and Location 4 can stay as-is
- iii. PerfMon Point Source (point source for the PI Interface for Performance Monitor (PIPerfMon) instance that is retrieving the performance counters for this server). The PIPerfMon point source is provided in the Scenario at the beginning of the course.
   PIMONITOR01\_PERF01

For information on how to find the PIPerfMon point source see *How to find the PIPerfMon point source*.

| <b>B</b> | /   |   | 💷 Target             | PISRV01            |
|----------|-----|---|----------------------|--------------------|
|          | • • |   | R 🗉 Location 1       | 1                  |
|          | - / | T | R 🗉 Location 4       | 2                  |
|          |     |   | RerfMon Point Source | PIMONITOR01_PERF01 |

| IMPORTANT | Ensure the values you have entered look<br>EXACTLY<br>as pictured above (no extra spaces). |  |  |  |
|-----------|--------------------------------------------------------------------------------------------|--|--|--|
| f. C      | heck in your changes. At this point your hierarchy should appear as follows                |  |  |  |

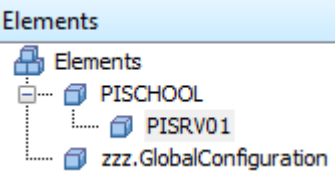

g. The **Operational Status**, **System\_System Up Time**, and **Notifications Suppressed** attributes are all PI Point data references and the values show 'PI Point not found' – this is because you haven't created the associated PI Tags for them.

|    | ∕:∎♦Я      | Name 🛆                            | Value                                                  |
|----|------------|-----------------------------------|--------------------------------------------------------|
| ⊡  | Categor    | y: Summary                        |                                                        |
|    | 🏷 🔒 🗉 🔶    | Operational Status                | PI Point not found 'PISRV01.Operational Status'.       |
|    | Categor    | y: System                         |                                                        |
|    | 🎖 🔒 🗉      | System_System Up Time             | PI Point not found 'PISRV01.System_System Up Time'.    |
|    | Categor    | y: zzz.Configuration              |                                                        |
|    | Ξ          | Element Name                      | PISRV01                                                |
|    | E 🖌        | I Notification Email Address      | student01@pischool.int                                 |
| 8. | 🏷 🔒 🗉 🔶    | Notifications Suppressed          | PI Point not found 'PISRV01.Notifications Suppressed'. |
|    | / 🗉        | Notifications Suppressed Manually | False                                                  |
| 8. | / 🗉        | 🗉 Target                          | PISRV01                                                |
|    | / 🖬 /      | 🛛 🗉 Location 1                    | 1                                                      |
|    | ···· 🥒 🗉 🎝 | Location 4                        | 2                                                      |
|    | ···· 🥒 🗉 🌶 | PerfMon Point Source              | PIMONITOR01_PERF01                                     |

- i. These attributes are used to monitor the overall availability status of the server, and in certain cases can be used to suppress notifications when a server or component is unavailable. See the following for more information on:
  - 1. server-level monitoring: Optional exercise 1: Server high processor utilization
  - 2. Notification suppression
- ii. We will create the PI Tags for this in a future step, so there is no further configuration needed right now.
- 3. Next you will create the element for the Data Archive component. As you will see, there are many aspects of the Data Archive that are important to monitor things like subsystems, archiving, event queues, backups, out of order events, etc. Monitoring the health of your Data Archive allows you to proactively address issues that arise.

- a. In PI System Explorer, in the browser right-click the **PISRV01** element in your database and select **New > New Child Element**.
  - i. In the Choose Element Template window, ensure reference type **Server-Data Archive** is chosen, and select the **PSM Data Archive** template:

| Choose Element Template X                                                                                     |  |  |  |  |  |  |
|----------------------------------------------------------------------------------------------------|--|--|--|--|--|--|
| Parent: PISRV01<br>Add child element using the reference type:                                                |  |  |  |  |  |  |
| <ul> <li>→ Server-Data Archive</li> <li>→ Server-Group (Components)</li> <li>→ Server-Logical Disk</li> </ul> |  |  |  |  |  |  |
| → Server-PI Buffer Subsystem                                                                                  |  |  |  |  |  |  |
| Element Template:                                                                                             |  |  |  |  |  |  |

ii. You will see a new **Data Archive** element with a default name under **PISRV01** in the element structure. This name can stay as-is:

| Elements | ;                       |
|----------|-------------------------|
| 🔒 Elem   | ients                   |
| ė 🌈      | PISCHOOL                |
| <u> </u> | PISRV01                 |
|          | PISRV01 - Data Archive  |
| L 🗇      | zzz.GlobalConfiguration |

b. In the Viewer on the **Attributes** tab, you will see all of the attributes defined for this element. Notice there are many attributes which have PI Point data references, and that the values show

| PISR  | V01 - Data A                                | rchive                                           | ec Version                                              |  |  |  |  |
|-------|---------------------------------------------|--------------------------------------------------|---------------------------------------------------------|--|--|--|--|
| Gen   |                                             |                                                  |                                                         |  |  |  |  |
| Filte | er                                          |                                                  |                                                         |  |  |  |  |
|       |                                             | Name A                                           | Value                                                   |  |  |  |  |
|       | 🖻 Catego                                    | ry: Archive                                      |                                                         |  |  |  |  |
|       |                                             | E Archive Corruption Status                      | Good                                                    |  |  |  |  |
|       | T                                           | E Archive Rate Status                            | Bad                                                     |  |  |  |  |
|       | 🏷  🗉 🔶                                      | 🎺 Average Archive Read Rate                      | PI Point not found 'PISRV01.Average Archive Read Ra     |  |  |  |  |
|       | 🏷 🤑 🗉 🔶                                     | 🎸 Average Archive Write Rate                     | PI Point not found 'PISRV01.Average Archive Write Ra    |  |  |  |  |
| Ŧ     | 🏷  🗉 🔶                                      | 🍼 Cache Reads bar                                | PI Point not found 'PISRV01.Cache Reads bar'.           |  |  |  |  |
| Ŧ     | 0                                           | 🗉 Cache Writes bar                               | Data was not available for attribute 'PI Archive Subsys |  |  |  |  |
| Ŧ     | 🎖 🛛 🖬 🔶                                     | Out of Order Events Ratio Hourly                 | PI Point not found 'PISRV01.Out of Order Events Rati.   |  |  |  |  |
|       | 🎖 🔒 🗉                                       | PI Archive Subsystem_Archived Events/sec         | PI Point not found 'PISRV01.PI Archive Subsystem_Ar     |  |  |  |  |
|       | 🎖 🔒 🗉                                       | PI Archive Subsystem_Archiving Flag              | PI Point not found 'PISRV01.PI Archive Subsystem_Ar     |  |  |  |  |
| Ŧ     | 3 <b>9</b> 🗉                                | PI Archive Subsystem_Cache Record Count          | PI Point not found 'PISRV01.PI Archive Subsystem_Ca     |  |  |  |  |
|       | 🎖 🔒 🗉                                       | PI Archive Subsystem_Corrupted Archives Count    | PI Point not found 'PISRV01.PI Archive Subsystem_Co.    |  |  |  |  |
|       | 🎖 🔒 🗉                                       | PI Archive Subsystem_Events Read/sec             | PI Point not found 'PISRV01.PI Archive Subsystem_Ev.    |  |  |  |  |
|       | 🎖 🔒 🗉                                       | 🛷 PI Archive Subsystem_Failed Archive Shift Flag | PI Point not found 'PISRV01.PI Archive Subsystem_Fai    |  |  |  |  |
|       | 🎖 🔒 🗉                                       | PI Archive Subsystem_Flushed Events/sec          | PI Point not found 'PISRV01.PI Archive Subsystem_Flu    |  |  |  |  |
|       | 🎖 🔒 🗉                                       | PI Archive Subsystem_Out of Order Events/sec     | PI Point not found 'PISRV01.PI Archive Subsystem_Ou     |  |  |  |  |
|       | 🏷 🤂 🗉                                       | 🛷 PI Archive Subsystem_Primary Archive % Used    | PI Point not found 'PISRV01.PI Archive Subsystem_Pri    |  |  |  |  |
|       | 🎖 🔒 🗉                                       | PI Archive Subsystem_Time to Archive Shift       | PI Point not found 'PISRV01.PI Archive Subsystem_Ti     |  |  |  |  |
|       | PI Archive Subsystem_Total Unflushed Events |                                                  | PI Point not found 'PISRV01.PI Archive Subsystem_To     |  |  |  |  |
| Ξ     | Catego                                      | ry: Backup                                       |                                                         |  |  |  |  |
|       | 🏷 🤂 🗉 🔶                                     | 🍼 Last Backup Status                             | PI Point not found 'PISRV01.Last Backup Status'.        |  |  |  |  |
|       | 🏷 🤑 🗉                                       | PI Backup Subsystem_Backups Started              | PI Point not found 'PISRV01.PI Backup Subsystem_Bac     |  |  |  |  |
|       | 🏷 🤑 🗉                                       | PI Backup Subsystem_Failed Backups               | PI Point not found 'PISRV01.PI Backup Subsystem_Fail    |  |  |  |  |
|       | <sup>™</sup> 1 □                            | DI Backup Subsystem Last Backup Failed           | PT Point not found 'PTSP//01 PT Backup Subsystem 1 as   |  |  |  |  |

'PI Point not found' - this is because you haven't created the associated PI Tags yet.

#### i Important

Ensure you are seeing 'PI Point not found' in the value for the attributes. If you are seeing any other messages including 'Data Archive...not found', please reach out to the Learning Support Team

 Generally the items in the zzz.Configuration category are either inherited from a parent (e.g., Target, Notification Email Address) or need to be set appropriately by the user prior to creating monitoring tags (as some of them are used in PI Tag configuration). Find and expand the Target attribute. If you scroll down it should be at the bottom under Category: zzz.Configuration. Notice that the Target and PerfMon Point Source attributes are already filled in – they are inherited from the parent element. Ensure yours match what is shown below.

| <b>B</b> | T | 🔳 Target             | PISRV01            |
|----------|---|----------------------|--------------------|
|          | T | R 🗉 Location 1       | 1                  |
|          | T | R 🗉 Location 4       | 2                  |
|          | T | RerfMon Point Source | PIMONITOR01_PERF01 |

ii. Look for other items under zzz.Configuration that have the *p*encil icon to the left – these likely need to be set by the user. Where possible attributes have default values but you should confirm those values meet your needs.

| 8        | Cate | gory: zzz.Configuration        |                        |
|----------|------|--------------------------------|------------------------|
| 8        |      | 🧏 🗉 Archive Cache Record Pool  |                        |
|          |      | R 🗉 Non-Default Value          | 0                      |
| 0        | T    | 🦧 🗉 Archive Max Write Cach     | 256 count              |
|          | T    | Element Name                   | PISRV01 - Data Archive |
|          | T    | 🞗 🗉 Notification Email Address | student01@pischool.int |
| 0        | T    | R INumber of Logical CPUs      | 4 count                |
| <b>D</b> | T    | Tarnet                         | DISDV01                |

For the Data Archive, you will need to set:

1. Archive Cache Record Pool – if you click the down arrow to the right of the blank value field, you will get a dropdown with pre-configured values. For the course (and in most cases) you can select **Default (4x point count)**.

| 1 | Archive Cache Record Pool | <none></none>                                                          |
|---|---------------------------|------------------------------------------------------------------------|
|   | 🗉 🦧 🗉 Non-Default Value   | Default (4x point count)                                               |
| 1 | Archive Max Write Cach    | Non-default value (enter in child attribute)                           |
|   | Element Name              | Set based on the value of the tuning parameter Archive_CacheRecordPool |

- Archive Max Write Cache Per Point for the course (and in most cases) the default of 256 count is good
- 3. Number of Logical CPUs set this appropriately for your system. For the course, 4 is correct.
- iii. Check in your changes. You will notice a large list of added/changed items (analyses, elements) that are created with this type of element.

| Name |                          | Change | This Session | Path                    | Туре     | User             | ^ |
|------|--------------------------|--------|--------------|-------------------------|----------|------------------|---|
|      | Archive Corruption       | Added  | True         | PISCHOOL VPISR V01 VPIS | Analysis | PISCHOOL\studen  |   |
|      | 🗹 🗱 Archive Shift Failed | Added  | True         | PISCHOOL PISR V01 PIS   | Analysis | PISCHOOL\studen  |   |
|      | 🗹 🗱 Archiving Failure    | Added  | True         | PISCHOOL PISR V01 PIS   | Analysis | PISCHOOL\studen  |   |
|      | 🗹 🞆 Average Archive      | Added  | True         | PISCHOOL PISR V01 PIS   | Analysis | PISCHOOL\studen  |   |
|      | 🗹 🞆 Cache Read Bar       | Added  | True         | PISCHOOL PISRV01 PIS    | Analysis | PISCHOOL\studen  |   |
|      | 🗹 🞆 Compression Ratio    | Added  | True         | PISCHOOL PISR V01 PIS   | Analysis | PISCHOOL\studen  |   |
|      | 🗹 🞆 Compression Rati     | Added  | True         | PISCHOOL PISR V01 PIS   | Analysis | PISCHOOL\studen  |   |
|      | Event Queue dura         | Added  | True         | PISCHOOL PISR V01 PIS   | Analysis | PISCHOOL\studen  |   |
|      | V * Event Oueve Terrie   | Added  | True         | DISCHOOL/DISD/01/DIS    | Applysic | DISCHOOL latudan | ~ |

iv. You will now create the PI Tags required for both the Server and Data Archive components. Right-click on the **PISRV01** element in the browser and select **Create or** 

#### Update Data Reference.

| 🖶 Elements      |                                 |
|-----------------|---------------------------------|
| PISCHOOL        |                                 |
|                 | New                             |
| 🛄 🗇 zzz.GlobalC | Convert                         |
| 3               | Create or Update Data Reference |
|                 |                                 |

v. PI Tags will be created for both the PISRV01 and PISRV01 – Data Archive elements. The Create Config window will show the progress of the creation.

| Operations Completed                                                                                                    | : 46                                                                                                    |   |   |
|----------------------------------------------------------------------------------------------------|----------------------------------------------------------------------------------------------------|---|---|
| Succeeded: creation of<br>Succeeded: creation of<br>Succeeded: creation of<br>Succeeded: creation of<br>Succeeded: creation of<br>Succeeded: creation of<br>Succeeded: creation of<br>Succeeded: creation of<br>Succeeded: creation of<br>Succeeded: creation of<br>Succeeded: creation of | or update of Attribute 'PI Update-Manager_Pending events'.<br>or update of Attribute 'Process(piarchss)_% Processor Time'.<br>or update of Attribute 'Process(pibackup)_% Processor Time'.<br>or update of Attribute 'Process(pingss)_% Processor Time'.<br>or update of Attribute 'Process(pingss)_% Processor Time'.<br>or update of Attribute 'Process(pingss)_% Processor Time'.<br>or update of Attribute 'Process(pingts)_% Processor Time'.<br>or update of Attribute 'Process(pingts)_% Processor Time'.<br>or update of Attribute 'Process(pingts)_% Processor Time'.<br>or update of Attribute 'Process(pingts)_% Processor Time'.<br>or update of Attribute 'Process(pingts)_% Processor Time'. |   | ~ |
|                                                                                                    |                                                                                                    | - |   |

vi. After it is complete you will see a value of Pt Created beside the attributes that have PI Point data references. After a couple of minutes the PI Tags will be picked up by PIPerfMon, and will start showing values in PI System Explorer. You may need to click Refresh on the toolbar.

| 5 🗉 | Process(piarchss)_% Processor Time | 0 %       |
|-----|------------------------------------|-----------|
| 1 🗉 | Process(pibackup)_% Processor Time | 0 %       |
| 1 🗉 | Process(pibasess)_% Processor Time | 2.4998 %  |
| 1 🗉 | Process(pilicmgr)_% Processor Time | 0 %       |
| 1 🗉 | Process(pimsgss)_% Processor Time  | 0 %       |
| 1 🗉 | Process(pinetmgr)_% Processor Time | 0.93744 % |
| ð 🔳 | Process(nisalss) % Processor Time  | 0%        |

| ł |    |   | <br>ŀÓ | - | - | -  | 1 | 0 | 0  | - | - | - | 9 |
|---|----|---|--------|---|---|----|---|---|----|---|---|---|---|
|   | 18 | T | 14     | 3 | 6 | 6. | 4 | 4 | -1 | 4 | 4 | 4 | 4 |

| !         | Ensure you are seeing values for the PI Point data reference attributes<br>(anything with only these 2 icons to the left: 🔳 💉 ).<br>Other types of attributes may or may not have values, including staying as 'Pt Created'. |
|-----------|----------------------------------------------------------------------------------------------------|
| IMPORTANT | If you are not seeing values, or are still seeing 'Pt Created' on the<br>PI Point data reference attributes after a few minutes,<br>please reach out to the Learning Support Team.                                           |

c. On the PISRV01 - Data Archive element, select the Analyses tab in the viewer and you will see many analyses defined for this element. The H icon indicates event frames, meaning if the

trigger conditions are reached an event frame will be created. The  $f \otimes$  icon indicates expressions which are calculations. Notice the  $\bigotimes$  icon to the left of each of the analyses – this means they are currently disabled.

| PISRV01   | - D | ata Archive   |              |           |             |         |             |
|-----------|-----|---------------|--------------|-----------|-------------|---------|-------------|
| General   | С   | hild Elements | Attributes   | Ports     | Analyses    | Notific | ation Rules |
|           |     |               |              |           |             |         |             |
| 0         |     | 🚯 🖪 🛙         | Name         |           |             |         | Backfilling |
| $\oslash$ |     | н             | Archive Cor  | ruption   |             |         |             |
| $\oslash$ | T   | н             | Archive Shif | ft Failed |             |         |             |
| $\otimes$ |     | н             | Archiving Fa | ailure    |             |         |             |
| $\oslash$ | T   | f⊗            | Average Are  | chive and | d Snapshot  | rates   |             |
| $\otimes$ |     | f⊗            | Cache Read   | Bar       |             |         |             |
| $\oslash$ |     | f(x)          | Compressio   | n Ratio   |             |         |             |
| $\otimes$ |     | н             | Compressio   | n Ratio   | Alert       |         |             |
| $\oslash$ |     | fø            | Event Queu   | e duratio | on          |         |             |
| 0         |     | н             | Event Queu   | e Issue   |             |         |             |
| $\oslash$ |     | f⊗            | Event Queu   | e Status  |             |         |             |
| $\otimes$ | T   | н             | High Cache   | Read Ut   | ilization   |         |             |
| $\oslash$ |     | н             | Out of Orde  | er Events | Alert       |         |             |
| $\otimes$ |     | fø            | Out of Orde  | er Events | Ratio Daily | ,       |             |
| $\otimes$ |     | f⊗            | Out of Orde  | er Events | Ratio Hou   | rly     |             |
| $\otimes$ |     | н             | PI Backup A  | lert      |             |         |             |
| $\oslash$ |     | f⊗            | PI Backup S  | tatus     |             |         |             |
| $\otimes$ |     | f⊗            | PI Data Arc  | hive Hea  | lth         |         |             |
| $\otimes$ |     | fø)           | PI Subsyste  | m Status  |             |         |             |
| $\otimes$ |     | н             | PI Subsyten  | n Failure |             |         |             |
| $\oslash$ |     | н             | PI Update N  | /lanager  | Data Loss   |         |             |

d. Select the **Notification Rules** tab in the viewer and you will see several notification rules defined for this element as well. Note they are also disabled.

| PISRV01  | - Data A | Archive  |               |           |          |                              |                   |  |  |  |
|----------|----------|----------|---------------|-----------|----------|------------------------------|-------------------|--|--|--|
| General  | Child E  | lements  | Attributes    | Ports     | Analyses | Notification Rules           | Version           |  |  |  |
| <b>1</b> |          |          |               |           |          |                              |                   |  |  |  |
| 0        | · 🗸      | Name     |               |           | Cri      | teria                        |                   |  |  |  |
| 0        | ı 🖻      | Archive  | Corruption /  | Alert     | Ana      | lysis = Archive Corr         | ruption           |  |  |  |
| 0        | ı 🖻      | Archive  | Shift Failed  |           | Ana      | lysis = Archive Shift        | t Failed          |  |  |  |
| 0        | ı 🖻      | Archivin | g Failure Ale | ert       | Ana      | Analysis = Archiving Failure |                   |  |  |  |
| 0        | 1 🖻      | Event Q  | ueue Issue    |           | Ana      | lysis = Event Queue          | e Issue           |  |  |  |
| 0        | ı 🖻      | High Ca  | che Read Ut   | ilization | Ana      | llysis = High Cache          | Read Utilization  |  |  |  |
| 0        | 1 🖻      | Low Cor  | npression R   | atio Aler | t Ana    | lysis = Compressio           | n Ratio Alert     |  |  |  |
| 0        | . 🖻      | Out of C | Order Events  | Alert     | Ana      | lysis = Out of Orde          | r Events Alert    |  |  |  |
| 0        | 1 🖻      | PI Backu | ıp Alert      |           | Ana      | lysis = PI Backup A          | lert              |  |  |  |
| 0        | . 🖻      | PI Subsy | stem Failure  | 2         | Ana      | lysis = PI Subsytem          | Failure           |  |  |  |
| 0        | ı 🖻      | PI Upda  | te Manager    | Data Los  | s Ana    | lysis = PI Update M          | lanager Data Loss |  |  |  |

e. To enable the analyses and notification rules select **X Management** in the navigator. In the browser, ensure **Analyses** is selected under Type and **All** is selected under Analysis Searches. In the viewer you will see a list of the analyses - click the empty checkbox above the list to select them all including the three associated with the server template.

| Anal         | yses      |     |        |                                         |                                    |                                    |
|--------------|-----------|-----|--------|-----------------------------------------|------------------------------------|------------------------------------|
| 23 to        | tal analy | ses | select | ted (23 on this page)                   |                                    |                                    |
| ~            | Status    | 0   | A      | Element                                 | Name                               | Template                           |
| -            | $\otimes$ |     | н      | PISCHOOL\PISRV01\PISRV01 - Data Archive | Archive Corruption                 | Archive Corruption                 |
| $\checkmark$ | $\otimes$ |     | н      | PISCHOOL\PISRV01\PISRV01 - Data Archive | Archive Shift Failed               | Archive Shift Failed               |
| ✓            | $\otimes$ |     | н      | PISCHOOL\PISRV01\PISRV01 - Data Archive | Archiving Failure                  | Archiving Failure                  |
| -            | $\otimes$ |     | f⊗     | PISCHOOL\PISRV01\PISRV01 - Data Archive | Average Archive and Snapshot Rates | Average Archive and Snapshot Rates |
| ✓            | $\otimes$ |     | f⊗     | PISCHOOL\PISRV01\PISRV01 - Data Archive | Cache Read Bar                     | Cache Read Bar                     |
| -            | $\otimes$ |     | f⊗     | PISCHOOL\PISRV01\PISRV01 - Data Archive | Compression Ratio                  | Compression Ratio                  |
| ✓            | $\otimes$ |     | н      | PISCHOOL\PISRV01\PISRV01 - Data Archive | Compression Ratio Alert            | Compression Ratio Alert            |
| ✓            | $\otimes$ |     | f⊗     | PISCHOOL\PISRV01\PISRV01 - Data Archive | Event Queue Duration               | Event Queue Duration               |
| ✓            | $\otimes$ |     | н      | PISCHOOL\PISRV01\PISRV01 - Data Archive | Event Queue Issue                  | Event Queue Issue                  |
| ✓            | $\otimes$ |     | f⊗     | PISCHOOL\PISRV01\PISRV01 - Data Archive | Event Queue Status                 | Event Queue Status                 |
| ✓            | $\otimes$ |     | н      | PISCHOOL\PISRV01\PISRV01 - Data Archive | High Cache Read Utilization        | High Cache Read Utilization        |
| ✓            | $\otimes$ |     | f⊗     | PISCHOOL\PISRV01                        | Notifications Suppressed           | Notifications Suppressed           |
| ✓            | $\otimes$ |     | f⊗     | PISCHOOL\PISRV01                        | Operational Status                 | Operational Status                 |
| -            | $\otimes$ |     | н      | PISCHOOL\PISRV01\PISRV01 - Data Archive | Out of Order Events Alert          | Out of Order Events Alert          |
| ✓            | $\otimes$ |     | f⊗     | PISCHOOL\PISRV01\PISRV01 - Data Archive | Out of Order Events Ratio Daily    | Out of Order Events Ratio Daily    |
| -            | $\otimes$ |     | f(<)   | PISCHOOL\PISRV01\PISRV01 - Data Archive | Out of Order Events Ratio Hourly   | Out of Order Events Ratio Hourly   |
| ✓            | $\otimes$ |     | н      | PISCHOOL\PISRV01\PISRV01 - Data Archive | PI Backup Alert                    | PI Backup Alert                    |
| -            | $\otimes$ |     | f⊗     | PISCHOOL\PISRV01\PISRV01 - Data Archive | PI Backup Status                   | PI Backup Status                   |
| -            | $\otimes$ |     | f⊗     | PISCHOOL\PISRV01\PISRV01 - Data Archive | PI Data Archive Health             | PI Data Archive Health             |
| -            | $\otimes$ |     | fø)    | PISCHOOL\PISRV01\PISRV01 - Data Archive | PI Subsystem Status                | PI Subsystem Status                |
| -            | $\otimes$ |     | н      | PISCHOOL\PISRV01\PISRV01 - Data Archive | PI Subsytem Failure                | PI Subsytem Failure                |
| ✓            | $\otimes$ |     | н      | PISCHOOL\PISRV01\PISRV01 - Data Archive | PI Update Manager Data Loss        | PI Update Manager Data Loss        |
| -            | $\otimes$ |     | н      | PISCHOOL\PISRV01                        | Server Not Running Event           | Server Not Running Event           |

i. On the right pane select **Enable** to enable the analyses.

#### Operations

Enable Disable selected analyses

Enable | Disable automatic recalculation for selected analyses

<u>Queue</u> | <u>Cancel</u> backfilling or recalculation for selected analyses

ii. The status icon will change to () while the analyses are starting and then show as below once they are running:

| Analyses             |                                              |  |      |                         |  |  |  |  |  |
|----------------------|----------------------------------------------|--|------|-------------------------|--|--|--|--|--|
| 20 to                | 20 total analyses selected (20 on this page) |  |      |                         |  |  |  |  |  |
| 🖌 Status 🕸 🖻 Element |                                              |  |      |                         |  |  |  |  |  |
| ✓                    | 0                                            |  | н    | PISCHOOL\PISRV01\PISI   |  |  |  |  |  |
| -                    | 0                                            |  | н    | PISCHOOL\PISRV01\PISI   |  |  |  |  |  |
| -                    | 0                                            |  | н    | PISCHOOL\PISRV01\PISI   |  |  |  |  |  |
| -                    | 0                                            |  | f⊗   | PISCHOOL\PISRV01\PISI   |  |  |  |  |  |
| ✓<br>∮               |                                              |  |      |                         |  |  |  |  |  |
| 1                    |                                              |  | fisa | PISCHOOL VPISRV01 VPISI |  |  |  |  |  |

iii. The notification rules also need to be enabled – select **Notification Rules** under Type on the top left:

| Management                   |
|------------------------------|
| Choose a type                |
| <ul> <li>Analyses</li> </ul> |
| Notification Rules           |

iv. Select all the notification rules, including the one for the server template, and enable them.

| Noti  | Notification Rules                                     |                                         |                             |                             |  |  |  |  |  |  |  |
|-------|--------------------------------------------------------|-----------------------------------------|-----------------------------|-----------------------------|--|--|--|--|--|--|--|
| 11 to | 11 total notification rules selected (11 on this page) |                                         |                             |                             |  |  |  |  |  |  |  |
| ~     | Status                                                 | Element                                 | Name                        | Template                    |  |  |  |  |  |  |  |
| ~     | 0                                                      | PISCHOOL\PISRV01\PISRV01 - Data Archive | Archive Corruption Alert    | Archive Corruption Alert    |  |  |  |  |  |  |  |
| ~     | 0                                                      | RISCHOOL\PISRV01\PISRV01 - Data Archive | Archive Shift Failed        | Archive Shift Failed        |  |  |  |  |  |  |  |
| ~     | 0                                                      | PISCHOOL\PISRV01\PISRV01 - Data Archive | Archiving Failure Alert     | Archiving Failure Alert     |  |  |  |  |  |  |  |
| ~     | 0                                                      | PISCHOOL\PISRV01\PISRV01 - Data Archive | Event Queue Issue           | Event Queue Issue           |  |  |  |  |  |  |  |
| ✓     | 0                                                      | PISCHOOL\PISRV01\PISRV01 - Data Archive | High Cache Read Utilization | High Cache Read Utilization |  |  |  |  |  |  |  |
| ✓     | 0                                                      | PISCHOOL\PISRV01\PISRV01 - Data Archive | Low Compression Ratio Alert | Low Compression Ratio Alert |  |  |  |  |  |  |  |
| ✓     | 0                                                      | PISCHOOL\PISRV01\PISRV01 - Data Archive | Out of Order Events Alert   | Out of Order Events Alert   |  |  |  |  |  |  |  |
| ✓     | 0                                                      | PISCHOOL\PISRV01\PISRV01 - Data Archive | PI Backup Alert             | PI Backup Alert             |  |  |  |  |  |  |  |
| ✓     | 0                                                      | PISCHOOL\PISRV01\PISRV01 - Data Archive | PI Subsystem Failure        | PI Subsystem Failure        |  |  |  |  |  |  |  |
| ~     | 0                                                      | PISCHOOL\PISRV01\PISRV01 - Data Archive | PI Update Manager Data Loss | PI Update Manager Data Loss |  |  |  |  |  |  |  |
| ✓     | 0                                                      | PISCHOOL\PISRV01                        | Server Not Running Alert    | Server Not Running Alert    |  |  |  |  |  |  |  |

- 4. Now that you have created and configured the element and analyses, you will simulate a failed subsystem condition using the PI Backup Subsystem. The Data Archive has several subsystems that work together to make the overall Data Archive function properly. If any one of these subsystems fails it can cause problems with the Data Archive. It's important to know when a subsystem has failed so it can be addressed quickly to prevent additional issues or extended system down time.
  - a. Select **[] Elements** in the navigator and within the **PISRV01 Data Archive** element go to the **Analyses** tab in the viewer and select the **PI Subsystem Status** expression. In the lower window you will see multiple variables defined:

| PISRV01 - Data Archive   |                                                                                      |                                              |                     |                      |                                                    |          |
|--------------------------|--------------------------------------------------------------------------------------|----------------------------------------------|---------------------|----------------------|----------------------------------------------------|----------|
| General Child Elements A | Attributes Ports Analyses Notification Rules Version                                 |                                              |                     |                      |                                                    |          |
|                          |                                                                                      | Name: PI Subsystem Status                    |                     |                      |                                                    |          |
| e 🛚 🕸 🖬 Nar              | me Backfilling ^                                                                     | Description: Overall status of the subsystem | ms, good or bad. Wi | ll show bad if one o | r more subsystems are stopped                      | or have  |
| 🕥 🔳 🛛 fixi Pl            | Data Archive Health                                                                  | Categories: Data Archive                     |                     |                      |                                                    | $\sim$   |
| 🏈 🔳 🏼 ftới Pl            | Subsystem Status                                                                     | Analysis Type:      Expression      Rollup   | Event Frame         | Generation           | SQC                                                |          |
| 🏈 🔳 🖌 PI                 | Subsytem Failure                                                                     |                                              |                     |                      |                                                    |          |
| 🖉 🖷 Н РІ                 | Update Manager Data Loss                                                             |                                              |                     |                      |                                                    |          |
|                          | =                                                                                    | ·                                            |                     |                      |                                                    |          |
| Add a new variable       |                                                                                      |                                              |                     |                      | Evaluate                                           |          |
| Name                     | Expression                                                                           |                                              | Value at Evaluatio  | Value at Last Trigg  | Output Attribute                                   | _        |
| piarchssStatus           | <pre>if 'Process(plarchss)_% Processor Time' = "I/O Timeout" then "Stopper"</pre>    | d" else if BadVal('Process(piarchss          | Running             | Running              | PI Archive Subsystem Status                        |          |
| pibackupStatus           | if 'Process(pibackup)_% Processor Time' = "I/O Timeout" then "Stopped                | d" else if BadVal('Process(pibackup          | Running             | Running              | PI Backup Subsystem Status                         |          |
| pibasessStatus           | <pre>if 'Process(pibasess)_% Processor Time' = "I/O Timeout" then "Stopped"</pre>    | d" else if BadVal('Process(pibasess          | Running             | Running              | PI Base Subsystem Status                           |          |
| pilicmgrStatus           | if 'Process(pilicmgr)_% Processor Time' = "I/O Timeout" then "Stopper                | d" else if BadVal('Process(pilicmgr          | Running             | Running              | PI License Manager Status                          |          |
| pimsgssStatus            | if 'Process(pimsgss)_% Processor Time' = "I/O Timeout" then "Stopped                 | " else if BadVal('Process(pimsgss)_          | Running             | Running              | PI Message Subsystem Status                        |          |
| pinetmgrStatus           | if 'Process(pinetmgr)_% Processor Time' = "I/O Timeout" then "Stopper                | d" else if BadVal('Process(pinetmgr          | Running             | Running              | PI Network Manager Status                          |          |
| pisnapssStatus           | if 'Process(pisnapss)_% Processor Time' = "I/O Timeout" then "Stopped                | d" else if BadVal('Process(pisnapss          | Running             | Running              | PI Snapshot Subsystem Status                       |          |
| pisqlssStatus            | if 'Process(pisqlss)_% Processor Time' = "I/O Timeout" then "Stopped                 | " else if BadVal('Process(pisqlss)_          | Running             | Running              | PI SQL Subsystem Status                            |          |
| piupdmgrStatus           | if 'Process(piupdmgr)_% Processor Time' = "I/O Timeout" then "Stopped                | d" else if BadVal('Process(piupdmgr          | Running             | Running              | Pl Update Manager Status                           |          |
| OverallStatusString      | Concat(piarchssStatus,pibackupStatus,pibasessStatus,pilicmgrStatus,p                 | imsgssStatus,pinetmgrStatus,pisnaps          | RunningRunningR     | RunningRunningR      | Map                                                |          |
| OverallStatus            | If (Contains(OverallStatusString,"Stopped") OR Contains(OverallStatus                | sString,"Unknown")) then "Bad" else          | Good                | Good                 | PI Subsystem Overall Status                        |          |
|                          |                                                                                      |                                              |                     |                      |                                                    |          |
|                          |                                                                                      |                                              |                     |                      |                                                    |          |
| Evaluation Time: 3/29/20 | 22 7:22:55 PM Last Trigger Time: 3/29/2022 7:22:00 PM Elapsed Evaluation Time: 1.1ms |                                              |                     |                      |                                                    |          |
| Scheduling O Event-Tri   | agered Periodic                                                                      |                                              |                     |                      |                                                    |          |
| Period: 00b 01m 00r      | Advanced                                                                             |                                              |                     |                      | Constant of the DLA                                |          |
|                          | omigure                                                                              |                                              |                     |                      | <ul> <li>Connected to the PI Analysis !</li> </ul> | service. |

This expression is checking if any of the subsystems are having a problem:

i. Variables for each subsystem which check the value of the **% Processor Time** attribute for that process

| Name                               | Expression                                                                                      | Value at Evaluatio | Value at Last Trigg | Output Attribute            |  |
|------------------------------------|-------------------------------------------------------------------------------------------------|--------------------|---------------------|-----------------------------|--|
| piarchssStatus                     | if 'Process(piarchss)_% Processor Time' = "I/O Timeo                                            | Running            | Running             | PI Archive Subsystem Status |  |
| if 'Process(pia<br>Processor Time' | rchss)_% Processor Time' = "I/O Timeout" then "Sto<br>) then "Unknown bad value" else "Running" | pped" else if      | F BadVal('Proc      | ess(piarchss)_%             |  |

- 1. If the attribute value is **I/O Timeout**, the variable value is **Stopped.** (NOTE: I/O Timeout can happen when the PIPerfMon interface is unable to get data from the Windows performance counters.)
- If the attribute value is bad, the variable value is Unknown bad value. (NOTE: BadVal will return True if the value does not match the data type – i.e., a system digital state returned for a numeric value – so this captures other states besides I/O Timeout.)
- 3. For all other attribute values (i.e., good numeric values), the variable value is **Running.**
- ii. Variable **OverallStatusString** concatenates the values of all the above variables together. If none of the subsystems has a problem, the combined string will only contain multiple instances of the value **Running**.

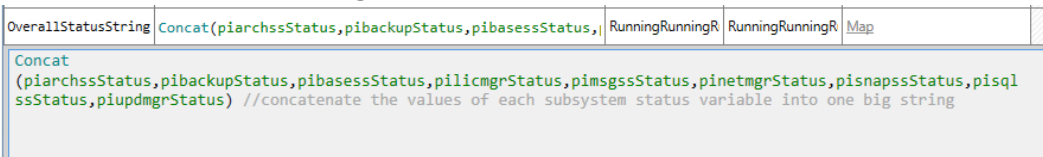

iii. Variable **OverallStatus** checks if the combined value string contains the words **Stopped** or **Unknown** and returns a value of **Bad** if it does. Otherwise it returns **Good**.

|     | OverallStatus                      | <pre>If (Contains(OverallStatusString,"</pre>                      | 'Stopped") OR Conta                     | Good                           | Good                                          | PI Subsystem Overall Status |
|-----|------------------------------------|--------------------------------------------------------------------|-----------------------------------------|--------------------------------|-----------------------------------------------|-----------------------------|
|     | If (Contains(Ov<br>"Good" //if any | erallStatusString,"Stopped") OR<br>subsystem has a "Stopped" or "U | Contains(OverallSt<br>nkonwn bad value" | atusString,"U<br>status, the s | I <mark>nknown")) the</mark><br>tatus is "Bad | n "Bad" else<br>"           |
| iv. | The result is                      | captured in the <b>PI Subsy</b>                                    | stem Overall                            | Status out                     | put attrib                                    | ute                         |
|     | OverallStatus                      | <pre>If (Contains(OverallStatusString,</pre>                       | "Stopped") OR Conta                     | a: Good                        | Good                                          | PI Subsystem Overall Status |
| v.  | The expressi                       | on is periodic and evalua                                          | ites every 1 m                          | inute                          |                                               |                             |
|     | Scheduling:                        | ○ Event-Triggered ● F                                              | Periodic                                |                                |                                               |                             |
|     | Period: 00h 01                     | m 00s Configure                                                    |                                         |                                |                                               |                             |

b. Select the **PI Subsystem Failure** event frame. There is one start trigger defined for this event frame, listed in the lower window:

| PI  | SRV01                                                                                       | - D    | ata A  | Archiv | e  |               |           |           |                    |                           |                                |               |          |        |
|-----|---------------------------------------------------------------------------------------------|--------|--------|--------|----|---------------|-----------|-----------|--------------------|---------------------------|--------------------------------|---------------|----------|--------|
| G   | General                                                                                     | C      | hild E | lemen  | ts | Attributes    | Ports     | Analyses  | Notification Rules | Version                   |                                |               |          |        |
|     |                                                                                             |        |        |        |    |               |           |           | Name:              | Name: PI Subsytem Failure |                                |               |          |        |
| IF  | 0                                                                                           |        | 0      |        | N  | lame          |           |           | ~                  | Description:              | Stopped PI subsys              | stem          |          |        |
|     | 0                                                                                           | T      |        | f(x)   |    | PI Subsyste   | m Status  | ;         |                    | Categories:               | Data Archive                   |               |          | $\sim$ |
|     | 0                                                                                           | T      |        | H      |    | PI Subsyten   | n Failure |           |                    | Analysis Trees            | <ul> <li>Expression</li> </ul> | Rollup        |          |        |
|     | 0                                                                                           | T      |        | н      |    | PI Update N   | /lanager  | Data Loss | _                  | Analysis Type:            | Event Frame                    | Generation    | SQC      |        |
| ll. | <                                                                                           |        |        |        |    |               |           |           | >                  | Create a new              | notification rule for          | r PI Subsytem | Failure  |        |
|     | _                                                                                           | _      |        |        | _  |               |           |           | =                  |                           |                                |               |          |        |
|     | Gene                                                                                        | eratio | on N   | lode:  | Ex | plicit Trigge | er        | ~         | Eve                | ent Frame Template        | PSM PI Subsyst                 | em Failure    | v        |        |
|     | Add                                                                                         | l <    | -      |        |    |               |           |           |                    |                           |                                | <b>_</b> ↑    | Evaluate |        |
|     | Nar                                                                                         | me     |        |        |    |               |           | Expressio | on                 |                           |                                | True for      | Severity |        |
| 1   | Θ                                                                                           | Star   | t trig | gers   |    |               |           |           |                    |                           |                                |               |          |        |
|     | PISubsystem_Stopped       'PI Subsystem Overall Status' = "Bad"       5 minutes       Major |        |        |        |    |               |           |           |                    |                           |                                |               |          |        |

- i. **PISubsystem\_Stopped** checks if the PI Subsystem Overall Status variable from the expression is **Bad**, and triggers if it maintains this value for 5 mins.
- ii. The analysis is event triggered so it will check conditions any time the value for the variable changes.
- c. To simulate a subsystem failure, you will stop a subsystem on the Data Archive. Connect to PISRV01 using the web browser.
  - i. On PISRV01, open the Windows Services pane via the icon on the taskbar 🕰. Find the PI

Backup Subsystem and note its current status – it should be Running.

| 🚟 PI Archive Subsystem | Kunning | Automatic | NT SERVICE\piarchss      |
|------------------------|---------|-----------|--------------------------|
| 🔍 PI Backup Subsystem  | Running | Automatic | NT SERVICE\pibackup      |
| 🔍 PI Base Subsystem    | Running | Automatic | NT SERVICE\pibasess      |
| 🖏 PI Buffer Subsystem  | Running | Automatic | PISCHOOL\svc-PIInterface |
| 🖾 PI License Manager   | Runnina | Automatic | NT SERVICE\pilicmar      |
|                        |         |           |                          |

- Right-click on the service and select **Properties**. Set Startup type to **Disabled** and click **Apply**. (We have a script running on the course machines which catches any PI-related service failures and restarts them automatically, so we need to disable the service so it can't restart.)
- iii. Then select **Stop**. Confirm the status shows as blank (ie: not running):

| 🤐 PI Archive Subsystem | Running | Automatic | NT SERVICE\piarchss      |
|------------------------|---------|-----------|--------------------------|
| 🧛 PI Backup Subsystem  |         | Automatic | NT SERVICE\pibackup      |
| 🤹 PI Base Subsystem    | Running | Automatic | NT SERVICE\pibasess      |
| 🕵 PI Buffer Subsystem  | Running | Automatic | PISCHOOL\svc-PIInterface |
| 🖳 PI License Manager   | Running | Automatic | NT SERVICE\pilicmgr      |

- iv. Return to your web browser connection for PIMONITOR01
- d. Back on PIMONITOR01, in the Attributes tab look at the value for the Process(pibackup)\_% Processor Time PI point data reference attribute – it shows as I/O Timeout indicating the service has stopped running. Similarly the value for the PI Backup Subsystem Status variable has changed to Stopped. You may need to hit Refresh to see the new values. Note that the value for PI Subsystem Overall Status may still be Good – we will look at why.

| € €   | E PI Archive Subsystem Status      | Running     |
|-------|------------------------------------|-------------|
| € €   | EL PI Backup Subsystem Status      | Stopped     |
| € €   | E PI Base Subsystem Status         | Running     |
| € €   | E PI License Manager Status        | Running     |
| € €   | 🗉 PI Message Subsystem Status      | Running     |
| € €   | 🗉 PI Network Manager Status        | Running     |
| € €   | I PI Snapshot Subsystem Status     | Running     |
| € €   | E PI SQL Subsystem Status          | Running     |
| ø 🗉 🔶 | 🎺 PI Subsystem Overall Status      | Good        |
| € €   | 🗉 PI Update Manager Status         | Running     |
| ø 🗉   | Process(piarchss)_% Processor Time | 0 %         |
| ∉0∎   | Process(pibackup)_% Processor Time | I/O Timeout |

i. Select the Analyses tab and select the PI Subsystem Status expression analysis. Click Evaluate and see that the value at evaluation for pibackupStatus shows as Stopped, while the value at last trigger may show as Running or Stopped. This is because the analysis is scheduled periodically and runs every 1 minute. If you happened to check the evaluation before the scheduled run you may have seen it as still Running because it hadn't triggered yet after you stopped the subsystem. Once it triggers, the value at last trigger for pibackupStatus will show as Stopped which then sets the value for OverallStatus to Bad indicating a subsystem has failed.

| Name                | Expression                                                                               | Value at Evaluatio | Value at Last Trigg | Output Attribute             |
|---------------------|------------------------------------------------------------------------------------------|--------------------|---------------------|------------------------------|
| piarchssStatus      | <pre>if 'Process(piarchss)_% Processor Time' = "I/O Timeout" then "Stopped" else i</pre> | Running            | Running             | PI Archive Subsystem Status  |
| pibackupStatus      | <pre>if 'Process(pibackup)_% Processor Time' = "I/O Timeout" then "Stopped" else i</pre> | Stopped            | Stopped             | PI Backup Subsystem Status   |
| pibasessStatus      | <pre>if 'Process(pibasess)_% Processor Time' = "I/O Timeout" then "Stopped" else i</pre> | Running            | Running             | PI Base Subsystem Status     |
| pilicmgrStatus      | if 'Process(pilicmgr)_% Processor Time' = "I/O Timeout" then "Stopped" else i            | Running            | Running             | PI License Manager Status    |
| pimsgssStatus       | if 'Process(pimsgss)_% Processor Time' = "I/O Timeout" then "Stopped" else if            | Running            | Running             | PI Message Subsystem Status  |
| pinetmgrStatus      | if 'Process(pinetmgr)_% Processor Time' = "I/O Timeout" then "Stopped" else i            | Running            | Running             | PI Network Manager Status    |
| pisnapssStatus      | if 'Process(pisnapss)_% Processor Time' = "I/O Timeout" then "Stopped" else i            | Running            | Running             | PI Snapshot Subsystem Status |
| pisqlssStatus       | if 'Process(pisqlss)_% Processor Time' = "I/O Timeout" then "Stopped" else if            | Running            | Running             | PI SQL Subsystem Status      |
| piupdmgrStatus      | if 'Process(piupdmgr)_% Processor Time' = "I/O Timeout" then "Stopped" else i            | Running            | Running             | PI Update Manager Status     |
| OverallStatusString | Concat(piarchssStatus,pibackupStatus,pibasessStatus,pilicmgrStatus,pimsgssSta            | RunningStoppedR    | RunningStoppedR     | Map                          |
| OverallStatus       | If (Contains(OverallStatusString,"Stopped") OR Contains(OverallStatusString,"            | Bad                | Bad                 | PI Subsystem Overall Status  |

ii. Select the **PI Subsystem Failure** event frame analysis. Click **Evaluate** and see that the value is **True**. Note that it has to stay true for 5 mins for the event to trigger.

| Name                               | Expression                            | True for  | Severity | Value at Evaluatio | Value at Last Trigg |
|------------------------------------|---------------------------------------|-----------|----------|--------------------|---------------------|
| <ul> <li>Start triggers</li> </ul> |                                       |           |          |                    |                     |
| PISubsystem_Stopped                | 'PI Subsystem Overall Status' = "Bad" | 5 minutes | Major 🗸  | True               | True                |

- e. While you are waiting for the event frame to trigger, open Microsoft Outlook on the PIMONITOR01 machine.
  - i. When you open Outlook It will prompt you with a Microsoft Office Activation Wizard popup click **Close**.
  - ii. It will then prompt you to log in to the student01 and student02 accounts. Replace the default password on the login screens with the password for your system and click OK (for both).

| Internet E-mail - student01@pischool.int ×                  |                                                |                              |  |  |  |
|-------------------------------------------------------------|------------------------------------------------|------------------------------|--|--|--|
| Enter your user name and password for the following server. |                                                |                              |  |  |  |
|                                                             | Server                                         | piaf01.pischool.int          |  |  |  |
| 45                                                          | User Name:                                     | lame: student01@pischool.int |  |  |  |
|                                                             | Password: ************************************ |                              |  |  |  |
| Save this password in your password list                    |                                                |                              |  |  |  |
|                                                             |                                                | OK Cancel                    |  |  |  |

f. By now you should have an event frame. In PI System Explorer, click on the **General** tab in the viewer, and click the **Event Frames** link to see any event frames created by this element:

| PISRV01 - Data Archive |     |                                          |                 |              |          |            |  |
|------------------------|-----|------------------------------------------|-----------------|--------------|----------|------------|--|
| General                | Chi | hild Elements Attributes Ports Analyses  |                 |              |          |            |  |
| Name:                  |     | PISRV01 - Data Archive                   |                 |              |          |            |  |
| Descriptio             | on: | PSM template to monitor the Data Archive |                 |              |          |            |  |
| Template               | :   | PSM Data Archive                         |                 |              |          |            |  |
| Categorie              | es: | Data Arch                                | nive;PI Con     | npon         | ent      |            |  |
|                        |     | Extended                                 | Properties      | ; <u>(0)</u> | Annot    | ations (0) |  |
| Find:                  |     | Parents                                  | <u>Children</u> | Eve          | ent Fram | es         |  |
|                        |     | Models                                   | Layers          | Cor          | nnection | <u>s</u>   |  |

 Once the new event frame has been created it will show in the Find Event Frames window. You should see a new event frame for Data Archive Pl\_Subsystems\_Stopped.
 You can see it is currently active (not yet closed) because the End Time is blank

| Fir  | nd Event Frames for 'PISRV01 - Data Archive'           |               |             |               |          |
|------|--------------------------------------------------------|---------------|-------------|---------------|----------|
|      |                                                        |               |             |               |          |
| File | ter                                                    |               |             |               |          |
|      | B A Name                                               | [18:15:18.026 | Duration    | Start Time    | End Time |
| •    | ■ ▲ ⊨ PISRV01 - Data Archive PI_Subsystems_Stopped 202 |               | 0:08:46.841 | 11/24/2021 6: |          |

ii. Close the Event Frame window.

g. In Outlook, select the *student01@pischool.int* Inbox and locate the email notification for the Data Archive PI\_Subsystems\_Stopped notification. If it is not showing yet, click Send/Receive All Folders on the top right of the Home Toolbar to refresh.

```
pinotifications@pischool.int

PISRV01 - Data Archive PI_Subsystem_Stopped 2022-03-30 15:10

Event: PISRV01 - Data Archive PI_Subsystem_Stopped 2022-03-30 15:10
```

i. Open the email and look at the content. The event name is shown in both the subject and body of the email, and includes the **Start Trigger** to show which condition triggered the event.

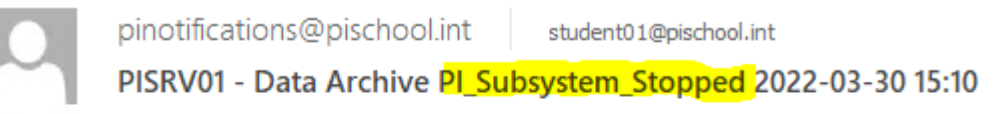

Event: PISRV01 - Data Archive PI\_Subsystem\_Stopped 2022-03-30 15:10 Start Time: 3/30/2022 3:10:00 PM Coordinated Universal Time (GMT00:00:00) Severity: Major

 The table provides some key information on performance indicators showing the values at start and send times and expected value for evaluation. Note that is shows the PI Backup Subsystem has stopped.

| Attribute                    | Value at Event Frame Start Time* | Value at Email Send Time* | Expected Value |
|------------------------------|----------------------------------|---------------------------|----------------|
| PI Archive Subsystem Status  | Running                          | Running                   | Running        |
| PI Backup Subsystem Status   | Stopped                          | Stopped                   | Running        |
| PI Base Subsystem Status     | Running                          | Running                   | Running        |
| PI License Manager Status    | Running                          | Running                   | Running        |
| PI Message Subsystem Status  | Running                          | Running                   | Running        |
| PI Network Manager Status    | Running                          | Running                   | Running        |
| PI Snapshot Subsystem Status | Running                          | Running                   | Running        |
| PI SQL Subsystem Status      | Running                          | Running                   | Running        |
| PI Update Manager Status     | Running                          | Running                   | Running        |

iii. Below the table are instructions to troubleshoot the issue. These can include various steps to follow to further diagnose the issue, as well as links to AVEVA documentation.

#### Troubleshooting steps:

- Restart the service in Windows Services
- If the service doesn't start look for errors in logs
  - Windows logs: Event Viewer
  - PI Message Logs: PI SMT -> Operation -> Message Logs
- Search <a href="https://my.osisoft.com">https://my.osisoft.com</a> or contact OSIsoft Technical support for assistance.
- iv. Near the bottom of the email is a link to a PI Vision display for the event frame.

Link to this event in PI Vision: Event Details Hyperlink

v. Click this link in the email and Microsoft Edge will open with a PI Vision display. NOTE: There is sometimes a bug which causes this display to not open properly the first time (it stays in a loading loop or gives a red error message). If you get to that point, click the stop and refresh buttons on the browser, and it should properly load the page

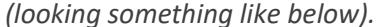

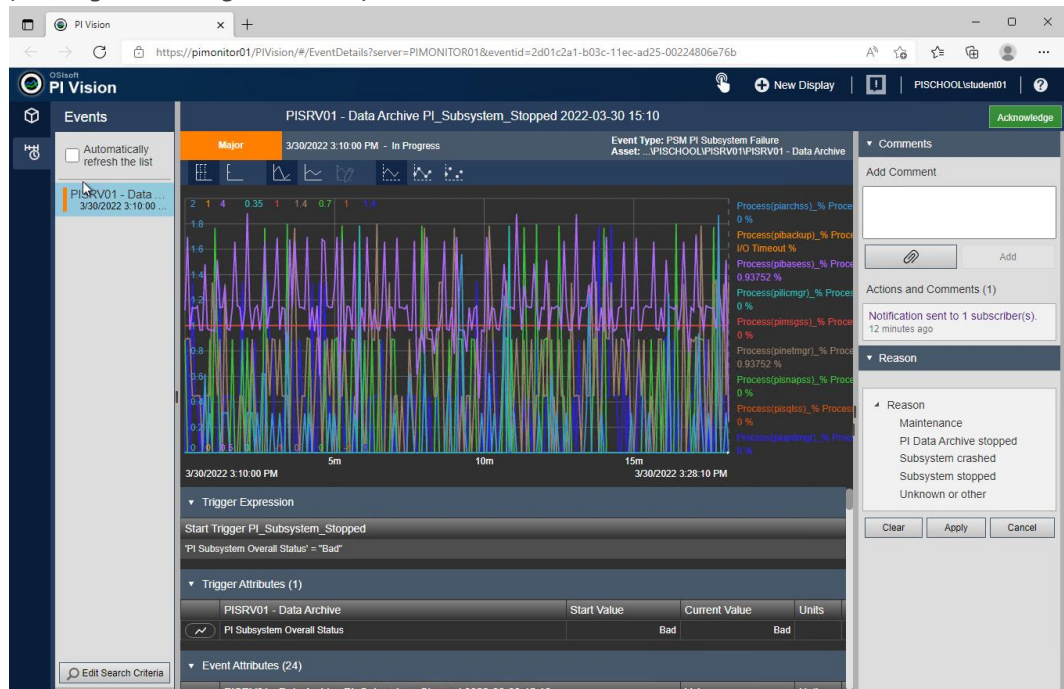

- h. Return to the connection in your web browser for PISRV01
  - i. On PISRV01, open the Windows Services pane. Find the PI Backup Subsystem and change the Startup type back to Automatic. Click Apply, then click Start to start the service. Click OK to close the window. Ensure the status changes to Running (you may need to click the Refresh button).
  - ii. Return to the connection in your web browser for PIMONITOR01
- i. Back on PIMONITOR01, in PI System Explorer in the Attributes tab check the values of Process(pibackup)\_% Processor Time and PI Backup Subsystem Status attributes – they should change back to good values (you may have to Refresh). The PI Subsystem Overall Status analysis output tag may still show as Bad – it will switch to Good once the scheduled analysis has run to update the value, and then the event frame will close.
  - i. Select the **General** tab and click **Event Frames**. Confirm the event frame has closed it will have an end time now.

| 🗉 🗟 🖻 🔺 Name                                               | [18:29:40.955 | Duration    | Start Time 🛛 🗢 | End Time      |
|------------------------------------------------------------|---------------|-------------|----------------|---------------|
| 🖩 🖈 🖹 🔺 🛏 PISRV01 - Data Archive PI_Subsystems_Stopped 202 |               | 0:21:20.153 | 11/24/2021 6:  | 11/24/2021 6: |

j. You should also receive an email in Outlook indicating the event has closed. You may need to refresh to see it. The email subject is the same as the original event email with 'Notification is closed' appended to the beginning to indicate the event has ended.

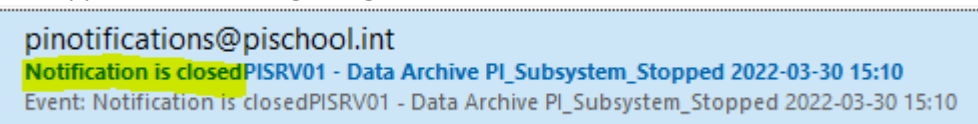

i. Within the email body you will also see that the value at email send time has changed back to **Running**, while the value at event frame start time still shows as **Stopped** – this is so you can see which subsystem originally failed causing the notification and closure

emails

| citians.                     |                                  |                           |                |
|------------------------------|----------------------------------|---------------------------|----------------|
| Attribute                    | Value at Event Frame Start Time* | Value at Email Send Time* | Expected Value |
| PI Archive Subsystem Status  | Running                          | Running                   | Running        |
| PI Backup Subsystem Status   | Stopped                          | Running                   | Running        |
| PI Base Subsystem Status     | Running                          | Running                   | Running        |
| PI License Manager Status    | Running                          | Running                   | Running        |
| PI Message Subsystem Status  | Running                          | Running                   | Running        |
| PI Network Manager Status    | Running                          | Running                   | Running        |
| PI Snapshot Subsystem Status | Running                          | Running                   | Running        |
| PI SQL Subsystem Status      | Running                          | Running                   | Running        |
| PI Update Manager Status     | Running                          | Running                   | Running        |

- 5. This exercise has taken you through the full end-to-end scenario of creating an element to be monitored, configuring required attributes, enabling analyses and notifications, detecting an issue, notifying you of that issue, providing troubleshooting information, and notifying you once the issue has been resolved. This illustrates a full PI System monitoring use case involving:
  - a. Asset Framework to create the element (based on templates)
  - b. Data Archive to hold PI Tag data
  - c. PI Interface for Performance Monitor to gather data from Windows performance counters and store it in PI Tags
  - d. Asset Analytics to monitor the PI Tags for incoming data, detect anomalies, and create event frames to capture the issue
  - e. PI Notifications to alert on the issue
  - f. PI Vision to visualize the event frame data

# 6. Exercise 3: PI Interface – failed interface

### Exercise objectives

- Create and configure the elements in your AF structure for monitoring a PI Interface (you will use PI Interface for OPC in this course)
- Create required monitoring tags
- Understand the analyses used for monitoring
- Simulate issues to trigger event frames and notifications

### Scenario

You will create the elements necessary for PI OPC interface monitoring (including the PIINT01 machine). After reviewing what configuration data is required for the elements to function, you will locate the required data and configure the elements appropriately. You will review the analyses and determine how they are used for monitoring, and what triggers them. You will simulate a failed interface service by triggering analyses to produce event frames and notifications, and review these outputs.

### Approach

- 1. Refer the PI architecture diagram provided in the scenario at the beginning of this course manual to get the machine name of the interface node(s). For this exercise you will be focusing on the standalone instance of PI Interface for OPC which machine is that installed on?
- In this course you will only create the elements for the PIINT01 PI Interface node machine, and only for the standalone PI OPC Interface instance on it. In PI System Explorer, in the browser right-click the PISCHOOL element in your database and select New > New Child Element
  - a. In the Choose Element Template window, ensure reference type **Domain-Server** is chosen, and select the **PSM Server (Basic)** template. You will see a new **Server** element under **PISCHOOL** in the element structure. For now we just need a Server element to exist so we can create the **Interface** component under it.
    - i. The **PSM Server (Full)** template includes several more attributes for detailed server monitoring. If you wish to learn more about the **PSM Server (\*)** templates see *Optional exercise 1: Server high processor utilization*
  - b. The element will have a default name indicating that user input is required:

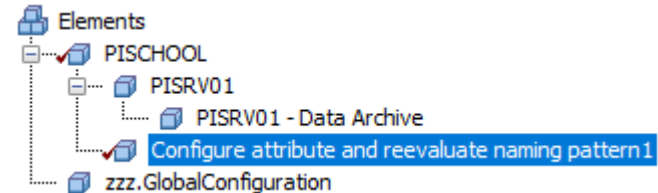

Select the **Attributes** tab in the viewer. This element uses the same template as the PISRV01 element you created previously, so the attributes and analyses will be the same. You will need to fill in certain details that were provided at the beginning of this document in the **Target** attribute:

- i. Target (machine name for this server): PIINT01
- ii. The default values for Location1 and Location 4 can stay the same
iii. PerfMon Point Source (point source for the PerfMon instance that is retrieving the performance counters for this server): **PIMONITOR01\_PERF01** 

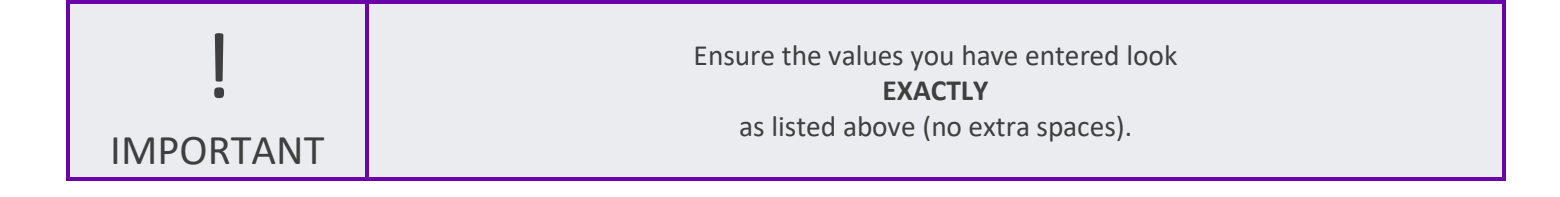

c. Check in your changes and refresh the view. At this point your hierarchy should appear as follows

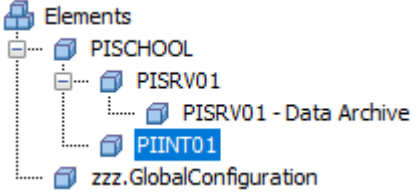

d. There are additional attributes on the Server template used to monitor the overall availability status of the server, and in certain cases can be used to suppress notifications when a server or component is unavailable.

|          | Category: Summary |                                   |                                                        |  |  |  |  |  |
|----------|-------------------|-----------------------------------|--------------------------------------------------------|--|--|--|--|--|
|          | 🏷 🔒 🖬 🔶 🛌         | Operational Status                | PI Point not found 'PIINT01.Operational Status'.       |  |  |  |  |  |
|          | Categor           | y: System                         |                                                        |  |  |  |  |  |
|          | 🏷 🤂 🗉             | System_System Up Time             | PI Point not found 'PIINT01.System_System Up Time'.    |  |  |  |  |  |
| Ξ        | Categor           | y: zzz.Configuration              |                                                        |  |  |  |  |  |
|          | T                 | Element Name                      | PIINT01                                                |  |  |  |  |  |
|          | E 🙎               | Notification Email Address        | student01@pischool.int                                 |  |  |  |  |  |
| <b>B</b> | 🦻 🔒 🖻 🔶           | Notifications Suppressed          | PI Point not found 'PIINT01.Notifications Suppressed'. |  |  |  |  |  |
|          | 🥒 🗉               | Notifications Suppressed Manually | False                                                  |  |  |  |  |  |
|          | / 🗉               | 🗉 Target                          | PIINT01                                                |  |  |  |  |  |

To create tags for the PI Point data reference attributes:

- i. Right-click on the **PIINT01** element in the browser and select **Create or Update Data Reference**. The Create Config window will show the progress of the creation.
- ii. Once the tags have finished creating, select the **Analyses** tab in the viewer and you will see a number of analyses defined for this element. As previously, the analyses are

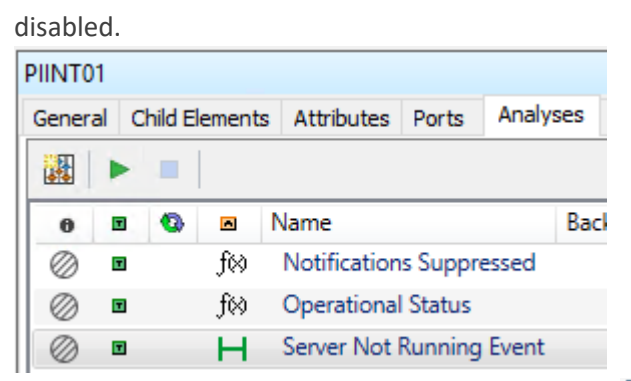

- iii. You can enable them individually from here or use **X Management** from the navigator to enable them all at once, and confirm they have the correct status after startup. Enable the new notification rule as well.
- e. Once the analyses and notification are running, go back to the **Attributes** tab, wait a few minutes, and click **Refresh** on the toolbar to see values. You may have to wait up to 5 minutes to see a value for **Notifications Suppressed** as that analysis is on a 5 minute periodic schedule.

| Ξ              | Categor      | y: Summary                        |                        |
|----------------|--------------|-----------------------------------|------------------------|
|                | ø 🗉 🔶        | 6 Operational Status              | Running                |
| Ξ              | Categor      | ry: System                        |                        |
|                | <i>a</i> . • | 🛷 System_System Up Time           | 0.144 d                |
| Ξ              | Categor      | y: zzz.Configuration              |                        |
|                | I            | Element Name                      | PIINT01                |
|                | 🗉 😽          | 🗉 Notification Email Address      | student01@pischool.int |
| 3. <sup></sup> | ø 🗉 🔶        | Votifications Suppressed          | False                  |
|                | 🥒 🗹          | Notifications Suppressed Manually | False                  |
| +              | / 🗉          | 🗉 Target                          | PIINT01                |

- f. This has configured and enabled overall availability status of the server. We will not be going further into this functionality at this time. See the following for more information on:
  - i. server-level monitoring: Optional exercise 1: Server high processor utilization
  - ii. Notification suppression
- 3. Next you will create the element for the PI Interface component. Key things to monitor for a PI Interface include overall health of the Interface (is it up and running), low I/O rates (is it sending data), and missed/skipped scans (missing some data). Monitoring the health of your PI Interface allows you to proactively address issues that arise.
  - a. In PI System Explorer, in the browser right-click the PIINT01 element in your database and select New > New Child Element. Note that this is an element for the interface instance, so if you had multiple interface instances (same or different types) running on the same machine, you would create an element for each.

i. In the Choose Element Template window, ensure reference type **Server-PI Interface** is chosen, and select the **PSM PI Interface** template:

| Choose Element Template                                                                                     |   |  |  |  |  |
|----------------------------------------------------------------------------------------------------|---|--|--|--|--|
| Parent: PIINT01<br>Add child element using the reference type:                                              |   |  |  |  |  |
| <ul> <li>→ Server-PI Connector</li> <li>→ Server-PI Interface</li> <li>→ Server-PI Notifications</li> </ul> | ^ |  |  |  |  |
| → Server-Ping Response           Element Template:                                                          |   |  |  |  |  |
| PSM PI Interface                                                                                            |   |  |  |  |  |

ii. You will see a new PI Interface element under PIINT01 in the element structure. The element will have a default name indicating that user input is required:

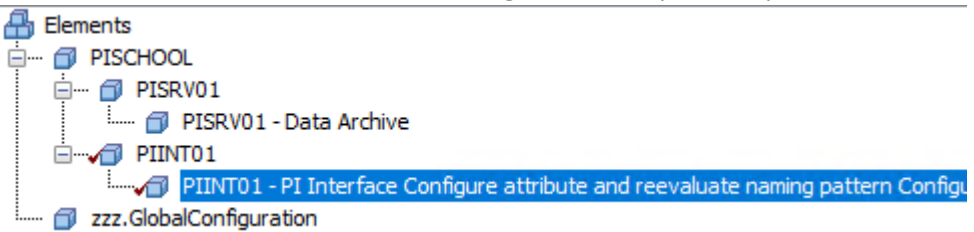

- b. Select the Attributes tab. Find and expand the Target attribute. If you scroll down it should be at the bottom under Category: zzz.Configuration. Notice that the Target and PerfMon Point Source attributes are already filled in – they are inherited from the parent element.
- c. You will notice there are several items under the zzz.Configuration category that require user input ( pencil icon to the left). In order to set the element name, you require the Display
   Name and the Interface Point Source of the interface. Interface Host Data Archive Name (which Data Archive this interface is writing data to) and Interface ID are also required as part of the monitoring tag configuration:

| ⊡ | Category: zzz.Configuration |                                  |                                                               |  |  |  |  |  |  |
|---|-----------------------------|----------------------------------|---------------------------------------------------------------|--|--|--|--|--|--|
|   | / 🗉                         | 🗉 Display Name                   | Configure attribute and reevaluate naming pattern             |  |  |  |  |  |  |
|   |                             | Element Name                     | PIINT01 - PI Interface Configure attribute and reevaluate n   |  |  |  |  |  |  |
|   | / 🗉 🧏                       | Interface Host Data Archive Name | 0                                                             |  |  |  |  |  |  |
|   | / 🗉                         | Interface ID                     |                                                               |  |  |  |  |  |  |
|   | / 🗉                         | Interface Point Source           | Configure attribute and reevaluate naming pattern             |  |  |  |  |  |  |
|   | 🗉 🦧                         | I Notification Email Address     | student01@pischool.int                                        |  |  |  |  |  |  |
| Ð | 🏷  🖻 🔶                      | Notifications Suppressed         | PI Point not found 'PIINT01 - PI Interface Configure attribut |  |  |  |  |  |  |
| Ð |                             | 🗉 Target                         | PIINT01                                                       |  |  |  |  |  |  |

- i. You must retrieve the required configuration data from the interface itself which is installed on the PIINT01 machine.
  - 1. In your web browser, connect to the PIINT01 server.

- 2. On PIINT01, click on the ICU icon the bottom taskbar to open ICU (Interface Configuration Utility).
- 3. Select opcint\_ReadOnly2 -> PISRV01

| Interface: | - select -                 |
|------------|----------------------------|
| Type:      | opcint_ReadOnly1 -> PICOLL |
| -          | opcint_ReadOnly2 -> PICOLL |

- 4. On the **General** tab, note the
  - a. Point Source: PIINT01\_OPC
  - b. Interface ID: 1
  - c. Server/Collective: PICOLL

| Pl Interface Configur    | ation Utility - opcint_ReadOnly2   |                 |                        | _                    |                 |  |  |  |  |
|--------------------------|------------------------------------|-----------------|------------------------|----------------------|-----------------|--|--|--|--|
| Interface Tools Help     |                                    |                 |                        |                      |                 |  |  |  |  |
| 🎦 💕 🗙   🖬   🕨            | s s 🔂 🖓 🕼 🗐 🖉                      |                 |                        |                      |                 |  |  |  |  |
| Interface: opcint_Read   | Only2 -> PICOLL                    |                 |                        | •                    | Rename          |  |  |  |  |
| Type: OPCInt             | ✓ OPC                              |                 |                        | - PI Data server Cor | nnection Status |  |  |  |  |
| Description:             |                                    |                 |                        | PISRV01.             | pischool.int    |  |  |  |  |
| Versions: opcint_Read(   | Only.exe version 2.7.1.41 Unilnt v | version 4.7.1.6 |                        | Vriteable            |                 |  |  |  |  |
| General                  | General                            |                 | PI Host Information    |                      |                 |  |  |  |  |
| OPCInt                   | Point Source: PIINT01_OPC          | 수               | Server/Collective:     | PICOLL               | ~               |  |  |  |  |
| UniInt                   | PIINT01_OPC                        |                 | SDK Member:            | PISRV01              | •               |  |  |  |  |
| - Failover               |                                    | _               | API Hostname:          | PISRV01              | •               |  |  |  |  |
| - Performance Counters   | Interface ID: 1                    |                 | User:                  | piadmin   piadmins   | PIWorld         |  |  |  |  |
| - Performance Points     | - Scan Classes                     |                 | Type:                  | ,<br>Primary - PI3   |                 |  |  |  |  |
| ··· Disconnected Startup | Scar classes                       | X + ¥           | Version:               | 3.4.440.477          |                 |  |  |  |  |
| Debug                    | Scan Frequency Scan                | Class #         | Port:                  | 5450                 | 3               |  |  |  |  |
| Interface Status         | <b>√</b> 00:00:01 1                |                 | Buffering Status:      | On                   |                 |  |  |  |  |
|                          | ✓ 00:00:01 2<br>✓ 00:00:01 3       |                 | Interface Installation | n Path               |                 |  |  |  |  |
|                          | ✓ 00:00:02 4                       |                 | E:\Program Files (x    | 86)\PIPC\Interfaces  | OPCInt          |  |  |  |  |
|                          |                                    |                 | Interface Batch File   | name                 |                 |  |  |  |  |
|                          |                                    |                 | opcint_ReadOnly2       | bat                  |                 |  |  |  |  |
| 1                        |                                    |                 | L                      | Close                | Apply           |  |  |  |  |
| Ready                    | Running                            | opcint_ReadOn   | ly2 - Installed        |                      |                 |  |  |  |  |

- 5. On the **Service** tab, note the:
  - a. Display name: **PI opcint\_ReadOnly2** (\*NOTE: there is a space after 'PI')

#### AVEVA PI World – PI System Monitoring Course

| General                     | - Service Configuration |                             |   |                                                                                 |
|-----------------------------|-------------------------|-----------------------------|---|---------------------------------------------------------------------------------|
| OPCInt                      | Service name:           | opcint_ReadOnly2 ID: 2      | a | Startup Type Create / Remove                                                    |
| Unilnt                      | Display name:           | PI opcint_ReadOnly2         |   | C Manual                                                                        |
| - Failover                  | Log on as:              | NT Service\opcint_ReadOnly2 |   | C Disabled Remove                                                               |
| - Performance Counters      | •                       | [Domain\]UserName           |   |                                                                                 |
| Performance Points          | UserName:               | pischool\svc-piinterface    |   | OME Handle Conferration                                                         |
| PI SDK                      | Password:               |                             |   | owr neath conliguration                                                         |
| Disconnected Startup        | Confirm password:       |                             |   | had all a discussions.                                                          |
| lo Rate<br>Interface Status | Dependencies:           | tcpip<br>PIBufss            | • | Installed services:<br>AJRouter<br>ALG<br>AppIDSvc<br>AppInfo<br>AppMgmt<br>< > |
|                             |                         |                             |   | AllJoyn Router Service                                                          |

#### 6. On the Failover tab, note that failover is not enabled:

| General              | UniInt Failover                             |                                                      |          |
|----------------------|---------------------------------------------|------------------------------------------------------|----------|
| OPCInt               | Enable UniInt Failover                      | 🔿 Phase 1 💿 Phase 2                                  |          |
| Service              | Failover ID# for this instance:             |                                                      |          |
| UniInt<br>Failover   | Failover ID# of the other instance:         |                                                      | Browse   |
| - Health Points      | Do not follower when both                   | interfaces lass composition to DI                    | DIOWSC   |
| Performance Counters | Do not railover when both                   | I interfaces lose connection to PI                   |          |
| Performance Points   | Rate at which the heartbe                   | at point is updated/checked: milliseconds            | Reset    |
| Disconnected Startup | UFO Type:                                   | Synchronization File Path:                           |          |
| Debug                | COLD -                                      |                                                      | Browse   |
| IO Rate              | Centura L Tara L Fundance L Decirat Service |                                                      | Com      |
| Interface Status     | Status Tag Exdesc PointSourc                | e ID Point Type   DigitalSet   Compressing   CompDev | Compinia |
|                      |                                             |                                                      |          |
|                      |                                             |                                                      |          |
|                      |                                             |                                                      |          |
|                      |                                             |                                                      | ~        |
|                      |                                             |                                                      | ~        |

- ii. Return to your connection for PIMONITOR01
- d. Select the **Attributes** tab in the viewer. Fill in the values for the interface configuration items you retrieved from ICU. It's very important to get these correct or the tags won't be created properly, and they will not link to the Windows performance counters to get the monitoring data:
  - i. Note that you do not fill anything in for Element Name it will automatically update once you enter the other values and check in your changes.

| 🖻 Categ | ory: zzz.Configuration             | 63                                                     |  |  |
|---------|------------------------------------|--------------------------------------------------------|--|--|
| / 🗉     | 📃 Display Name                     | PI opcint_ReadOnly2                                    |  |  |
| T       | 🗉 Element Name                     | PIINT01 - PI Interface PI opcint_ReadOnly2 PIINT01_OPC |  |  |
| / 🗉     | 💷 Interface Host Data Archive Name | PICOLL                                                 |  |  |
| / 🗉     | Interface ID                       | 1                                                      |  |  |
| / 🗉     | Interface Point Source             | PIINT01_OPC                                            |  |  |
|         |                                    |                                                        |  |  |

| !         | Ensure the values you have entered look<br>EXACTLY                              |
|-----------|---------------------------------------------------------------------------------|
| IMPORTANT | as pictured above (including the space after 'PI' in the <b>Display Name</b> ). |

i. Check in your changes then select Refresh from the Toolbar. At this point your hierarchy should appear as follows

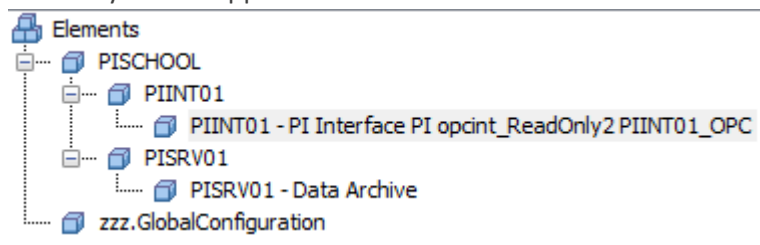

- e. Similar to the Data Archive element, there are several attributes which are PI Point data references. You will need to create the tags for these.
  - i. Right-click on the **PIINT01 PI Interface PI opcint\_ReadOnly2 PIINT01\_OPC** element in the browser and select **Create or Update Data Reference**. The Create Config window will show the progress of the creation.
  - ii. Once the tags have finished creating, wait a few minutes, and click Refresh on the toolbar to see values.
  - iii. Select the **Analyses** tab in the viewer and you will see several analyses defined for this element. As previously, the analyses are disabled.

| PII | PIINT01 - PI Interface PI opcint_ReadOnly2 PIINT01_OPC |      |          |       |              |           |            |              |       |         |
|-----|--------------------------------------------------------|------|----------|-------|--------------|-----------|------------|--------------|-------|---------|
| G   | enera                                                  | al ( | Child El | ement | s Attributes | Ports     | Analyses   | Notification | Rules | Version |
| ł   |                                                        |      |          |       |              |           |            |              |       |         |
|     | 0                                                      |      | 0        |       | Name         |           |            | Backfilling  |       |         |
|     | $\oslash$                                              | T    |          | н     | Device Stat  | us Not G  | Good Event |              |       |         |
|     | Ø                                                      | T    |          | н     | Interface N  | ot Runni  | ng Event   |              |       |         |
|     | $\oslash$                                              |      |          | н     | Low IO Rate  | e Event   |            |              |       |         |
|     | $\oslash$                                              | T    |          | н     | Missed or S  | kipped S  | Scan Event |              |       |         |
|     | $\oslash$                                              |      |          | н     | No Heartbe   | eat Event | t          |              |       |         |
|     | $\oslash$                                              | T    |          | ſ⊗    | Notification | ns Suppr  | essed      |              |       |         |
|     | $\oslash$                                              |      |          | f⊗    | Operationa   | l Status  |            |              |       |         |

- iv. You can enable them individually from here or use **X Management** from the navigator to enable them all at once, and confirm they have the correct status after startup. Enable any new notification rules as well.
- 4. Now that you have created and configured the elements and analyses, you will simulate a failed or stopped interface service. An interface service may stop for various reasons server reboot, service dependency, person forgot to restart after scheduled maintenance, failure, etc. It is important to know when this has happened so it can be addressed quickly to prevent potential data loss or data unavailability.
  - a. Select the **Attributes** tab in the viewer. Take a look at the **(\_Total)\_Interface up-time (seconds)** attribute this is a PI Point data reference linked to a Windows performance counter that logs

the total time the interface has been running since it was last started:

|   | Category: PI Interface |   |                              |               |  |  |  |  |  |
|---|------------------------|---|------------------------------|---------------|--|--|--|--|--|
| Ð | 0                      | T | 🎺 (_Total)_Device Status     | Good          |  |  |  |  |  |
| Ð | 0                      | T | (_Total)_Interface Heartbeat | 14            |  |  |  |  |  |
| Ð | 0                      | T | C                            | 16550 s       |  |  |  |  |  |
| Ð | 0                      | T | 🍼 (_Total)_IO Rate           | 21 event/s    |  |  |  |  |  |
| Ð | 4                      | T | 🎺 (_Total)_PI Status         | Communicating |  |  |  |  |  |

b. Go to the **Analyses** tab in the viewer and select the **Operational Status** expression. In the lower window you will see three variables defined:

| Name       | Expression                                                                                                    | Output Attribute   |  |  |  |  |  |  |
|------------|----------------------------------------------------------------------------------------------------|--------------------|--|--|--|--|--|--|
| Uptime     | ptime '(_Total)_Interface up-time (seconds)'                                                                                                    |                    |  |  |  |  |  |  |
| PrevUptime | PrevVal(Uptime,'*')                                                                                                    | Map                |  |  |  |  |  |  |
| OpStatus   | <pre>If BadVal(Uptime) //BadVal true when counter tags = I/O Timeout due to service dow<br/>Or (Not BadVal(PrevUptime) And Uptime &lt;= PrevUptime) //Tags frozen due to crash<br/>Then "Not Running"<br/>Else "Running"</pre> | Operational Status |  |  |  |  |  |  |

- i. Variable **Uptime** is getting the value for the **(\_Total)\_Interface up-time (seconds)** attribute we just looked at
- ii. Variable **PrevUptime** is getting the previous PI Tag value for the same attribute as above
- iii. Variable **OpStatus** uses the above two variables to see if the service has stopped or crashed, and sets the **Operational Status** analysis output attribute value accordingly, which you can see back on the **Attributes** tab:

| Ξ | D | Catego | ry: Summary          |         |  |
|---|---|--------|----------------------|---------|--|
|   | 0 | •      | 🎺 Operational Status | Running |  |

c. On the **Analyses** tab select the **Interface Not Running Event** event frame. In the lower window you will see two variables and a start trigger defined:

| Name                               | Expression                                                                    | True for  | Severity | Ī |
|------------------------------------|-------------------------------------------------------------------------------|-----------|----------|---|
| <ul> <li>Variables</li> </ul>      |                                                                               |           |          |   |
| ParentOpStatus                     | ' Operational Status'                                                         |           |          |   |
| SendNotifications                  | 'Notifications Suppressed' = "False" And ParentOpStatus = "Running" //Confirm |           |          | 8 |
| <ul> <li>Start triggers</li> </ul> |                                                                               |           |          |   |
| InterfaceNot_Running               | 'Operational Status' = "Not Running" And SendNotifications                    | 5 minutes | Critical |   |

- i. Variable **ParentOpStatus** is getting the value for the **Operational Status** attribute of the parent element (which we reviewed in the previous step) is the server running?
- ii. Variable **SendNotifications** is checking various conditions to see if it should be sending notifications:
  - Have notifications been suppressed the interface's own Notifications Suppressed attribute would be True if it had been suppressed manually or if its parent (the server) were suppressed, and False otherwise. See Notification suppression for more information.
  - 2. The value of **ParentOpStatus** from above
- iii. The start trigger Interface\_Not\_Running is checking if:
  - 1. The interface's own **Operational Status** attribute value indicates a problem (stopped or crashed)
  - 2. SendNotifications variable from above indicates that notifications should be sent

If both of these are true for at least 5 minutes, then the event frame is triggered.

- iv. The analysis is event-triggered and evaluates every time a new value is received for any of the inputs.
- d. Return to your connection for PIINT01
  - i. On PIINT01, open the Windows Services pane via the icon on the taskbar . Find the service that matches the Display Name for the interface instance it should be Running.
     PI Network Manager Running Automatic NT SERVICE\pinetmgr
     PI opcint\_ReadOnly2 OSIsoft opci... Running Automatic pischool\svc-piinterface
     PI-opcint ReadOnly1 OSIsoft opci... Running Automatic pischool\svc-piinterface

| Were obcutter wearound        | Obison open   | Kunning    | Automatic      | pischool/svc-plintenace      |
|-------------------------------|---------------|------------|----------------|------------------------------|
| DIPC Log Server               | Service to    | Running    | Automatic      | NT SERVICE\nilogsny          |
| Right-click on the service an | d select Prop | erties. Se | t Startup type | to <b>Disabled</b> and click |

- Right-click on the service and select **Properties**. Set Startup type to **Disabled** and click **Apply**. (We have a script running on the course machines which catches any PI-related service failures and restarts them automatically, so we need to disable the service so it can't restart.)
- iii. Then select Stop. Confirm the status shows as blank (ie: not running).
- iv. Return to your connection for PIMONITOR01
- e. Back on PIMONITOR01 in PI System Explorer, click Refresh and confirm the value for the (\_Total)\_Interface up-time (seconds) attributes should show as I/O Timeout indicating no values are incoming for that tag. Similarly all other monitoring tags will also show I/O Timeout when the interface is fully stopped. Operational Status should show as Not running

|   | 🖻 Catego | ry: PI Interface                                      |             |
|---|----------|-------------------------------------------------------|-------------|
| Ð | Ø 🛛 🗖    | 🎺 (_Total)_Device Status                              | I/O Timeout |
| Ð | Ø 🛛 🗉    | 🎺 (_Total)_Interface Heartbeat                        | I/O Timeout |
| Ð | Ø 0 🗉    | <pre>     (_Total)_Interface up-time (seconds) </pre> | I/O Timeout |
| ⊡ | Ø 0 🗉    | 🍼 (_Total)_IO Rate                                    | I/O Timeout |
| F | Ø 0 🗉    | 🍼 (_Total)_PI Status                                  | I/O Timeout |
| Ð | Ø 🛛 🗖    | 🎺 (_Total)_Point Count                                | I/O Timeout |
| Ð | Ø 0 🗉    | 🍼 (_Total)_Points Good                                | I/O Timeout |
| ⊡ | Ø 0 🗉    | 🍼 (_Total)_Points In Error                            | I/O Timeout |
| Ð | Ø 🛛 🗖    | 🎺 (_Total)_Points Stale 10(min)                       | I/O Timeout |
| Ð | Ø 🛛 🗖    | 🎺 (_Total)_Points Stale 30(min)                       | I/O Timeout |
| Ð | Ø 🛛 🗖    | 🎺 (_Total)_Points Stale 60(min)                       | I/O Timeout |
| Ð | Ø 🛛 🗖    | 🎺 (_Total)_Points Stale 240(min)                      | I/O Timeout |
| Ð | Ø 🛛 🗖    | 🎺 (_Total)_Scheduled Scans: % Missed                  | I/O Timeout |
| Ð | Ø 🛛 🗖    | 🎺 (_Total)_Scheduled Scans: % Skipped                 | I/O Timeout |
| ⊡ | Catego   | ry: Summary                                           |             |
|   | ø 🗉 🔶    | 🧭 Operational Status                                  | Not running |

i. Select the **Analyses** tab and select the **Interface Not Running Event** event frame analysis. Click **Evaluate** and see that the evaluation for the start trigger is **True**, indicating there is

#### an interface issue.

| Name                          | Expression                                                          | True for  | Severity   | Value at Evaluatio | Value at Last Trigg |  |  |  |  |
|-------------------------------|---------------------------------------------------------------------|-----------|------------|--------------------|---------------------|--|--|--|--|
| <ul> <li>Variables</li> </ul> |                                                                     |           |            |                    |                     |  |  |  |  |
| ParentOpStatus                | ' Operational Status'                                               |           |            | Running            | Running             |  |  |  |  |
| SendNotifications             | 'Notifications Suppressed' = "False" And ParentOpStatus = "Running" |           |            | True               | True                |  |  |  |  |
| Start triggers                |                                                                     |           |            |                    |                     |  |  |  |  |
| InterfaceNot_Running          | 'Operational Status' = "Not Running" And SendNotifications          | 5 minutes | Critical ~ | True               | True                |  |  |  |  |

 Select the General tab and click Event Frames – after the event trigger condition has been true for 5 minutes, you will see a new event frame for Interface Not Running Event. The blank End Time shows the event frame is still active.

| B A Name                                                                                       | [00:06:09.674 Duration | Start Time 🔶 End Time |   |
|------------------------------------------------------------------------------------------------|------------------------|-----------------------|---|
| ▲ HINT01 - PI Interface PI opcint_ReadOnly2 PIINT01_OPC Interface_Not_Running 2022-03-30 18:55 | 0:06:34.238            | 3/30/2022 6:5         | ł |

- iii. Close the Event Frame window.
- f. Open Microsoft Outlook on the PIMONITOR01 machine. In the *student01@pischool.int* Inbox locate the email for the **Interface Not Running Event** notification. Refresh if it is not showing.

#### pinotifications@pischool.int PIINT01 - PI Interface PI opcint\_ReadOnly2 PIINT01\_OPC Interface\_Not\_Running 2022--Event: PIINT01 - PI Interface PI opcint\_ReadOnly2 PIINT01\_OPC Interface\_Not\_Running

- i. Open the email and look at the content. The event name (which is also the email subject) indicates the name of the triggering condition (Interface\_Not\_Running). The table provides some key information on performance indicators. Below the table are instructions to troubleshoot the issue and a link to the event details view in PI Vision.
- g. Return to PIINT01
  - On PIINT01, open the Windows Services pane. Find the service that matches the Display Name for the interface instance and change the Startup type back to Automatic. Click Apply, then click Start to start the service. Click OK to close the window. Ensure the status changes to Running (you may need to click the Refresh button).
  - ii. Return to PIMONITOR01
- h. Back on PIMONITOR01, in PI System Explorer in the Attributes tab check the values of (\_Total)\_Interface up-time (seconds) and Operational Status attributes – they should change back to good values (you may have to refresh and wait a few minutes for the interface to connect and start sending data).
  - i. Select the **General** tab and click **Event Frames**. Confirm the event frame has closed it will have an **End Time** now.

| B A Name                                                                                                | [00:11:04.886 Duration | Start Time 🛆 End Time                      |
|----------------------------------------------------------------------------------------------------|------------------------|--------------------------------------------|
| 🖩 🖈 🖹 🔺 🧮 PIINT01 - PI Interface PI opcint_ReadOnly2 PIINT01_OPC Interface_Not_Running 2022-03-30 18:55 | 0:11:04.887            | 3/30/2022 6:5 <mark>3/30/2022 7:0</mark> . |

ii. You should also receive an email in Outlook indicating the event has closed. You may need to refresh to see it.

# 7. Exercise 4: Analysis service – high latency

## Exercise objectives

- Create and configure the elements in your AF structure for monitoring Asset Analytics
- Create required monitoring tags
- Understand the analyses used for monitoring
- Simulate a high latency condition to trigger event frames and notifications

## Scenario

You will create the elements necessary for Asset Analytics monitoring (including the PIAF01 machine). After reviewing what configuration data is required for the elements to function, you will locate the required data and configure the elements appropriately. You will review the analyses and determine how they are used for monitoring, and what triggers them. You will simulate a high latency condition (delays in calculations) by triggering analyses to produce event frames and notifications, and review these outputs.

# Approach

- Review the PI architecture diagram provided in the Scenario at the beginning of this course manual.
   a. Where is Asset Analytics installed?
- First you will create the PIAF01 machine element. For now we just need a Server element to exist so we can create the Asset Analytics component under it, so we will use the PSM Server (Basic) template. In PI System Explorer, in the browser right-click the PISCHOOL element in your database and select New > New Child Element
  - a. In the Choose Element Template window, ensure reference type **Domain-Server** is chosen, and select the **PSM Server (Basic)** template. You will see a new **Server** element under **PISCHOOL** in the element structure. The element will have a default name indicating that user input is required:
    - Elements
       PISCHOOL
       OL
       PINT01
       Onfigure attribute and reevaluate naming pattern2
       Zzz.GlobalConfiguration
  - Select the Attributes tab in the viewer. This element uses the same template as the PISRV01 and
     PIINT01 elements you created previously, so the attributes and analyses will be the same. You will need to fill in certain details that were provided at the beginning of this document in the Target attribute:
    - i. Target (machine name for this server): PIAF01
    - ii. The default values for Location1 and Location 4 can stay the same
    - iii. PerfMon Point Source (point source for the PerfMon instance that is retrieving the performance counters for this server): **PIMONITOR01\_PERF01**
    - iv. Check in your changes

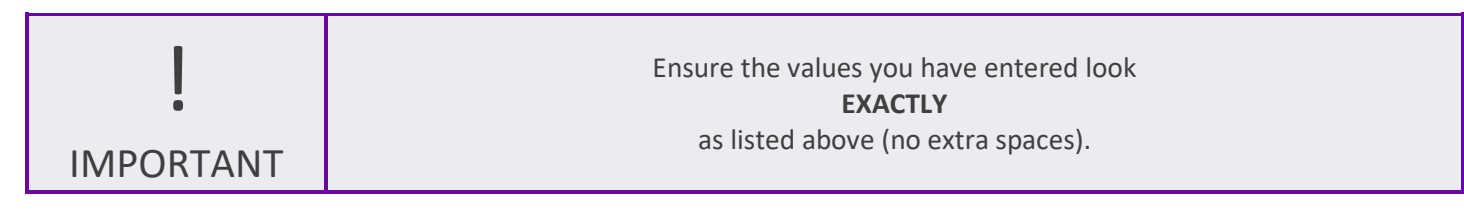

- c. There are additional attributes on the Server template used to monitor the overall availability status of the server, and in certain cases can be used to suppress notifications when a server or component is unavailable. To create tags for the PI Point data reference attributes:
  - i. Right-click on the **PIAF01** element in the browser and select **Create or Update Data Reference**. The Create Config window will show the progress of the creation.
  - ii. Once the tags have finished creating, select the **Analyses** tab in the viewer and you will see a number of analyses defined for this element. As previously, the analyses are disabled.
  - iii. You can enable them individually from here or use **X** Management from the navigator to enable them all at once, and confirm they have the correct status after startup. Enable the new notification rule as well.
  - iv. Once the analyses and notification are running, go back to the Attributes tab, wait a few minutes, and click Refresh on the toolbar to see values. You may have to wait up to 5 minutes to see a value for Notifications Suppressed as that analysis is on a 5 minute periodic schedule.
- d. This has configured and enabled overall availability status of the server. We will not be going further into this functionality at this time. See the following for more information on:
  - i. server-level monitoring: Optional exercise 1: Server high processor utilization
  - ii. Notification suppression
- 3. Next you will create the element for the Asset Analytics component. Asset Analytics is the analytics engine for the PI System. It executes analyses, creates event frames, and backfills/recalculates data. An overloaded Asset Analytics will result in lagging calculations, skipped evaluations, and slow backfilling/recalculations. Monitoring the health of Asset Analytics allows you to proactively address issues that may arise.
  - a. In PI System Explorer, in the browser right-click the **PIAF01** element in your database and select **New Child Element**.
    - i. In the Choose Element Template window, ensure reference type **Server-Asset Analytics** is chosen, and select the **PSM Asset Analytics** template:

| Choose Element Template                                                                    |  |  |  |  |  |  |  |
|--------------------------------------------------------------------------------------------|--|--|--|--|--|--|--|
| Parent: PIAF01 Add child element using the reference type:                                 |  |  |  |  |  |  |  |
| → Composition     → Parent-Child     → Server-Asset Analytics     → Server-Asset Framework |  |  |  |  |  |  |  |
| Element Template:                                                                          |  |  |  |  |  |  |  |

ii. You will see a new PI Analytics element with a default name under PIAF01 in the element structure. This name can stay as-is:

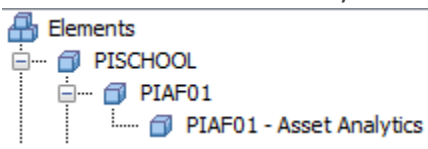

- iii. Select the Attributes tab. Find and expand the Target attribute. If you scroll down it should be at the bottom under Category: zzz.Configuration. Notice that the Target and PerfMon Point
   Source attributes are already filled in they are inherited from the parent element.
- iv. Check the **zzz.Configuration** category to see if any other configuration items need to be populated. (There are none in this case.)
- b. Check in your changes, then select 🛃 Refresh from the toolbar.
  - i. Your element hierarchy should now look like this:

| 🔒 Elements                                             |
|--------------------------------------------------------|
| 🚊 🗝 🗇 PISCHOOL                                         |
| 🚊 🗇 PIAF01                                             |
| 🔉 🗝 PIAF01 - Asset Analytics                           |
| 🚊 🍎 PIINT01                                            |
| PIINT01 - PI Interface PI opcint_ReadOnly2 PIINT01_OPC |
| 🖮 🗇 PISRV01                                            |
| 📖 🗇 PISRV01 - Data Archive                             |
| 🛄 zzz.GlobalConfiguration                              |

- c. This element has several PI Point data reference attributes. You will need to create the tags for these.
  - i. Right-click on the **PIAF01 Asset Analytics** element in the browser and select **Create or Update Data Reference**. The Create Config window will show the progress of the creation.
  - ii. Once the tags have finished creating, wait a few minutes, and click Refresh on the toolbar to see values.
- d. Select the **Analyses** tab in the viewer and you will see a number of analyses defined for this element. As previously, the analyses are disabled.

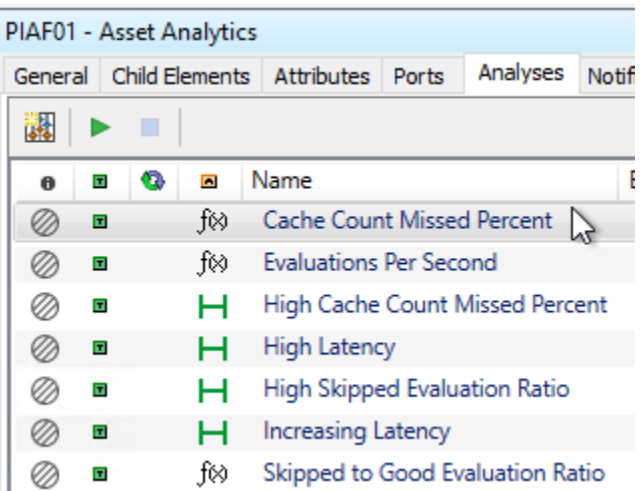

- e. You can enable them individually from here or use **X Management** from the navigator to enable them all at once, and confirm they have the correct status after startup. Enable any new notification rules as well.
- 4. Now that you have created and configured the elements and analyses, you will simulate a high latency condition for the Asset Analytics. You may experience high latency overall due to various reasons including

too many analyses, types of inputs, input data density/pattern, expensive functions, analysis scheduling, performance limitations (ie: server resources), etc, or you may experience it on a small number of analyses that have specific issues. It is important to know when there are issues with the analysis service so they can be addressed quickly to prevent problems like gaps in analyses outputs, analyses not updating or old outputs, max latency growing/not recovering, high CPU and/or RAM usage, etc.

a. Select **Elements** in the navigator and go to the **Analyses** tab in the viewer and select the **High Latency** event frame. Click the Expression field for the **HighLatency** start trigger listed in the lower window:

| PIAF01 | - Asset A  | nalytic | CS                  |             |                    |         |   |   |                |                                |                  |                   |
|--------|------------|---------|---------------------|-------------|--------------------|---------|---|---|----------------|--------------------------------|------------------|-------------------|
| Gener  | al Child E | lement  | s Attributes Ports  | Analyses    | Notification Rules | Version |   |   |                |                                |                  |                   |
|        |            |         |                     |             |                    |         |   |   | Name:          | High Latency                   |                  |                   |
| 0      | <b>E</b>   |         | Name                |             | Backfilling        |         |   | 1 | Description:   | Detects a high lat             | tency for a grou | p of calculations |
| 0      | T          | f⊗      | Cache Count Misse   | d Percent   |                    |         |   |   | Categories:    | Asset Analytics                |                  |                   |
| 0      |            | f⊗      | Evaluations Per Sec | ond         |                    |         |   |   | Analysis Type: | <ul> <li>Expression</li> </ul> | Rollup           | Event Frame       |
|        | T          | н       | High Cache Count I  | Missed Perc | ent                |         |   |   | Create a new   | notification rule fo           | r High Latency   |                   |
| 0      | T          | н       | High Latency        |             |                    |         |   |   |                |                                |                  |                   |
| 0      |            | н       | High Skipped Evalu  | ation Ratio |                    |         |   |   |                |                                |                  |                   |
| 0      |            | н       | Increasing Latency  |             |                    |         |   |   |                |                                |                  |                   |
| 0      | T          | f⊗      | Skipped to Good Ev  | aluation Ra | tio                |         |   |   |                |                                |                  |                   |
|        |            |         |                     |             |                    |         | = | _ |                |                                |                  |                   |

| Generation Mode: Explicit              | Frigger v Event Frame Template: PSM High Latency Event                                                                                                    |            |     |
|----------------------------------------|----------------------------------------------------------------------------------------------------|------------|-----|
| Add ~                                  |                                                                                                    |            | [   |
| Name                                   | Expression                                                                                                    | True for   | Sev |
| Variables                              |                                                                                                    |            | I   |
| NoRecalculationActive                  | <pre>if BadVal('PI Analysis Service_Recalculation Requests Queued') then Exit() else ('PI Analysis Service_Recalculation Requests Queued' = 0)</pre>                |            |     |
| MaxLatency                             | if BadVal('PI Analysis Service_Maximum Latency')<br>then Exit()<br>else 'PI Analysis Service_Maximum Latency'                                                       |            |     |
| <ul> <li>Start triggers</li> </ul>     |                                                                                                    |            |     |
| HighLatency                            | <pre>// During recalculations it is expected that high latency will occur// MaxLatency &gt;'PI Analysis Service_Maximum Latency Hi' and NoRecalculationActive</pre> | Not Set    | Wa  |
| // During recalcu<br>MaxLatency >'PI A | lations it is expected that high latency will occur//<br>nalysis Service_Maximum Latency Hi' and NoRecalculationActive                                              |            |     |
| SustainedHigh_Latency                  | MaxLatency >'PI Analysis Service_Maximum Latency Hi' and NoRecalculationActive                                                                                      | 20 minutes | Ma  |

- i. **HighLatency** triggers if the **PI Analysis Service\_Maximum Latency** is greater than its **Hi** child attribute, and recalculation is not active (because we expect possible high latency during recalc)
- ii. There is a second start trigger for SustainedHigh\_Latency, with the same logic but a True for =
   20 mins, which will trigger if the latency is sustained for this long
- b. Select the **Attributes** tab in the viewer, and find the **PI Analysis Service\_Maximum Latency** attribute. Expand the attribute to see the **Hi** child attribute. The threshold value is set to 10000 ms (10 s).

| <b>B</b> | 4 |   | 🎺 PI Analysis Service_Maximum Latency | 5468 ms                |
|----------|---|---|---------------------------------------|------------------------|
|          | / |   | E Hi                                  | 10000 ms               |
|          | / | T | 🗉 Maximum                             | 1000000 ms             |
|          | / | T | 🗐 Minimum                             | 0 ms                   |
|          |   |   |                                       | 1111111111111111111111 |

i. Looking at the **PI Analysis Service\_Maximum Latency** value it is below the threshold so set the **Hi** attribute to a lower value (**100** is good). Check in your changes.

c. Select the **Analyses** tab in the Viewer and select the **High Latency** event frame analysis. Click **Evaluate** and see that the value for the **HighLatency** trigger is **True**.

|   | <u>Add</u> ~                  |                                                                                                    |            |           | T I                | Evaluate            |  |
|---|-------------------------------|----------------------------------------------------------------------------------------------------|------------|-----------|--------------------|---------------------|--|
|   | Name                          | Expression                                                                                                    | True for   | Severity  | Value at Evaluatio | Value at Last Trigg |  |
| h | <ul> <li>Variables</li> </ul> |                                                                                                    |            |           |                    |                     |  |
|   | NoRecalculationActive         | <pre>if BadVal('PI Analysis Service_Recalculation Requests Queued' then Exit() else ('PI Analysis Service_Recalculation Requests Queued' = 0</pre> |            |           | True               | True                |  |
|   | MaxLatency                    | <pre>if BadVal('PI Analysis Service_Maximum Latency') then Exit() else 'PI Analysis Service_Maximum Latency'</pre>                                 |            |           | 5468 ms            | 5468 ms             |  |
|   | Start triggers                |                                                                                                    |            |           |                    |                     |  |
|   | HighLatency                   | <pre>// During recalculations it is expected that high latency wil MaxLatency &gt;'PI Analysis Service_Maximum Latency Hi' and NoRe</pre>          | Not Set    | Warning ~ | True               | True                |  |
|   | SustainedHigh_Latency         | MaxLatency >'PI Analysis Service_Maximum Latency Hi' and NoRe                                                                                      | 20 minutes | Major ~   | True               | True                |  |

d. Select the **General** tab and click **Event Frames** – you will see a new event frame for **Asset Analytics High\_Latency**. The blank **End Time** shows the event frame is still active.

| Find Event Frames for 'PIAF01 - Asset Analytics'       |                        |                     |          |             |
|--------------------------------------------------------|------------------------|---------------------|----------|-------------|
|                                                        |                        |                     |          | Gr          |
| Filter                                                 |                        |                     |          |             |
| 🗉 🗟 🔺 Name                                             | [01:50:16.623 Duration | △ Start Time        | End Time | Description |
| FIAF01 - Asset Analytics High_Latency 2021-12-08 21:26 | \$ 0:00:36.932         | 12/8/2021 9:26:55.0 |          | Monitor Ass |

- i. Close the Event Frame window.
- e. Open Microsoft Outlook on the **PIMONITOR01** machine. In the *student01@pischool.int* Inbox locate the email for the **Asset Analytics High\_Latency** notification. Refresh if it is not showing.

pinotifications@pischool.int PIAF01 - Asset Analytics High\_Latency 2021-12-08 21:26 Event: PIAF01 - Asset Analytics High\_Latency 2021-12-08 21:26

- i. Open the email and look at the content.
- f. Select the **Attributes** tab in the viewer and change the value for **PI Analysis Service\_Maximum Latency|Hi** back to 10000 ms. Check in your changes.
  - i. Select the **Analyses** tab in the Viewer and select the **High Latency** event frame analysis. Click **Evaluate** and see that the value for the **HighLatency** trigger is now **False**.
  - ii. Select the **General** tab and click **Event Frames**. Confirm the event frame has closed it will have an **End Time** now.
  - iii. You should also get a **Notification is closed** email.

# 8. Optional exercise 1: Server – high processor utilization

#### **Exercise objectives**

- Configure the elements in your AF structure for monitoring a general server (you will use a Data Archive)
- Create required monitoring tags
- Understand the analyses used for monitoring
- Simulate a high processor utilization condition

#### Scenario

The element necessary for general server monitoring already exists (you created it in exercise 2). You will review the monitoring provided in the existing element, and then change the template used for this element from PSM Server (Basic) to PSM Server (Full). You will review the new attributes and analyses and determine how they are used for monitoring, and what triggers them. You will simulate a high processor utilization condition by triggering an analysis to produce an event frame and notification, and review these outputs.

#### Approach

- Select **Library** in the navigator, right-click on **Element Templates** and select **Arrange by > Arrange By** Template Inheritance. This allows us to see any derived templates.
  - a. The **PSM Server (\*)** templates are a set of derived templates. Notice the + next to **PSM Server** (Basic) if you expand that you will see **PSM Server (Full)**.

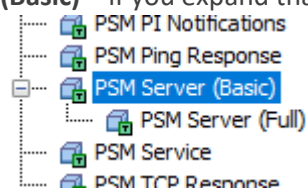

b. Select **PSM Server (Basic)** template from the tree. On the **Attribute Templates** tab in the viewer, we can see the handful of configuration attributes it contains

| ><br>PSM Server (Basic) |                                                      |         |                            |                       |                       |                        |
|-------------------------|------------------------------------------------------|---------|----------------------------|-----------------------|-----------------------|------------------------|
| Gene                    | General Attribute Templates Ports Analysis Templates |         |                            |                       | Notification Rule Tem |                        |
|                         |                                                      |         |                            |                       |                       |                        |
| Filte                   | r                                                    |         |                            |                       |                       |                        |
|                         | / i                                                  | i   🔶 💂 | Name                       |                       |                       | Description            |
|                         |                                                      | Categ   | jory: Summary              |                       |                       |                        |
|                         |                                                      | ٠       | K Operation                | al Status             |                       | Status to indicate bas |
|                         |                                                      | Categ   | jory: System               |                       |                       |                        |
|                         |                                                      |         | 🍊 System_Sy                | /stem Up              | Time                  | The elapsed time that  |
|                         |                                                      | Categ   | ory: zzz.Config            | uration               |                       |                        |
|                         |                                                      |         | Element Na                 | ame                   |                       | Automatically referen  |
|                         |                                                      | Ŗ       | Ref Notification           | Email address(es) use |                       |                        |
| Ð                       |                                                      | ٠       | Kine Calculated value to d |                       |                       |                        |
| Ð                       | 1                                                    |         | 📑 Target                   |                       |                       | Machine name of the    |

i. On the Analysis Templates tab in the viewer, we can see the three analyses it contains:

| PSM Server (Basic) |    |                     |          |          |           |    |  |
|--------------------|----|---------------------|----------|----------|-----------|----|--|
| General Attribute  |    | Attribute Templates | Ports    | Analysis | Templates | No |  |
|                    |    | 2                   |          |          |           |    |  |
| ۵                  |    | Name                |          |          |           |    |  |
|                    | fø | Notifications Su    | ppressed | d        |           |    |  |
|                    | fø | Operational Stat    | tus      |          |           |    |  |
|                    | н  | Server Not Runr     | ning Eve | nt       |           |    |  |

ii. On the Notification Rule Templates tab we can its single notification rule:

| PSM Server (Basic) |                       |          |                      |        |  |  |
|--------------------|-----------------------|----------|----------------------|--------|--|--|
| General            | Attribute Templates   | Ports    | Analysis Templates   | Notifi |  |  |
|                    |                       |          |                      |        |  |  |
| ✓ Name             |                       | Crit     | Criteria             |        |  |  |
| 📑 🚖 Se             | erver Not Running Ale | ert Anal | ysis Template = Serv | e      |  |  |

c. The **PSM Server (Full)** template is derived from **PSM Server (Basic)**. Select it, and notice additional attributes have been added on the **Attribute Templates** tab. Note that you will only see the attributes specific to this template if you have **Group by Category** selected (see below).

| Templat                  |
|--------------------------|
| Templat                  |
| <mark>&gt; →</mark><br>© |
| ٩                        |
|                          |
|                          |
| d Bytes                  |
| ry (in me                |
| nory.                    |
| cond                     |
| ead from                 |
| vritten to               |
| ead from                 |
| paged po                 |
| ed pool,                 |
|                          |
| ile instan               |
|                          |
| ocessor                  |
| ne that t                |
| cessor r                 |
|                          |
| ne compu                 |
| processo                 |
| compute                  |
|                          |

To see the attributes for this template along with those inherited from **PSM Server (Basic)** (such

| Control | and Attrib | wte Templates                 | Decks     | Analusia Tanalata  | Natification Dula Tamalataa       |               |
|---------|------------|-------------------------------|-----------|--------------------|-----------------------------------|---------------|
| Gene    | ral Attrib | ute remplates                 | Ports     | Analysis Templates | Notification Rule Templates       | Temp          |
| Filter  | r          |                               |           |                    |                                   |               |
|         | / i + 8    | Name                          |           |                    | Description                       | 6             |
|         | Temp       | late: PSM Serve               | r (Basic) | -                  | beschpatin                        | • <b>··</b> • |
|         |            | 🖳 Element N                   | ame       |                    | Automatically references the r    | name of       |
|         | R          | Notificatio                   | n Email A | ddress             | Email address(es) used by the     | precor        |
| Ð       |            | Kotificatio                   | ns Suppr  | essed              | Calculated value to determine     | ifnotif       |
|         |            | Coperation                    | al Status |                    | Status to indicate basic function | onality       |
|         |            | 🥳 System_S                    | ystem Up  | Time               | The elapsed time that the com     | nputer h      |
| Ø       | /          | 📑 Target                      |           |                    | Machine name of the server to     | o be mo       |
|         |            | 🞗 🖳 Location                  | 1         |                    | PerfMon Interface ID number       |               |
|         |            | 🞗 📑 Location                  | 4         |                    | PerfMon scan class number         |               |
|         |            | R 🕞 PerfMon                   | Point So  | urce               | PerfMon point source              |               |
| Ξ       | 🔂 Temp     | late <mark>: PSM Serve</mark> | er (Full) |                    |                                   |               |
| Ð       |            | of Memory 🧐                   | % Commi   | tted Bytes In Use  | The ratio of Memory Committe      | ed Byte       |
| Ð       |            | Kemory_A                      | vailable  | MBytes             | The amount of physical memor      | ry (in m      |
| Ð       |            | Kemory_C                      | Committe  | d Bytes            | The amount of committed men       | nory.         |
|         |            | Kemory_P                      | age Fau   | lts/sec            | The rate of page faults per se    | cond          |
|         |            | Kemory_P                      | ages Inp  | out/sec            | The rate at which pages are re    | ead fro       |
|         |            | Memory_P                      | ages Ou   | tput/sec           | The rate at which pages are w     | vritten       |
|         |            | Kemory_P                      | ages/se   | c<br>Template: PS  | The rate at which pages are re    | ead fro       |
| Ð       |            | Memory_P                      | ool Non   | baged Bytes        | The size (in bytes) of the non    | paged p       |
| Ð       |            | Kemory_P                      | ool Page  | ed Bytes           | The size (in bytes) of the page   | ed pool       |
|         |            | Karaging File                 | e(_Total) | _% Usage           | The percentage of the page fi     | ile insta     |
| Ð       |            | K Processor                   | (_Total)_ | % Interrupt Time   | The percentage of time the pr     | ocesso        |
| Ð       |            | Kara Processor                | (_Total)_ | % Processor Time   | The percentage of elapsed tim     | ne that       |
|         |            | K Processor                   | (_Total)_ | Interrupts/sec     | The average rate that the pro     | cessor        |
|         |            | 🤏 System_P                    | rocesses  |                    | The number of processes in th     | ne comp       |
|         |            | offer System_Pr               | rocessor  | Queue Length       | The number of threads in the      | process       |
|         |            | K System_T                    | hreads    |                    | The number of threads in the      | comput        |

as Target and other attributes), select **Group by Template**.

Ш

 Select the Analysis Templates tab and you will see analyses for Notifications Suppressed, Operational Status, and Server Not Running Event which are greyed out. Those analyses have been inherited from PSM Server (Basic). New analyses added on this template include High Interrupts Event, High Memory Utilization Event, and High Processor Utilization Event.

| PSM Se | PSM Server (Full)                                    |                 |            |          |  |  |  |
|--------|------------------------------------------------------|-----------------|------------|----------|--|--|--|
| Genera | General Attribute Topplates Ports Analysis Templates |                 |            |          |  |  |  |
|        |                                                      | 20              |            |          |  |  |  |
| 0      | •                                                    | Name            |            |          |  |  |  |
|        | н                                                    | High Interrupts | Event      |          |  |  |  |
|        | н                                                    | High Memory U   | tilization | Event    |  |  |  |
|        | н                                                    | High Processor  | Utilizatio | on Event |  |  |  |
|        | ft Notifications Suppressed                          |                 |            |          |  |  |  |
|        | f⊗ Operational Status                                |                 |            |          |  |  |  |
|        | Server Not Running Event                             |                 |            |          |  |  |  |

ii. The new and inherited notification rules are seen on the **Notification Rule Templates** tab.

| PSM Sen | PSM Server (Full)     |            |                     |                             |  |  |  |
|---------|-----------------------|------------|---------------------|-----------------------------|--|--|--|
| General | Attribute Templates   | Ports      | Analysis Templates  | Notification Rule Templates |  |  |  |
|         | Ν                     |            |                     |                             |  |  |  |
| 🖌 N     | lame h                | 5          | Criteria            |                             |  |  |  |
| 🚖 H     | gh Interrupts Alert   |            | Analysis Template : | = High                      |  |  |  |
| 🔒 H     | igh Memory Utilizati  | on Alert   | Analysis Template : | = High                      |  |  |  |
| 🚖 Н     | igh Processor Utiliza | tion Alert | Analysis Template : | = High                      |  |  |  |
| 📑 Se    | erver Not Running A   | ert        | Analysis Template = | = Serve                     |  |  |  |

- iii. So as you can see, the derived templates build upon existing components on the parent template. This allows you to use either of the Server templates to create your server elements, depending on what level of monitoring you require. It also makes it easy to create a hierarchy quickly using the PSM Server (Basic) template, and later change to the PSM Server (Full) template if you want additional monitoring.
- d. Select **Elements** in the navigator, and in the browser navigate to the **PISRV01** (server) element. Rt-click, and select **Convert > Change Template...**

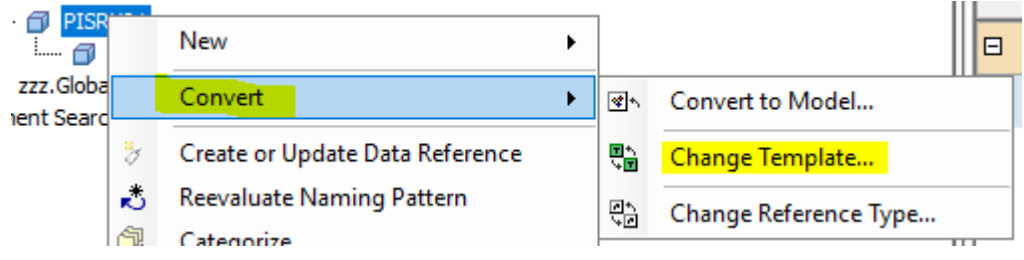

i. In the Choose Element Template window select **PSM Server (Full)** and click **OK**.

| Choose Element Template                                                                                                    |                                                                                    |          |  |  |
|----------------------------------------------------------------------------------------------------|------------------------------------------------------------------------------------|----------|--|--|
| Name:                                                                                                    | PISRV01                                                                            |          |  |  |
| Element Template:                                                                                                    |                                                                                    |          |  |  |
| PSM PI Connector     PSM PI Connector for OPC UA     PSM PI Interface     PSM PI Interface Failover     PSM PI Notifications     PSM Ping Response     PSM Server (Basic)     PSM Server (Full)     PSM Service     PSM Service |                                                                                    |          |  |  |
| PSM Watchdog Tag                                                                                                    | for PI Connectors                                                                  | <b>~</b> |  |  |
| Templates of category:<br>Warning: Changing the<br>have unintended consec                                                                                                    | <any><br/>template of an existing Element mar<br/>quences. Use with caution.</any> | ~<br>y   |  |  |
|                                                                                                    | OK Cancel                                                                          |          |  |  |

ii. On the Attributes tab in the viewer, notice that where you previously only had a handful of attributes, there are now many.

| PISR         | V01            |                                     |                                                                  |
|--------------|----------------|-------------------------------------|------------------------------------------------------------------|
| Gen          | eral Child Ele | ements Attributes Ports Analyses No | tification Rules Version                                         |
| Cile         |                |                                     |                                                                  |
| <i>T 110</i> |                |                                     | - l                                                              |
| ┢            |                | Name                                |                                                                  |
|              | Categor        | ry: Memory                          |                                                                  |
|              |                | Memory_% Committed Bytes In Use     | PI Point not found PISRV01.Memory_% Committed Bytes In Use".     |
|              | 7 U I          | Memory_Available MBytes             | PI Point not found 'PISRV01.Memory_Available MBytes'.            |
| ∣⊞           | 3 U 🗉          | Memory_Committed Bytes              | PI Point not found 'PISRV01.Memory_Committed Bytes'.             |
|              | ∛ <b>0</b> ■   | Memory_Page Faults/sec              | PI Point not found 'PISRV01.Memory_Page Faults/sec'.             |
|              | 3 <b>0</b> 🗉   | Memory_Pages Input/sec              | PI Point not found 'PISRV01.Memory_Pages Input/sec'.             |
|              | 7 🖯 🗉          | Memory_Pages Output/sec             | PI Point not found 'PISRV01.Memory_Pages Output/sec'.            |
|              | 🎖 🔒 🗉          | Memory_Pages/sec                    | PI Point not found 'PISRV01.Memory_Pages/sec'.                   |
| Ð            | 🏷  🗖           | Memory_Pool Nonpaged Bytes          | PI Point not found 'PISRV01.Memory_Pool Nonpaged Bytes'.         |
| Ð            | 🏷 🤂 🔳          | Memory_Pool Paged Bytes             | PI Point not found 'PISRV01.Memory_Pool Paged Bytes'.            |
| ⊡            | Categor        | ry: Paging                          |                                                                  |
|              | 🏷 🔒 🔳          | 🎺 Paging File(_Total)_% Usage       | PI Point not found 'PISRV01.Paging File(_Total)_% Usage'.        |
| ⊟            | Categor        | ry: Processor                       |                                                                  |
| Ð            | 🎖 🔒 🗉          | Processor(_Total)_% Interrupt Time  | PI Point not found 'PISRV01.Processor(_Total)_% Interrupt Time'. |
| Ð            | 🎖 🔒 🗉          | Processor(_Total)_% Processor Time  | PI Point not found 'PISRV01.Processor(_Total)_% Processor Time'. |
|              | 🏷 🔒 🗉          | Processor(_Total)_Interrupts/sec    | PI Point not found 'PISRV01.Processor(_Total)_Interrupts/sec'.   |
| ⊟            | Categor        | ry: Summary                         |                                                                  |
|              | 0 🔳 🔶          | 6 Operational Status                | Running                                                          |
|              | Categor        | ry: System                          |                                                                  |
|              | 3 <b>0</b> 🗉   | The system_Processes                | PI Point not found 'PISRV01.System_Processes'.                   |
|              | 🎖 🔒 🗉          | 🛷 System_Processor Queue Length     | PI Point not found 'PISRV01.System_Processor Queue Length'.      |
|              | ø .            | 6 System_System Up Time             | 0.237 d                                                          |
|              | 🎖 🔒 🗉          |                                     | PI Point not found 'PISRV01.System_Threads'.                     |
|              | Categor        | ry: zzz.Configuration               |                                                                  |
|              |                | Element Name                        | PISRV01                                                          |
|              | E - 4          | 🗉 Notification Email Address        | student01@pischool.int                                           |
| Ð            | ø 🗉 🔶          | Notifications Suppressed            | False                                                            |
|              | / 🗉            | I Target                            | PISRV01                                                          |

- iii. Since you had already populated the configuration items when you created the element, you shouldn't need to do anything else there, but it's always good to check when you change templates, in case additional configuration items were added by a derived template.
- iv. Check in your changes.
- e. Right-click on the **PISRV01** element and select **Create or Update Data Reference** to create the PI Tags for all the new attributes provided by the **PSM Server (Full)** template.

- i. Once these have been created, the values will show as **Pt Created** until they get picked up by the PIPerfMon interface and populated. Wait a few minutes and click **Refresh** to confirm the PI Tags are being populated.
- f. Select the **Analyses** tab in the viewer and you will see the three new event frame analyses defined for this element which are disabled, along with the existing 3 analyses which are running.

| Į | PISRV01   |          |         |              |           |        |     |           |      |  |  |
|---|-----------|----------|---------|--------------|-----------|--------|-----|-----------|------|--|--|
| h | General   | Child E  | lements | Attributes   | Ports     | Analys | ses | Notifica  | itic |  |  |
|   |           |          |         |              |           |        |     |           |      |  |  |
|   | 0         | <b>I</b> |         | Name         |           |        | Bac | kfilling: |      |  |  |
|   | 0         | T        | н       | High Interru | ipts Ever | nt     |     |           |      |  |  |
|   | $\otimes$ | T        | н       | High Memo    | ry Utiliz | atio   |     |           |      |  |  |
|   | $\otimes$ | т        | н       | High Proces  | sor Utili | zati   |     |           |      |  |  |
|   | Ø 1       | T        | f⊗      | Notification | s Suppre  | essed  |     |           |      |  |  |
|   | Ø 1       | T        | f⊗      | Operational  | Status    |        |     |           |      |  |  |
|   | Ø 1       | T        | н       | Server Not   | Running   | Event  |     |           |      |  |  |
| Π |           |          |         |              |           |        |     |           |      |  |  |

- i. Enable the analyses individually or use **X Management** from the navigator and confirm they have the correct status after startup. Enable any new notification rules as well.
- 2. Now that you have configured the element and analyses, you will simulate a high processor utilization condition. Servers generally have several processes running at any given time, and they compete for resources. It's important to monitor the overall processor usage on your server to ensure it isn't being overloaded.

a. Back in the **Element** view, select the **Analyses** tab in the viewer and select the **High Processor Utilization** event frame.

| neral Child                                                               | d Element                                                  | s Attribu                                 | es Port                                               | s Analyses                          | N         | otification Ru                     | les Vers                   | sion                                       |                                                                     |                                      |                       |                        |            |
|---------------------------------------------------------------------------|------------------------------------------------------------|-------------------------------------------|-------------------------------------------------------|-------------------------------------|-----------|------------------------------------|----------------------------|--------------------------------------------|---------------------------------------------------------------------|--------------------------------------|-----------------------|------------------------|------------|
|                                                                           |                                                            |                                           |                                                       |                                     |           |                                    |                            | Name:                                      | High Processor Ut                                                   | ilization                            | Event                 |                        |            |
|                                                                           |                                                            | Name                                      |                                                       |                                     |           |                                    | _                          | Description:                               | Checks the proces                                                   | sor usag                             | ge                    |                        |            |
|                                                                           | н                                                          | High In                                   | errupts f                                             | vent                                |           |                                    |                            | Categories:                                | Server                                                              |                                      |                       |                        |            |
|                                                                           | H                                                          | High N                                    | mory Ut                                               | ilization Ever                      | nt        |                                    |                            | L A L T T                                  | <ul> <li>Expression</li> </ul>                                      | Ro                                   | llup 💿 E              | vent Fra               | me Generat |
|                                                                           | н                                                          | High P                                    | cessor l                                              | Itilization Eve                     | ent       |                                    |                            | Anaiysis iype:                             | SQC                                                                 |                                      |                       |                        |            |
|                                                                           | f⊗                                                         | Notifica                                  | ions Sup                                              | pressed                             |           |                                    |                            | Create a new                               | notification rule for                                               | High P                               | rocessor Utili        | zation Ev              | ent        |
|                                                                           | f⊗                                                         | Operat                                    | onal Stat                                             | 15                                  |           |                                    |                            |                                            |                                                                     |                                      |                       |                        |            |
| ۵ 🖉                                                                       | H                                                          | Server                                    | ot Runn                                               | ng Event                            |           |                                    |                            |                                            |                                                                     |                                      |                       |                        |            |
|                                                                           |                                                            |                                           |                                                       |                                     |           |                                    |                            |                                            |                                                                     |                                      |                       |                        |            |
|                                                                           |                                                            |                                           |                                                       |                                     |           |                                    | >                          |                                            |                                                                     |                                      |                       |                        |            |
| Generation                                                                | Mode:                                                      | Explicit T                                | gger                                                  | v                                   |           |                                    | Event F                    | rame Template:                             | PSM Server Event                                                    | (Full)                               |                       | E                      | valuate    |
| Generation <u>Add</u> ∨ Name □ Variab                                     | Mode:                                                      | Explicit T                                | gger<br>xpressio                                      | v                                   |           |                                    | Event F                    | rame Template:                             | PSM Server Event                                                    | (Full)                               | True for              | E<br>Severity          | valuate    |
| Add V<br>Name<br>Variab<br>SendNoti                                       | Mode:                                                      | Explicit T                                | gger<br>xpressio<br>Notifi                            | v<br>n<br>cations S                 | upp       | ressed' =                          | Event F                    | rame Template:<br>e" //Confirm             | PSM Server Event                                                    | (Full)                               | True for              | E<br>Severity          | valuate    |
| Add V<br>Name<br>Variab<br>SendNoti<br>E Start t<br>HiProces              | Mode:<br>les<br>ficatio<br>riggers<br>sor Usa              | Explicit T                                | gger<br>kpressio<br>Notifi<br>Proces                  | cations S                           | upp       | ressed' =                          | Event F                    | e" //Confirm                               | PSM Server Event<br>all condition                                   | (Full)                               | True for<br>2 minutes | E<br>Severity<br>Minor | valuate    |
| Add  Add  Name Variab SendNoti Start t HiProces                           | Mode:<br>les<br>ficatio<br>riggers<br>sor_Usa              | Explicit T                                | gger<br>xpressio<br>Notifi<br>Proces                  | cations S                           | upp<br>1) | ressed' =<br>& Process             | Event F                    | e" //Confirm                               | PSM Server Event<br>all condition<br>sor(_Total)_%                  | (Full)                               | True for<br>2 minutes | E<br>Severity<br>Minor | valuate    |
| Add ∨<br>Name<br>□ Variab<br>SendNoti<br>□ Start t<br>HiProces<br>SendNot | Mode:<br>ficatio<br>riggers<br>sor_Usa<br>ssor(_<br>tifica | Explicit T<br>ns<br>ge<br>Total)<br>tions | gger<br>xpression<br>Notifi<br>Proces<br><u>%</u> Pro | cations S<br>sor(_Tota<br>cessor T: | upp<br>1) | ressed' =<br>% Process<br>' > 'Pro | Event F<br>"Fals<br>or Tim | e" //Confirm<br>e' > 'Proces<br>(_Total)_% | PSM Server Event<br>all condition<br>sor(_Total)_%<br>Processor Tim | (Full)<br>ns al<br>Proc<br>ne   Hi ' | True for<br>2 minutes | E<br>Severity<br>Minor | valuate    |

There are one variable and two start triggers defined for this event frame:

- i. Variable SendNotifications is checking conditions to see if it should be sending notifications:
  - 1. Have notifications been suppressed the server's **Notifications Suppressed** attribute would be **True** if it had been suppressed, and **False** otherwise. See *Notification suppression* for more information.
- ii. Trigger Hi\_Processor\_Usage compares the value of the Processor(\_Total)\_% Processor Time attribute to the Processor(\_Total)\_% Processor Time | Hi child attribute. If the attribute value is greater than the Hi threshold for 2 minutes, this event frame will be triggered.
- Similarly HiHi\_Processor\_Usage does the same comparison but to the Processor(\_Total)\_% Processor Time | HiHi child attribute.
- Select the Attributes tab in the viewer and find the attribute the analyses was evaluating (Processor(\_Total)\_% Processor Time). Select the attribute and note that it is a PI Point data reference with a unit of measure of percent, with the associated PI tag listed under Settings on the

| Igr                                              | it.             |                                      |                        |              |                               |                                                                     |                               |  |  |
|--------------------------------------------------|-----------------|--------------------------------------|------------------------|--------------|-------------------------------|---------------------------------------------------------------------|-------------------------------|--|--|
| ISR                                              | V01             |                                      |                        |              |                               |                                                                     |                               |  |  |
| Gen                                              | eral Child El   | ements Attributes Ports Analyses Not | fication Rules Version |              |                               |                                                                     |                               |  |  |
| -                                                |                 |                                      |                        |              |                               | Group                                                               | by: Category Template         |  |  |
| <i>~#</i>                                        | <i>r</i><br>  . |                                      |                        | ~            | -                             | Name:                                                               | The exception of elected time |  |  |
| _                                                |                 | Name 4                               |                        | Description: | The percentage of elapsed tim |                                                                     |                               |  |  |
|                                                  | Catego          | ry: Processor                        |                        |              |                               | Properties:                                                         | <none> ~</none>               |  |  |
| Ø     Processor(_Total)_% Interrupt Time     0 % |                 |                                      |                        |              |                               | Categories:                                                         | Processor                     |  |  |
| Ŧ                                                | 1               | Processor(_Total)_% Processor Time   | 1.5834 %               |              |                               | Default UOM:                                                        | percent                       |  |  |
|                                                  | ø 🗉             | Processor(_Total)_Interrupts/sec     | 2511 count/s           |              |                               | Value Type:                                                         | Double                        |  |  |
| ⊟                                                | 🖻 Catego        | ry: Summary                          |                        |              |                               | Value:                                                              | 1.8964 %                      |  |  |
|                                                  | ø 🗉 🔶           | Øperational Status                   | Running                |              |                               | Display Digits:                                                     | -5                            |  |  |
| Ξ                                                | Catego          | ry: System                           | ·····                  |              |                               | Data Reference:                                                     | PI Point ~                    |  |  |
|                                                  | J 🗉             | Trocesses                            | 99 count<br>0 count    |              |                               | Settings                                                            |                               |  |  |
|                                                  | J 🗉             | System_Processor Queue Length        |                        |              |                               | \\PIMONITOR01\PISRV01.Processor(_Total)_%<br>Processor Time;UOM="%" |                               |  |  |
|                                                  | <i>I</i> .      | 🍼 System_System Up Time              | 0.239 d                |              |                               |                                                                     |                               |  |  |
|                                                  | 4 🗉             | Ø System_Threads                     | 1100 count             |              |                               |                                                                     |                               |  |  |
| 0                                                | 🖻 Catego        | ry: zzz.Configuration                |                        |              |                               |                                                                     |                               |  |  |
|                                                  |                 | Element Name                         | PISRV01                |              |                               |                                                                     |                               |  |  |
|                                                  | • •             | I Notification Email Address         | student01@pischool.int |              |                               |                                                                     |                               |  |  |
| ÷                                                | ø 🗉 🔶           | Notifications Suppressed             | False                  |              |                               |                                                                     |                               |  |  |
| Ŧ                                                | / 🗉             | 🗉 Target                             | PISRV01                |              |                               |                                                                     |                               |  |  |
| 7                                                |                 |                                      |                        | ``           | *                             | Limits Forecasts                                                    |                               |  |  |

i. Right-click the attribute and select **Trend**:

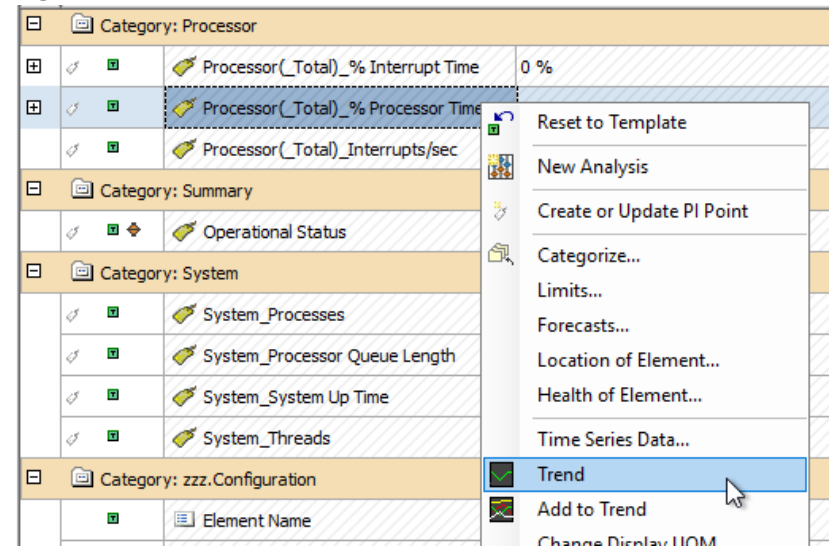

ii. This will open a trend of the tag value in a popup window. If needed, set the start time and end time and hit **Enter** to see the values. For the system below you can see that the value tends to vary between 0.25 and about 1.5%, with spikes up to 4% - note the characteristics

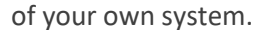

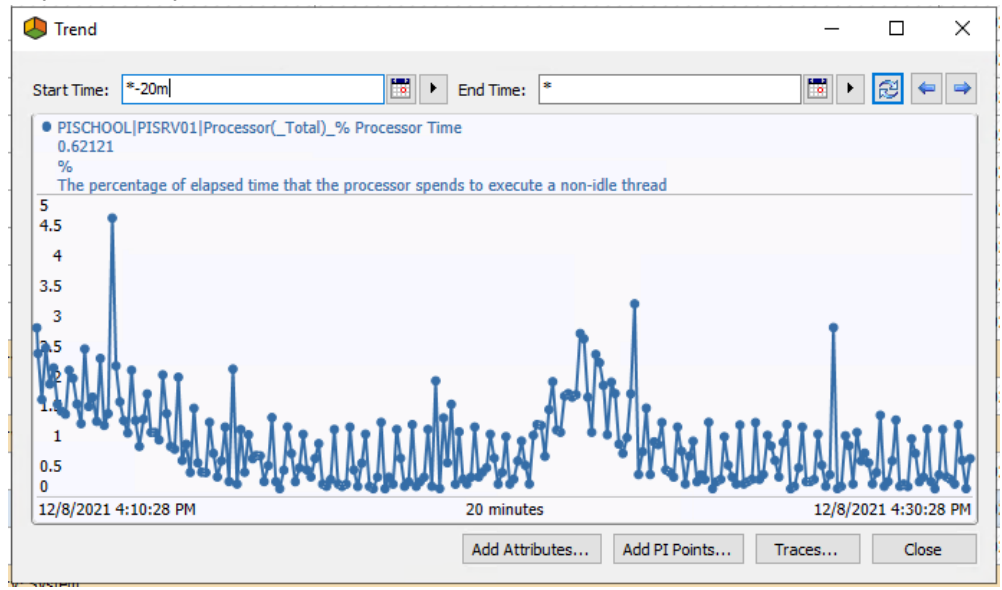

- iii. Close the trend popup window.
- c. Expand the attribute to see the child attributes. The threshold value for Hi is set to 50%.

#### PISRV01

| enera | Child E | elements Attribu | tes Ports    | Analyses     | Notification Rules Version |
|-------|---------|------------------|--------------|--------------|----------------------------|
|       |         |                  |              |              |                            |
| ilter |         |                  |              |              |                            |
| /     | : 🗉 🔶   | 😽 Name           |              |              | △ Value                    |
|       | _       | - raging ric     |              | 030gc        | 0.10                       |
| Ξ [   | Categ   | ory: Processor   |              |              |                            |
| Ð 🖉   |         | Processor        | (_Total)_% I | nterrupt Tim | ne 0%                      |
| 8770  | T       | Processor        | (_Total)_% P | rocessor Tin | me 0.27341 %               |
|       | / 🗉     | E Hi             |              |              | <mark>50 %</mark>          |
|       | / 🗉     | 🗉 (HiHi          |              |              | 80 %                       |
|       | / 🗉     | 🔳 Maximun        | 1            |              | 100 %                      |
|       | / 🗉     | 🗉 Minimum        |              |              | 0 %                        |
| 0     |         | Ø Processor      | Total) Inte  | rrupts/sec   | 2275 count/s               |

E Category: System

- i. Remember that the triggering condition is when the **% Processor Time** is higher than the **Hi** threshold for 2 minutes. Change the value for **Hi** to **0**.
- ii. Ensure you check in your changes.
- d. Go to the Analyses tab and select the High Processor Utilization analysis. Click Evaluate at the top right of the lower pane to confirm if the trigger conditions are being met it will say True under Value at Evaluation if the trigger is met. You will have to wait for it to be true for 2 minutes until the event frame gets created. You can see how long it's been since the event last triggered by looking at

the bottom of the viewer at the Last Trigger Time.

| Generation Mode: Explicit          | Trigger · Event Frame Template: PSM Server Event (Full)                                      |           |          |                    |                     |  |  |  |  |
|------------------------------------|----------------------------------------------------------------------------------------------|-----------|----------|--------------------|---------------------|--|--|--|--|
| Add V                              | Add V                                                                                        |           |          |                    |                     |  |  |  |  |
| Name                               | Expression                                                                                   | True for  | Severity | Value at Evaluatio | Value at Last Trigg |  |  |  |  |
| Variables                          |                                                                                              |           |          |                    |                     |  |  |  |  |
| SendNotifications                  | 'Notifications Suppressed' = "False" //Confirm all conditions allow sending no               |           |          | True               | True                |  |  |  |  |
| <ul> <li>Start triggers</li> </ul> |                                                                                              |           |          |                    |                     |  |  |  |  |
| HiProcessor_Usage                  | <pre>'Processor(_Total)_% Processor Time' &gt; 'Processor(_Total)_% Processor Time Hi'</pre> | 2 minutes | Minor ~  | True               | True                |  |  |  |  |
| HiHiProcessor_Usage                | <pre>'Processor(_Total)_% Processor Time' &gt; 'Processor(_Total)_% Processor Time HiH</pre> | 2 minutes | Major ~  | False              | False               |  |  |  |  |

- i. Click on the **General** tab in the Viewer, and click the **Event Frames** link to see any event frames created by this element.
- ii. Once the new event frame has been created it will show in the **Find Event Frames** window. You can see it is currently active (not yet closed) because the **End Time** is blank.

| Find Event Frames for 'PISRV01'             |                        |                      |          |              |         |
|---------------------------------------------|------------------------|----------------------|----------|--------------|---------|
|                                             |                        |                      |          |              |         |
| Filter                                      |                        |                      |          |              |         |
| B B A Name                                  | [00:03:26.544 Duration | Start Time 4         | End Time | Description  | Catego  |
| PISRV01 Hi_Processor_Usage 2021-12-08 16:35 | 0:03:35.345            | 12/8/2021 4:35:00 PM |          | Windows serv | Organiz |

- e. **Close** the **Find Event Frame** window. Open Microsoft Outlook on the PIMONITOR01 machine.
  - Select the *student01@pischool.int* Inbox and locate the email notification for the High Processor Usage notification. If it is not showing yet, click Send/Receive All Folders on the top right of the Home Toolbar to refresh.

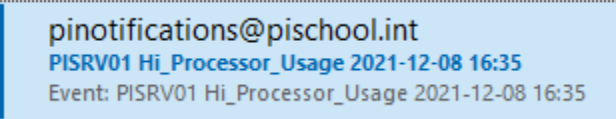

- ii. Open the email and look at the content. The event name (which is also the email subject) shows which condition triggered the event. The table provides some key information on performance indicators. Below the table are instructions to troubleshoot the issue and a link to the event details view in PI Vision.
- f. Close the event frame by changing the Hi attribute value back to 50% and checking in your changes. Click Event Frames on the General tab to confirm the event frame has closed (the End Time will be populated)

| Find Event Frames for 'PISRV01'         |                       |                      |                      |             |
|-----------------------------------------|-----------------------|----------------------|----------------------|-------------|
| ~~~~~~~~~~~~~~~~~~~~~~~~~~~~~~~~~~~~~~~ |                       |                      |                      |             |
| Filter                                  |                       |                      |                      |             |
| B B A Name                              | 1 [00:08:00] Duration | Start Time 4         | End Time             | Description |
| ■ 🖈 🖹 🔺                                 | 0:08:00               | 12/8/2021 4:35:00 PM | 12/8/2021 4:43:00 PM | Windows se  |

g. You should also receive a Notification closed email.

# Optional exercise 2: PI Buffer subsystem – low buffer queue capacity

#### **Exercise objectives**

- Create and configure the elements in your AF structure for monitoring buffering on a PI System interface node
- Create required monitoring tags
- Understand the analyses used for monitoring
- Simulate low buffer queue capacity scenario

#### Scenario

You will create the elements necessary for monitoring buffering on a PI System interface node. After reviewing what configuration data is required for the elements to function, you will locate the required data and configure the elements appropriately. You will review the analyses and determine how they are used for monitoring, and what triggers them. You will simulate a low buffer queue capacity scenario by triggering analyses to produce event frames and notifications, and review these outputs.

## Approach

- 1. Now you will create the element for the interface node buffering monitoring. This element goes at the same level as the interface instance element, under the interface machine. Buffering is used with PI Interfaces to prevent data loss when the Data Archive is unavailable. When the interface has data to send to the Data Archive, the data first flows into the buffer queues on the interface node, and then to the Data Archive. If the buffer subsystem on the interface node cannot connect to the Data Archive to send data, it keeps queuing data until the Data Archive becomes available, and then flushes the queues to the Data Archive.
  - a. In PI System Explorer, in the browser right-click the **PIINT01** element in your database and select **New Child Element**.
  - b. In the Choose Element Template window, ensure reference type Server-PI Buffer Subsystem is chosen, and select the PSM PI Buffer Subsystem template (Note: buffering can be used by multiple interface types so this template is generic):

| Choose Element Template X                                                                                                    |                                             |    |  |  |  |  |  |
|----------------------------------------------------------------------------------------------------|---------------------------------------------|----|--|--|--|--|--|
| Parent:<br>Add child                                                                                                    | PIINT01<br>element using the reference type | :: |  |  |  |  |  |
| Add child element using the reference type:            → Server-Data Archive         → Server-Group (Components)         → Server-Logical Disk         → Server-PI Buffer Subsystem         ✓         ✓ |                                             |    |  |  |  |  |  |
| Element Template:                                                                                                    |                                             |    |  |  |  |  |  |

i. You will see a new PI Buffer Subsystem element with a default name under PIINT01 in the element structure. This name can stay as-is:

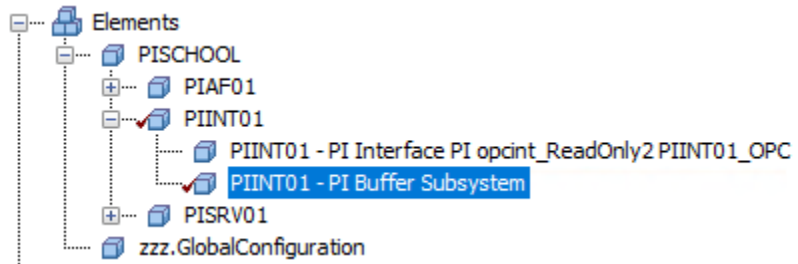

- ii. Check in your changes.
- c. Select the **Attributes** tab in the viewer, and confirm the configuration attribute values were inherited properly from the parent element.
- 2. There are several attributes which are PI Point data references. You will need to create the tags for these.
  - a. Right-click on the **PIINT01 PI Buffer Subsystem** element in the browser and select **Create or Update Data Reference**. The Create Config window will show the progress of the creation.
  - b. Once the tags have finished creating, you will see a value of Pt Created. Wait a few minutes, and click
     Refresh on the toolbar to see values.
  - c. Select the Analyses tab in the viewer and you will see several analyses defined for this element.

| PIINT01 - PI Buffer Subsystem |                          |          |                                 |                        |           |          |     |                 |  |  |
|-------------------------------|--------------------------|----------|---------------------------------|------------------------|-----------|----------|-----|-----------------|--|--|
| Gener                         | al C                     | hild Ele | ements                          | Attributes             | Ports     | Analyses | Not | ification Rules |  |  |
|                               |                          |          |                                 |                        |           |          |     |                 |  |  |
| 0                             | 📵 🖬 🚱 🖪 Name Backfilling |          |                                 |                        |           |          |     |                 |  |  |
| 0                             | T                        |          | H Corrupt Queue in Reset Folder |                        |           |          |     |                 |  |  |
| $\oslash$                     | T                        |          | f(s)                            | Data Compression Ratio |           |          |     |                 |  |  |
| 0                             | T                        |          | н                               | Low Compr              | ession R  | atio     |     |                 |  |  |
| $\oslash$                     | T                        |          | н                               | Low Queue              | Capacity  | /        |     |                 |  |  |
| $\otimes$                     | T                        |          | н                               | Out of Orde            | er Events |          |     |                 |  |  |
| $\oslash$                     |                          |          | н                               | Queue Filling          |           |          |     |                 |  |  |
| 0                             | T                        |          | н                               | Service Not Running    |           |          |     |                 |  |  |

- d. As previously, the analyses are disabled. Enable them (and the notification rules) via the **X Management** pane.
- 3. Now that you have created and configured the element and analyses, you will simulate a low buffer queue capacity condition. The buffer subsystem requires disk space for the buffer queue files to store data the performance counters provided for the buffer subsystem analyze how much time it would take to fill up the queue files based on existing data rates and available disk space. It is important to know when you are in danger of running out of space for the queue files as it could result in data loss. You would need to resolve this by adding or freeing up disk space, or lowering your data rate.

a. Select the Analyses tab in the viewer and select the Low Queue Capacity event frame.

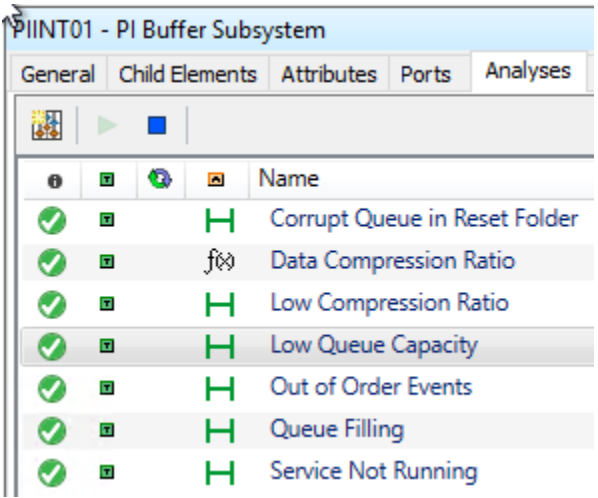

i. This analysis is configured with one start trigger. Click in the expression field for that trigger to see the full expression:

| Add ~                                                          |                                               |          |              |                 | <b>∏</b> ↑         | Evaluate            |
|----------------------------------------------------------------|-----------------------------------------------|----------|--------------|-----------------|--------------------|---------------------|
| Name                                                           | Expression                                    |          | True for     | Severity        | Value at Evaluatio | Value at Last Trigg |
| <ul> <li>Variables</li> </ul>                                  |                                               |          |              |                 |                    |                     |
| BadValChk If BadVal('PI Buffer Subsystem_Queue> Capacity') The |                                               |          |              |                 |                    |                     |
| ServiceUp                                                      | 'Process(pibufss)_% Processor Time' <> "I/O T | imeout"  |              |                 |                    |                     |
| <ul> <li>Start triggers</li> </ul>                             |                                               | i        |              |                 |                    |                     |
| LowQueue_Capacity                                              | ServiceUp And 'PI Buffer Subsystem_Queue> Cap | acity'   | 10 minutes   | Critical $\lor$ |                    |                     |
| ServiceUp And 'P<br>alert                                      | I Buffer Subsystem_Queue> Capacity' < 'PI Bu  | ffer Sub | osystem_Queu | ue> Capacity    | Lo' // Low d       | isk space           |

- It is comparing the value of the PI Buffer Subsystem Queue> Capacity attribute to the PI Buffer Subsystem Queue> Capacity | Lo child attribute.
- 2. If the attribute value is less than the **Lo** threshold for 10 minutes, this event frame will be triggered. Note that is is scheduled periodic and runs every 1 minute.
- NOTE: if you want to speed things up for the course, you can go into the Low Queue Capacity analysis on the PI Buffer Subsystem template and change the True for on the LowQueue\_Capacity trigger to a lower number (1 or 2 min), and check in your changes. It will automatically update on the element.
- b. Select the Attributes tab in the viewer, and find the PI Buffer Subsystem Queue> Capacity attribute (it is under the Queues category). Expand the attribute to see the Lo child attribute. The threshold value is set to 7 days.

| Category: Queues    |    |  |                                      |          |  |  |  |  |
|---------------------|----|--|--------------------------------------|----------|--|--|--|--|
| <b>B</b> . <b>.</b> | \$ |  | PI Buffer Subsystem_Queue > Capacity | 765.74 d |  |  |  |  |
|                     | 1  |  | E Lo                                 | 7 d      |  |  |  |  |
|                     | /  |  | E Maximum                            | 1E+05 d  |  |  |  |  |
|                     | /  |  | E Minimum                            | b 0      |  |  |  |  |

- i. Remember that the triggering condition is when the **Capacity** is lower than the **Lo** threshold. Set **Lo** to **800 d**. Check in your changes.
- c. Select the Analyses tab in the viewer and select the Low Queue Capacity event frame analysis. Click Evaluate and see that the value for the LowQueue\_Capacity trigger is True. Note that it has to stay true for 10 mins for the event to trigger.

| Add V                         |                                                                       |            |                 |                    |                     |  |  |  |  |
|-------------------------------|-----------------------------------------------------------------------|------------|-----------------|--------------------|---------------------|--|--|--|--|
| Name                          | Expression                                                            | True for   | Severity        | Value at Evaluatio | Value at Last Trigg |  |  |  |  |
| <ul> <li>Variables</li> </ul> |                                                                       |            |                 |                    |                     |  |  |  |  |
| BadValChk                     | If BadVal('PI Buffer Subsystem_Queue> Capacity') The                  |            |                 | False              | False               |  |  |  |  |
| ServiceUp                     | <pre>'Process(pibufss)_% Processor Time' &lt;&gt; "I/O Timeout"</pre> |            |                 | True               | True                |  |  |  |  |
| Start triggers                |                                                                       |            |                 |                    |                     |  |  |  |  |
| LowQueue_Capacity             | ServiceUp And 'PI Buffer Subsystem_Queue> Capacity'                   | 10 minutes | Critical $\lor$ | True               | True                |  |  |  |  |

d. After the required time, select the **General** tab and click **Event Frames** – you will see a new event frame for **PI Buffer Subsystem Low\_Queue\_Capacity**. The blank **End Time** shows the event frame is still active.

| Find Event Frames for 'PIINT01 - PI Buffer Subsystem' |                        |                |            |           |
|-------------------------------------------------------|------------------------|----------------|------------|-----------|
| Filter                                                |                        |                |            |           |
|                                                       | [00:09:35.239 Duration | Start Time     | △ End Time | Descripti |
| PIINT01 - PI Buffer Subsystem Low_Queue_Capacity 202  | 0:09:35.582            | 12/8/2021 10:4 | 3:00 PM    | PI Buffer |

- i. Close the Event Frame window.
- e. Open Microsoft Outlook on the PIMONITOR01 machine. In the *student01@pischool.int* Inbox locate the email for the **PI Buffer Subsystem Low\_Queue\_Capacity** notification. Refresh if it is not showing.

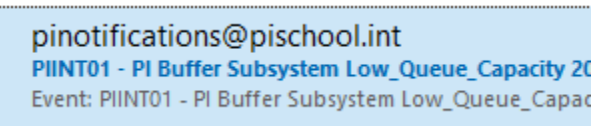

- i. Open the email and look at the content. The event name (which is also the email subject) shows which condition triggered the event. The table provides some key information on performance indicators. Below the table are instructions to troubleshoot the issue and a link to the event details view in PI Vision.
- f. Select the **Attributes** tab in the viewer, and find the **PI Buffer Subsystem Queue> Capacity** attribute. Change the value for **Lo** back to **7**. Check in your changes.
  - i. Select the **Analyses** tab in the Viewer and select the **Low Queue Capacity** event frame analysis. Click **Evaluate** and see that the value for the **LowQueue\_Capacity** trigger is now **False**.
  - ii. Select the **General** tab and click **Event Frames**. Confirm the event frame has closed it will have an End Time now. Note the analysis is scheduled to run periodically every 1 minute so it may take up to a minute for the event frame to close.
  - iii. You should also get a Notification is closed email.

# 10. Other Answer Components

Each of the below components are included in the answer database. Look at the template for each component, and see how the element is configured in the hierarchy.

#### 10.1. Server – disk monitoring

The **PSM Logical Disk** template can be used to monitor a logical disk connected to a Windows server. Analyses monitor and notify on the following excursions:

- High disk utilization
- Low disk space

The **PSM Logical Disk** element is created as a child of a **PSM Server (\*)** element. If you have multiple disks you wish to monitor on a server you can create multiple Logical Disk elements. You may wish to use the **PSM Group (Components)** template to organize multiple disks under a server (as shown in the answer database below).

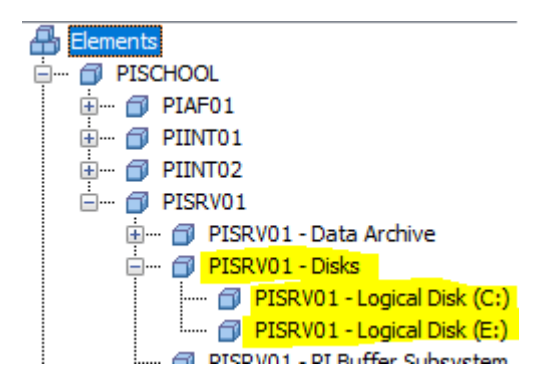

Several configuration items are inherited, and the following attributes require user input:

- Disk Name

#### 10.2. Server – Windows service

The **PSM Service** template can be used to monitor the availability of any Windows service that registers a performance counter for processor time usage. Analyses monitor and notify on the following excursions:

Service not running

The **PSM Service** template is created as a child of a **PSM Server (\*)** element. If you have multiple services you wish to monitor on a server you can create multiple Service elements. You may wish to use the **PSM Group** (Components) template to organize multiple services under a server.

Several configuration items are inherited, and the following attributes require user input:

- Process Name
- Service Display Name
- Service Name

In the course answer database, the **PSM Service** template is used with the PI Integrator for BA. PI Integrators do not expose any PI System-specific Windows performance counters for monitoring, so the ability to

monitor them with the PSM example kit is limited. You can use the **PSM Service** template to monitor the availability of the Windows services for the PI Integrator.

Use the **PSM Group (Component)** organizational template to create a grouping for the various PI Integrator services, and name it accordingly (**PI Integrator for BA** below). You would then create an element using the PSM Service template for each service under the group.

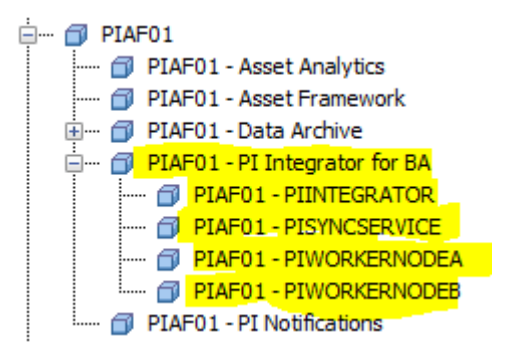

#### 10.3. PI Archive subsystem

The **PSM PI Archive Subsystem Performance** template can be used to monitor the performance of the Archive subsystem on a Data Archive. Analyses monitor and notify on the following excursions:

- High ratio of archive read calls to disk instead of memory

The **PSM PI Archive Subsystem Performance** element is created as a child of a **PSM Data Archive** element. It can be used on a standalone Data Archive or any member of a collective.

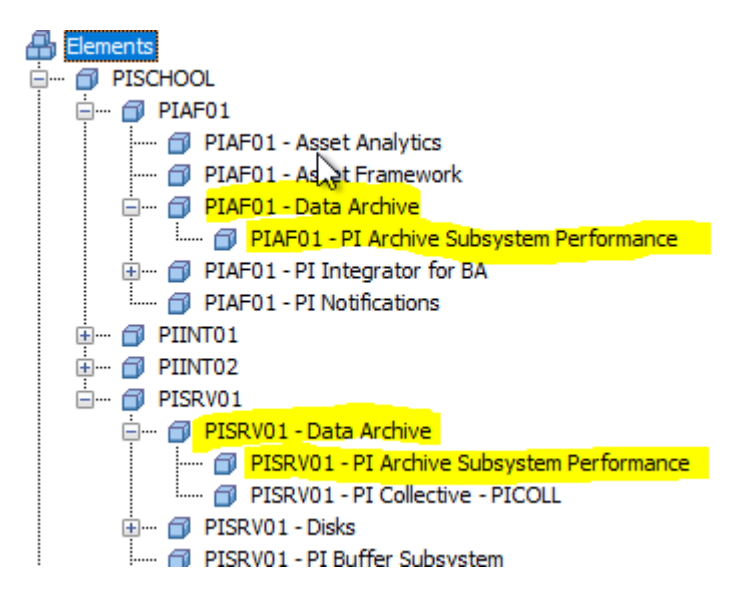

Several configuration items are inherited, but there are no attributes requiring user input.

#### 10.4. Data Archive collective

The **PSM PI Collective** template can be used to monitor the functionality of a Data Archive collective. Analyses monitor and notify on the following excursions:

- PI collective not running normally

The **PSM PI Collective** element is created as a child of a **PSM Data Archive** element. It should only be created on the primary Data Archive in a collective.

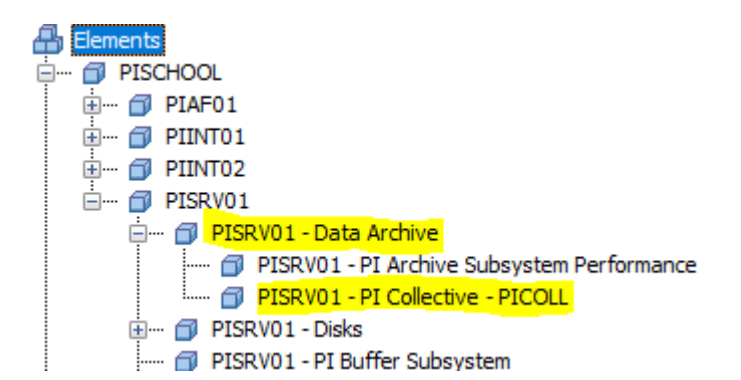

Several configuration items are inherited, and the following attributes require user input:

- Collective Name

#### 10.5. Interface failover

The **PSM PI Interface Failover** template can be used to monitor the functionality of UniInt phase 2 failover (UFO) on an interface pair. Analyses monitor and notify on the following excursions:

- Failover occurred
- Failover state problem

The **PSM PI Interface Failover** element is created as a child of a **PSM Interface** element. It should only be created on one member of a failover pair (usually the one with the lowest Failover ID). Monitoring for interface failover is achieved by reading the values for the UFO failover state PI Tags from the Data Archive the interface is writing data to.

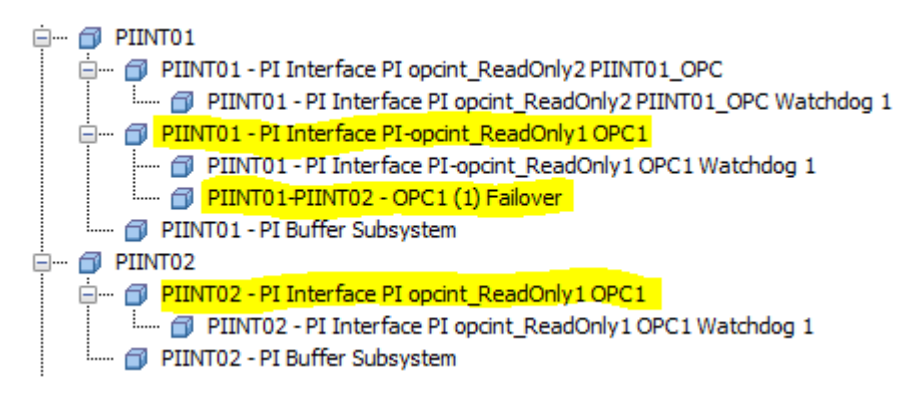

Several configuration items are inherited, and there are several attributes that require user input as noted in their default values. Only input manually on the ones with the configuration (pencil) icon (highlighted in yellow below).

- Display Name Other Instance
- Failover ID Other Instance
- Failover ID This Instance
- Host Other Instance
- Interface Executable Name

Note that the **PSM PI Interface Failover** template is the only PSM template to apply more than one category to an attribute. This means an attribute may show multiple times in the **Attribute** tab if it is shown with **Group by Category**.

| neral | I Child Ele             | ments Attributes Ports Analyses    | Notification Rules Version          |                                                                                                    |  |
|-------|-------------------------|------------------------------------|-------------------------------------|----------------------------------------------------------------------------------------------------|--|
|       |                         |                                    |                                     | Group by: 🗹 Category 🗌 Ten                                                                                                    |  |
| ter   |                         |                                    |                                     | <u>م</u>                                                                                                    |  |
| /     | <b>!</b> : <b>⊡ ♦ ₽</b> | Name                               | △ Value                             | Description                                                                                                    |  |
| 6     | Categor                 | y: Failover Other Instance 🫛 🤆 🦟   |                                     |                                                                                                    |  |
| 0     |                         | 🎺 Device Status Other Instance     | Good                                | Device status of the other interface instan                                                                                              |  |
| 1     |                         | 🗉 Display Name Other Instance      | PI opcint_ReadOnly1                 | Service display name for the other interface<br>Failover ID of the other interface instance<br>Hostname of machine where the other inter |  |
| 1     |                         | E Failover ID Other Instance       | 2                                   |                                                                                                    |  |
| 1     |                         | E Host Other Instance              | PIINT02                             |                                                                                                    |  |
| 4     | 1                       | 🎺 State Other Instance             | Backup                              | Current state of the other interface instan                                                                                              |  |
| C     | Categor                 | y: Failover This Instance 🧼 🦟      |                                     |                                                                                                    |  |
| 4     |                         | 🎺 Device Status This Instance      | Good                                | Device status of this interface instance in t                                                                                            |  |
|       |                         | 🗉 Display Name This Instance       | PI-opcint_ReadOnly1                 | Service display name for this interface inst                                                                                             |  |
| 1     |                         | E Failover ID This Instance        | 1                                   | Failover ID of this interface instance (see I                                                                                            |  |
|       |                         | 🗉 Host This Instance               | PIINT01                             | Hostname of machine where this interface                                                                                                 |  |
| 0     |                         | 🍼 State This Instance              | Primary                             | Current state of this interface instance in t                                                                                            |  |
| 6     | Categor                 | y: zzz.Configuration               |                                     |                                                                                                    |  |
| Ø     |                         | 🗉 Display Name Other Instance      | PI opcint_ReadOnly1                 | Service display name for the other interfac                                                                                              |  |
|       |                         | 💷 Element Name                     | PIINT01-PIINT02 - OPC1 (1) Failover | Automatically references the name of the e                                                                                               |  |
| Ø     |                         | E Failover ID Other Instance       | 2                                   | Failover ID of the other interface instance                                                                                              |  |
| Ø     |                         | E Failover ID This Instance        | 1                                   | Failover ID of this interface instance (see I                                                                                            |  |
| Ø     |                         | E Host Other Instance              | PIINT02                             | Hostname of machine where the other inte                                                                                                 |  |
|       |                         | 🗉 Host This Instance               | PIINT01                             | Hostname of machine where this interface                                                                                                 |  |
| Ø     | <mark>'</mark> 🗉 🧏      | Interface Executable Name          | opcint_ReadOnly                     | Interface executable name without the .e                                                                                                 |  |
|       |                         | 💷 Interface Host Data Archive Name | PICOLL                              | Name of Collective or stand-alone Data Arc                                                                                               |  |
|       |                         | 🗉 Interface ID                     | 1                                   | Interface ID for this instance                                                                                                    |  |
|       |                         | Interface Point Source             | OPC1                                | Interface point source                                                                                                    |  |
|       | 🗉 🧏                     | I Notification Email Address       | student02@pischool.int              | Email address(es) used by the preconfigure                                                                                               |  |
| 3     | 9 🛛 🔶                   | Notifications Suppressed           | PI Point not found 'PIINT01-PIINT02 | Calculated value to determine if notification                                                                                            |  |
|       |                         | I Target                           | PIINT01                             | Machine name of the server to be monitore                                                                                                |  |
| 1     |                         | Thrashing Failover Threshold       | 3 event                             | Set the number of failovers to allow within                                                                                              |  |
| 1     | • 🖬                     | Thrashing Watch Period             | 5 min                               | Set the time window to check for interface                                                                                               |  |

This was done in order to both keep the configuration items together in the **zzz.Cofiguration** category, while also visually grouping the multiple attributes for each failover instance in its own category (**Failover Other** 

**Instance, Failover This Instance**). When you are manually entering configuration values for any of these attributes, you only have to enter it in one place (doesn't matter which one) and it will show in both.

#### 10.6. Interface watchdog

The **PSM Watchdog Tag for PI Interfaces** template can be used to capture data source issues not covered by the interface's Device Status = Device(s) in error. For example, the interface is able to connect to the data source, but the data source is not sending any updates, or devices upstream of the interface's data source are having communications issues. Analyses monitor and notify on the following excursions:

Stale or flatline data

The **PSM Watchdog Tag for PI Interfaces** element is created as a child of a **PSM Interface** element. It can be used on standalone or failover interfaces. When used on a failover pair, it should be created on both members. You can create as many watchdog child elements as you like for monitoring.

| ÷ | PIINT01                                                               |
|---|-----------------------------------------------------------------------|
|   | 🚊 🗝 🗊 PIINT01 - PI Interface PI opcint_ReadOnly2 PIINT01_OPC          |
|   | 🛄 🚽 PIINT01 - PI Interface PI opcint_ReadOnly2 PIINT01_OPC Watchdog 1 |
|   | 🖃 🗝 PIINT01 - PI Interface PI-opcint_ReadOnly1 OPC1                   |
|   | 🗇 PIINT01 - PI Interface PI-opcint_ReadOnly1 OPC1 Watchdog 1          |
|   | 🔤 🗇 PIINT01-PIINT02 - OPC1 (1) Failover                               |
|   | 💷 🗇 PIINT01 - PI Buffer Subsystem                                     |
| ÷ | PIINT02                                                               |
|   | 🚊 🗊 PIINT02 - PI Interface PI opcint_ReadOnly1 OPC1                   |
|   | 🛄 🗇 PIINT02 - PI Interface PI opcint_ReadOnly1 OPC1 Watchdog 1        |
|   | 🗇 PIINT02 - PI Buffer Subsystem                                       |

Several configuration items are inherited, and the following attribute requires user input:

- Tag Name (child attribute of Watchdog Tag)

The watchdog tag used for configuration should be different under each member of a failover pair. Since both members write to the same PI Tags (only one is ever actively writing), you can monitor watchdogs from either or both interface instance elements.

Using different tags on each failover member gives you full monitoring of all watchdogs as long as both interface instances are running properly. Due to notifications suppression, if one server or instance of a failover pair goes down and stays down, it will suppress all monitoring on the child watchdog tags so you may lose half your monitoring. It is recommended to set up multiple watchdogs on each instance.

### 10.7. Asset Framework (AF)

The **PSM Asset Framework** template can be used to monitor general health of the Asset Framework system, including the backend SQL Server. Analyses monitor and notify on the following excursions:

- Asset Framework general health

The **PSM Asset Framework** element is created as a child of a **PSM Server (\*)** element.

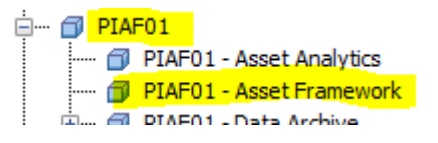

Several configuration items are inherited, but there are no attributes requiring user input.

#### 10.8. PI Notifications

The **PSM PI Notifications** template can be used to monitor functionality of the PI Notifications service. Analyses monitor and notify on the following excursions:

- High number of failed sends in past 5 mins
- High number of rules in error in past 5 mins

The PSM PI Notifications element is created as a child of a PSM Server (\*) element.

| <u>–</u> | Ø  | PIA | -01   |                          |   |
|----------|----|-----|-------|--------------------------|---|
|          |    | · 🗇 | PIAF0 | 1 - Asset Analytics      |   |
|          |    | · 🗇 | PIAF0 | 1 - Asset Framework      |   |
|          | ÷… | · 🗗 | PIAF0 | 1 - Data Archive         |   |
|          | ÷… | · 🗗 | PIAF0 | 1 - PI Integrator for B/ | Ą |
|          | I  | · 🔊 | PIAF0 | 1 - PI Notifications     |   |

Several configuration items are inherited, but there are no attributes requiring user input.

#### 10.9. PI Integrator for Business Analytics

See Server – Windows service

#### 10.10. PI Connectors

The PI Connectors do not expose any custom Windows performance counters for monitoring, so the ability to monitor them with the PSM example kit is limited. However, you can use the **PSM Service** template to monitor the availability of the Windows service for a PI Connector, and you can use the **PSM Watchdog Tag** for **PI Connectors** to monitor the availability of the data source.

To accommodate this, instead of using the **PSM Group (Component)** organizational template to create a grouping for the PI Connector service, use the **PSM PI Connector** template. The **PSM PI Connector** element is created as a child of a **PSM Server (\*)** element. The **PSM Service** and **PSM Watchdog Tag for PI Connectors** elements are created as children of a **PSM PI Connector** element.
| 🖶 Elements                                                  |
|-------------------------------------------------------------|
| 🚊 🗝 🗇 PISCHOOL                                              |
| 🗄 🗇 PIAF01                                                  |
| 🗄 🗇 PIINT01                                                 |
| 🖕 🗇 PIINT02                                                 |
| 🗇 PIINT02 - PI Buffer Subsystem                             |
| 🖽 🗇 PIINT02 - PI Interface PI opcint_ReadOnly1 OPC1         |
| 🕀 🗝 🗇 PIINT02 - PI Connector for OPC UA - Prosys OPC UA     |
| 🗄 🗇 PIINT02 - PI Connector for UFL - UFL Simulator          |
| 🗇 PIINT02 - PI Connector for UFL - UFL Simulator Watchdog 1 |
| IIIII 🗇 PIINT02 - UFL.Host                                  |

Several configuration items are inherited, and the following attributes require user input:

- Connector Host Data Archive Name
- Connector Product Name
- Data Source Name

For more information on the **PSM Service** template and usage see *Server – Windows service*. The **PSM Watchdog Tag for PI Connectors** template is very similar to the **PSM Watchdog Tag for PI Interfaces** template, but with fewer configuration items. See *Interface watchdog* for more information.

#### 10.10.1. PI Connector for OPC UA

The PI Connector for OPC UA is a special case – it actually creates a few PI Tags for server state and times on the Data Archive it is writing data to. Additional monitoring of the PI Connector for OPC UA is achieved by reading the values for those PI Tags from the host Data Archive. The **PSM Service** template can be added to monitor the availability of the Windows service for a PI Connector, and you can use the **PSM Watchdog Tag for PI Connectors** to monitor the availability of the data source.

Analyses monitor and notify on the following excursions:

 $\circ$  High number of failed sends in past 5 mins

The **PSM PI Connector for OPC UA** element is created as a child of a **PSM Server (\*)** element. This template is derived from the **PSM PI Connector** template and adds the attributes required to reference the PI Connector host Data Archive. The **PSM Service** and **PSM Watchdog Tag for PI Connectors** elements are then created as children of a **PSM PI Connector for OPC UA** element.

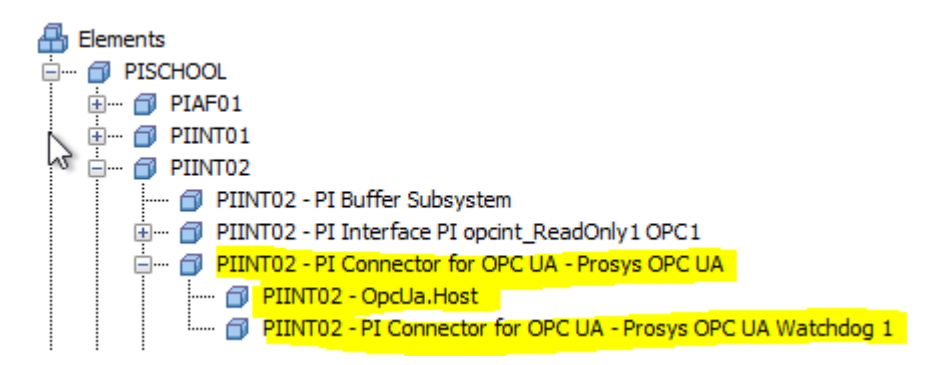

Several configuration items are inherited or have default values, and the following attributes require user input:

o Connector Host Data Archive Name

o Data Source Name

#### 10.11. Other PI System diagnostic interfaces

If you decide to deploy the PI Interface for PING or PI Interface for TCP Response, there are templates in the PSM example kit that can be used with these interfaces to provide monitoring. These templates are different than all the other PSM templates as they are not used to monitor the component they are for – i.e., they do not monitor the availability of the PI Interface for PING or TCP Response, and do not use the PIPerfMon interface to gather data. Instead they monitor whatever that interface gathers data on (ping or TCP response times).

Once you have deployed and configured the PI Interface for PING or TCP Response, you can deploy an element for the associated PSM template and configure it appropriately. If you wish to monitor the PI Interface for PING or TCP Response itself (to be alerted if it has failures or issues), you can use the PSM PI Interface template, and configure as needed.

# PİSRV01 PISRV01 - Data Archive PISRV01 - Disks PISRV01 - PI Buffer Subsystem PISRV01 - PI Buffer Subsystem PISRV01 - CP Response PISRV01 - TCP Response PISRV01 - PI Interface PI-PITCPResp1 PISRV01\_TCPRESP PISRV01 - SMTP response time on port 25 from PIAF01

#### 10.11.1. PI Interface for PING

The **PSM Ping Response** template can be used to monitor the response time when one machine pings another. It is recommended to create the element for this template on the originator of the ping. Analyses monitor and notify on the following excursions:

- Slow or no reply to ping

The **PSM Ping Response** element is created as a child of a **PSM Server (\*)** element. If you have multiple destinations you wish to monitor ping time for from this originator, you can create multiple **PSM Ping Response** elements. You may wish to use the **PSM Group (Components)** template to organize multiple pings under a server (as shown in the answer database below).

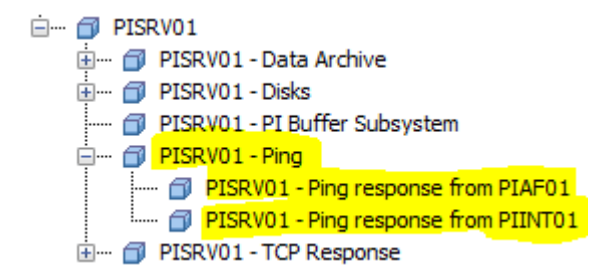

This template uses the configuration items in a slightly different way that the rest of the PSM templates. The following attributes require user input:

- Destination – destination of the ping

- Target the originator of the ping likely the Server this element is under
- Location 1 & 4 these have default values, but may need to be adjusted to match configuration of the PI Interface for PING
- Ping Point Source the point source used by the PI Interface for PING

For more details on the information required for these attributes consult the installation or user documentation for the PI Interface for PING.

Note that the Target and Destination are used in the element naming pattern - once those have been entered check in changes and refresh.

#### 10.11.2. PI Interface for TCP Response

The **PSM TCP Response** template can be used to monitor the response time for a specific server role and TCP/IP service port. It is recommended to create the element for this template on the originator of the request. Analyses monitor and notify on the following excursions:

- Slow or no reply to TCP request

The **PSM TCP Response** element is created as a child of a **PSM Server (\*)** element. If you have multiple destinations you wish to monitor TCP response time for from this originator, you can create multiple **PSM TCP Response** elements. You may wish to use the **PSM Group (Components)** template to organize multiple TCP response elements under a server (as shown in the answer database below).

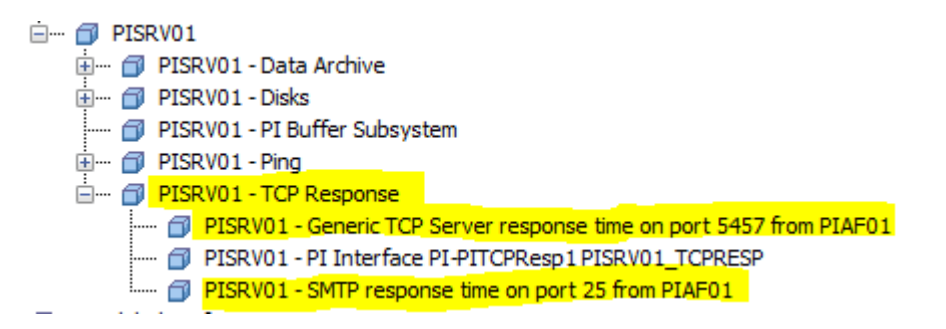

This template uses the configuration items in a slightly different way that the rest of the PSM templates. The following attributes require user input:

- Destination machine the request is being sent to
- Operation Type operation the interface will perform
- Target the originator of the request likely the Server this element is under
- Location 1 4 these have default values, but may need to be adjusted to match configuration of the PI Interface for PING
  - Location 2 is dependent on Operation Type, and will automatically be updated after the Operation Type attribute value is set and checked in
- Port port to test
- TCP Response Point Source the point source used by the PI Interface for TCP Response

For more details on the information required for these attributes consult the installation or user documentation for the PI Interface for TCP Response.

Note that the Target, Operation Type, Port, and Destination are used in the element naming pattern - once those have been entered check in changes and refresh.

### 10.12. Notification suppression

Notification suppression is functionality that detects whether event frames should be created and notifications sent or not when an analysis runs. It helps prevent unnecessary event frames and nuisance notifications when an entire server or component goes down, or if a user wants to turn off this functionality for a specific component.

Notifications suppression is turned on when <u>either</u> of the following are true:

• Automatically if the overall component is detected to be down (ie: a server, service, etc. crashes, fails, or is stopped)

• Manually if a user flips the flag to turn on suppression (e.g., user chooses to suppress notifications) Notifications suppression is automatically turned off when <u>both</u> of the following are true:

- The server is detected as running
- Suppression is not manually turned on

Currently the functionality only applies to servers, interface instances, interface failover, and interface watchdogs.

- If a server fails or is stopped, one event frame will be created and one notification will be sent out to advise the server is down. No other event frames or notifications will be created for other server-level failures.
  - If there are interface instance components on that server, they will not create any event frames or notifications for failure (this includes any of their failover or watchdog child components).
  - The event frame and notification will close where the criteria for turning off notification suppression (listed above) is true.
  - All other components will continue to be monitored, create event frames, and send notifications based on their specific analyses.
- If an interface instance fails or is stopped, but the server is still up and not suppressed, one event frame will be created and one notification will be sent out to advise the interface is down. No other event frames or notifications will be created for other interface-level failures.
  - If there are failover or watchdog child components on that interface, they will not create any event frames or notifications for failure.
  - The event frame and notification will close where the criteria for turning off notification suppression (listed above) is true.
  - All other interface instances (and their child failover or watchdog components) on the same machine will continue to be fully monitored.
- If the manual suppression flag is turned on (equals **True**) on a server or interface prior to it being stopped, no event frames or notifications will be created for it or any of its child components.
  - Monitoring for this component and its children will resume when the criteria for turning off notification suppression (listed above) is true.

The PSM Server (\*) template has 2 attributes related to notifications suppression:

| PSM Server (Basic) |             |                  |           |                    |                                                                    |  |  |  |  |  |
|--------------------|-------------|------------------|-----------|--------------------|--------------------------------------------------------------------|--|--|--|--|--|
| Gene               | eral Attrib | ute Templates    | Ports     | Analysis Templates | Notification Rule Templates                                        |  |  |  |  |  |
|                    |             |                  |           |                    |                                                                    |  |  |  |  |  |
| Filter             |             |                  |           |                    |                                                                    |  |  |  |  |  |
|                    |             | Name             |           | ۵                  | Description                                                        |  |  |  |  |  |
|                    | 🖻 Cate      | gory: Summary    |           |                    |                                                                    |  |  |  |  |  |
|                    | +           | 🍊 Operation      | al Status | ;                  | Status to indicate basic functionality of the component, either N  |  |  |  |  |  |
|                    | Cate        | gory: System     |           |                    |                                                                    |  |  |  |  |  |
|                    |             | of System_S      | ystem Up  | o Time             | The elapsed time that the computer has been running since it       |  |  |  |  |  |
|                    | 🖻 Cate      | gory: zzz.Config | guration  |                    |                                                                    |  |  |  |  |  |
|                    |             | Element N        | ame       |                    | Automatically references the name of the element                   |  |  |  |  |  |
|                    | Ŗ           | 📑 Notificatio    | n Email A | Address            | Email address(es) used by the preconfigured notification subscri   |  |  |  |  |  |
|                    | ÷           | of Notificatio   | ns Suppr  | essed              | Calculated value to determine if notifications are being suppress  |  |  |  |  |  |
|                    | /           | 🖳 Notificat      | ions Sup  | pressed Manually   | Flag set by user to enable or disable sending of notifications for |  |  |  |  |  |
| Ð                  | /           | 📇 Target         |           |                    | Machine name of the server to be monitored. Use FQDN or IP at      |  |  |  |  |  |
|                    |             |                  |           |                    |                                                                    |  |  |  |  |  |

- a. **Notifications Suppressed** analysis output indicating whether notifications are turned off for this object either manually or automatically
- b. Notifications Suppressed Manually attribute to allow users to manually turn off notifications for this object and its children, to allow for planned server outages. This has a default value of False on every template.

The **Notifications Suppressed** expression analysis determines the value for the **Notifications Suppressed** attribute above.

| PSM Server (Basic)       |                                                                                                    |             |              |        |              |                                                                  |                    |               |  |
|--------------------------|----------------------------------------------------------------------------------------------------|-------------|--------------|--------|--------------|------------------------------------------------------------------|--------------------|---------------|--|
| General                  | Attribute Templa                                                                                                    | tes Ports   | Analysis Tem | plates | Notification | n Rule Templates                                                 |                    |               |  |
|                          |                                                                                                    |             |              | Na     | me:          | Notifications Suppressed                                         |                    |               |  |
|                          | Name                                                                                                    |             |              | De     | scription:   | Sets the indicator for the element to tell users if notification | n sending is suppr | ressed or not |  |
| f                        | Notification                                                                                                    | s Suppresse | d            | Cat    | tegories:    | Server                                                           |                    |               |  |
| f                        | Operational                                                                                                    | Status      |              | An     | alysis Type: | Expression      Rollup      Event Frame Generat                  | ion 🔿 SQC          |               |  |
| ŀ                        | Server Not                                                                                                    | Running Eve | nt           |        | Enable and   | alyses when created from template                                |                    |               |  |
| Example<br>Add a<br>Name | Example Element:       Select an example element         Add a new variable       Image: Comparison for the second second s |             |              |        |              |                                                                  |                    |               |  |
| Manua                    | alSetting                                                                                                    | 'Notific    | ations Sup   | pres   | sed Notif    | fications Suppressed Manually'                                   | Map                | 8             |  |
| Suppr                    | ressionSetting                                                                                                    | If Manua    | lSetting t   | then ' | "True (su    | uppressed manually)" Else "False"                                | Notifications Su   | ippressed 🛞   |  |
|                          |                                                                                                    |             |              |        |              |                                                                  |                    |               |  |
| Schedul<br>Period: (     | Scheduling:     Event-Triggered     Periodic       Period:     00h 05m 00s     Configure                                                                                                    |             |              |        |              |                                                                  |                    |               |  |

a. Variable **ManualSetting** gets the value of the **Notifications Suppressed Manually** attribute. This attribute is set to **False** by default, and users can flip it to **True** if they wish to manually turn off notifications for this element and all of its interface children.

b. Variable **SuppressionSetting** sets the overall value for the **Notifications Suppressed** attribute. In this template the only thing that contributes to the overall **Notifications Suppressed** value is its own manual suppression flag.

Applicable child components include the same notification suppression attributes, but the analysis logic includes additional factors.

| PSM PI Interface                                                                                                    |                                            |              |                                                               |                           |             |  |  |  |
|----------------------------------------------------------------------------------------------------|--------------------------------------------|--------------|---------------------------------------------------------------|---------------------------|-------------|--|--|--|
| General Attribute Templates Po                                                                                                    | ts Analysis Templates                      | Notification | n Rule Templates                                              |                           |             |  |  |  |
| k [] [] [] [] [] [] [] [] [] [] [] [] []                                                                                                    | Na                                         | ame:         | Notifications Suppressed                                      |                           |             |  |  |  |
| 🚯 🖪 Name                                                                                                    | De                                         | escription:  | Sets the indicator for the element to tell users if notificat | ion sending is suppressed | or not      |  |  |  |
| H No Heartbeat Event                                                                                                    | Cat                                        | tegories:    | PI Interface                                                  |                           |             |  |  |  |
| ft Notifications Suppre                                                                                                    | essed An                                   | alysis Type: | Expression O Rollup O Event Frame Gener                       | ration 🔿 SQC              |             |  |  |  |
| f& Operational Status                                                                                                    |                                            | ] Enable ana | alyses when created from template                             |                           |             |  |  |  |
| Example Element: Select an ex                                                                                                    | Example Element: Select an example element |              |                                                               |                           |             |  |  |  |
|                                                                                                    | <b>F</b> :                                 |              |                                                               |                           |             |  |  |  |
| Name                                                                                                    | Name Expression                            |              |                                                               |                           |             |  |  |  |
| ManualSetting                                                                                                    | 'Notifications Su                          | ppressed     | Notifications Suppressed Manually'                            | Map                       | $\otimes$ ^ |  |  |  |
| ParentSuppressionSetting                                                                                                    | '\ Notification                            | s Suppre     | ssed'                                                         | Map                       | ⊗           |  |  |  |
| SuppressionSetting       If ManualSetting<br>then "True (suppressed manually)"<br>Else If ParentSuppressionSetting <> "False" //Notifications suppre<br>Then "True (suppressed by parent)"<br>Else "False"       Notifications Suppressed<br>Suppressed |                                            |              |                                                               |                           |             |  |  |  |
| ×                                                                                                    |                                            |              |                                                               |                           |             |  |  |  |
| Scheduling: O Event-Triggered O Periodic Advanced                                                                                                    |                                            |              |                                                               |                           |             |  |  |  |

This same analysis on a child equipped with notifications suppression also includes:

- a. Variable **ParentSuppressionSetting** gets the value of the **Notifications Suppressed** attribute for the parent element
- b. Variable SuppressionSetting sets the overall value for the Notifications Suppressed attribute. In child templates, it differentiates between itself being manually suppressed vs. it being automatically suppressed due to its parent (whether the parent was manually or automatically suppressed doesn't matter).

Note that this analysis on both parents and children is periodically scheduled to run every 5 minutes, so if a user turns on or off the flag for Notifications Suppressed Manually (at any level) it can take up to 5 minutes for that change to get picked up by the system.

For further information on the **Operational Status** analysis, see *Exercise 3: PI Interface – failed interface*.

## 11. Appendices

#### 11.1. How to find the PIPerfMon point source

 To get the PIPerfMon point source, log onto the machine where PIPerfMon is installed (PIMONITOR01 in the course). Open ICU (Interface Configuration Utility) and in the Interface box click the down arrow on the right and select PIPerfMon1 -> PIMONITOR01:

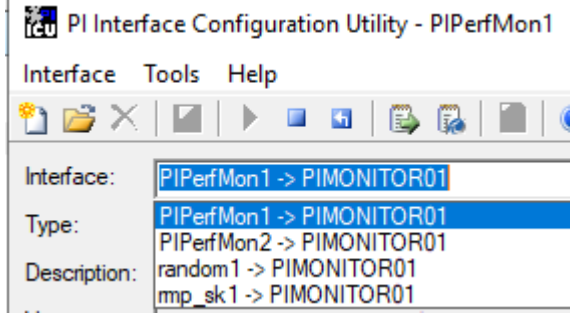

2. On the **General** tab, note the **Point Source**:

| Interface:    | PIPerfMon1 -> | PIMONITOR01                                          |                    |          |                     | ▼ Rename                         |
|---------------|---------------|------------------------------------------------------|--------------------|----------|---------------------|----------------------------------|
| Туре:         | PIPerfMon     | ▼ PI Pe                                              | formance Monitor   |          |                     | PI Data server Connection Status |
| Description:  |               |                                                      |                    |          |                     | PIMONITOR01                      |
| Versions:     | PIPerfMon.ex  | e version 2.2.0.38                                   | Unilnt version     | 4.7.1.6  |                     | VViiteable                       |
| General       |               | General                                              |                    |          | PI Host Information |                                  |
| PIPerfMon     |               | Point Source:                                        | PIMONITOR01_PERF01 | 랴        | Server/Collective   | PIMONITOR01                      |
| UniInt        |               |                                                      | PIMONITOR01_PERF01 |          | SDK Member:         | PIMONITOR01                      |
| - Failover    |               |                                                      |                    | _        | API Hostname:       | PIMONITOR01 -                    |
| Performa      | nce Counters  | Interface ID:                                        | 1                  | -        | User:               | piadmin   piadmins   PIWorld     |
| - Performa    | nce Points    | - Scan Classes                                       |                    |          | Type:               | Non-replicated - PI3             |
| Disconne      | cted Startup  |                                                      | m 🗙                | <b>→</b> | Version:            | PI 3.4.440.477                   |
| Debug         |               | Scan Frequency                                       | Scan Class         | 7        | Port:               | 5450                             |
| Interface Sta | atus          | <ul> <li>✓ 00:00:05</li> <li>✓ 00:00:05,0</li> </ul> | 1<br>2             |          |                     | - D-14                           |

# 11.2. How to find a good watchdog for interface data source monitoring

1. From the **View** menu at the top of PSE, select **Palette** > **Tag Search**.

|   | Viev         | v Go       | Tools | Help |   |          |                   |                 |
|---|--------------|------------|-------|------|---|----------|-------------------|-----------------|
| q | ~            | Toolbar    |       |      | Ð |          | 💐 Check In i 🏹 🖌  | 💣 Refresh 🛛 🛅 N |
| 1 | ~            | Status Bar | r     |      |   |          |                   |                 |
| 1 |              | Show Trer  | nd    |      |   |          |                   |                 |
| 1 |              | Palette    |       | )    |   | <b>~</b> | Show Palette      | Ctrl+Shift+P    |
|   | <b>\$</b>    | Refresh    |       | F5   | 6 | T        | Element Templates | Ctrl+Shift+1    |
|   | G            | Back       | Alt+  | Left | 3 | ė        | Data References   | Ctrl+Shift+3    |
|   | Θ            | Forward    | Alt+R | ight | 4 | 8        | Contacts          | Ctrl+Shift+5    |
| 8 | lConf<br>hes | iguration  |       |      | 1 | P        | Tag Search        | Ctrl+Shift+8    |

- 2. The Tag Search palette will open on the right. Ensure **the proper** server is selected this would be the Data Archive or collective containing the data source tag.
- 3. In the search box enter search criteria to find your watchdog PI tag. For example, in the course system use the following search criteria: pointsource:PIINT01\_OPC name:Pump1\* Note: tag attributes will show in a popup as you start typing and you can select the matching item from a list. Each attribute should be separated by a space.

| 🔎 Tag Sea   | rch                     |   |     | -         | × |
|-------------|-------------------------|---|-----|-----------|---|
| Server(s):  | PICOLL                  |   |     | •         |   |
| pointsource | PIINT01_OPC name:Pump1* | × | • 😻 | Search    |   |
| Name        |                         |   | Dat | ta Server | 0 |
|             |                         |   |     |           |   |

4. Click **Search** and the PI Tags matching the search criteria will show in the list.

| Name Da                 | ata Server |
|-------------------------|------------|
| Pump1_BearingTemp PI    | COLL       |
|                         | COLL       |
|                         | COLL       |
| Pump1_OutputFlowRate PI | COLL       |
| Pump1_PumpSpeed PI      | COLL       |
| Pump1_Status            | COLL       |

5. Select Pump1\_BearingTemp. Right-click and select Trend:

| Pump1_Bea Pump1 Floy   | Time Series Data |    |
|------------------------|------------------|----|
| Verify Pump1_OilP      | Trend            | N  |
| < Pump1_Out 🔀          | Add to Trend     | hr |
| <pre> Pump1_Pum </pre> | Refrech          |    |

6. This will open a trend of the PI Tag value in a popup window. Change the start time to '\*-1h' and the end time to '\*' and hit **Enter** to see the values over the past hour.

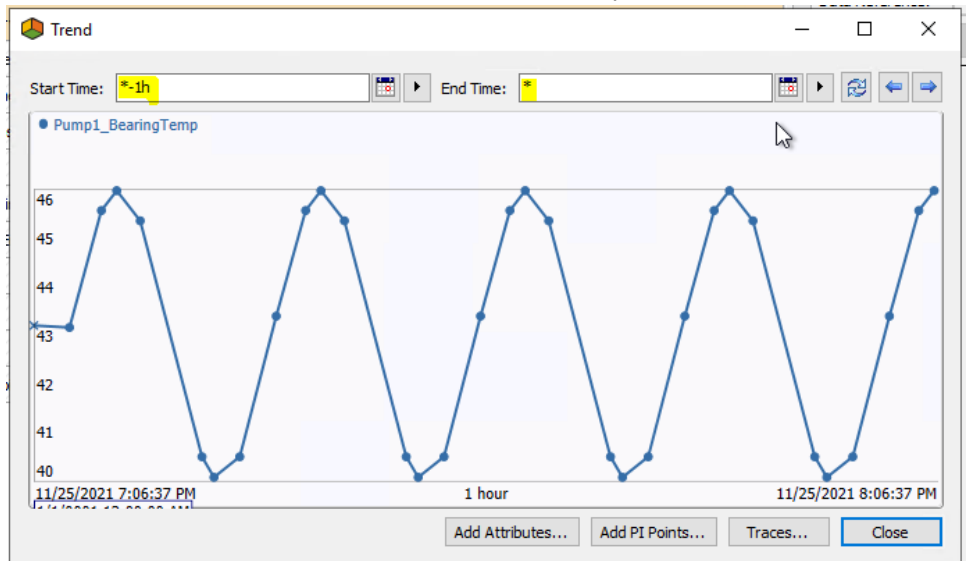

7. Confirm from the trend that the PI Tag is appropriate as a watchdog – does it get new values regularly and does the value change frequently? These are important characteristics because you don't want to

use a PI Tag that will set off a stale value alert because it doesn't change fast enough. Close the trend window.

8. It is also a good idea to turn compression off for a watchdog PI Tag, to ensure you get frequent updates. This may involve changing the PI Tag configuration of the watchdog tag itself.